# **Click Here To Start Demo**

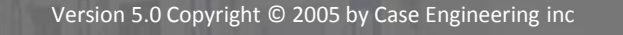

This is intended as a working active demonstration only. Every attempt has been made to replicate the AirLogix<sup>®</sup> control system. However, limitations in the software used to create the demo prevent an exact replica. Minor differences may exist between the AirLogix<sup>®</sup> control system and this demonstration.

Case has mature compressed air solutions built on other platforms and more such installations than everyone else combined.

For more information, a personal presentation or to visit us for a tour of our facility contact:

Case Engineering Inc (CaseControls) P.O. Box 6884 • 1401 West Franklin Street Evansville Indiana • USA • 47719-0884 Tel 812.422.2422 Fax 812.425.3138

 

 Main
 User License Agreement
 PSN Entry
 PanelView Configuration
 Navigate

 PanelView Plus

At any point during the Demo click the Case Controls logo to return to the Main Screen.

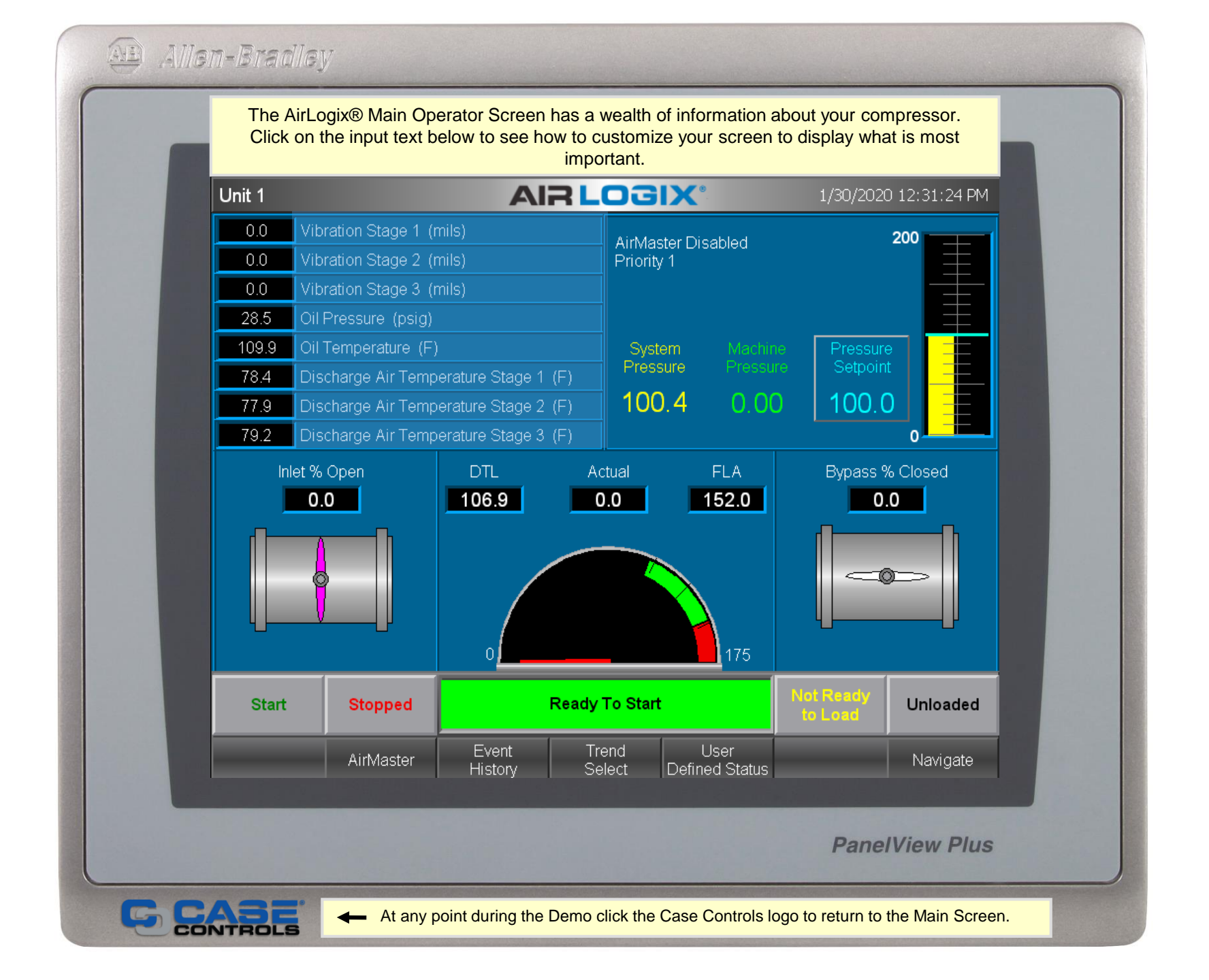

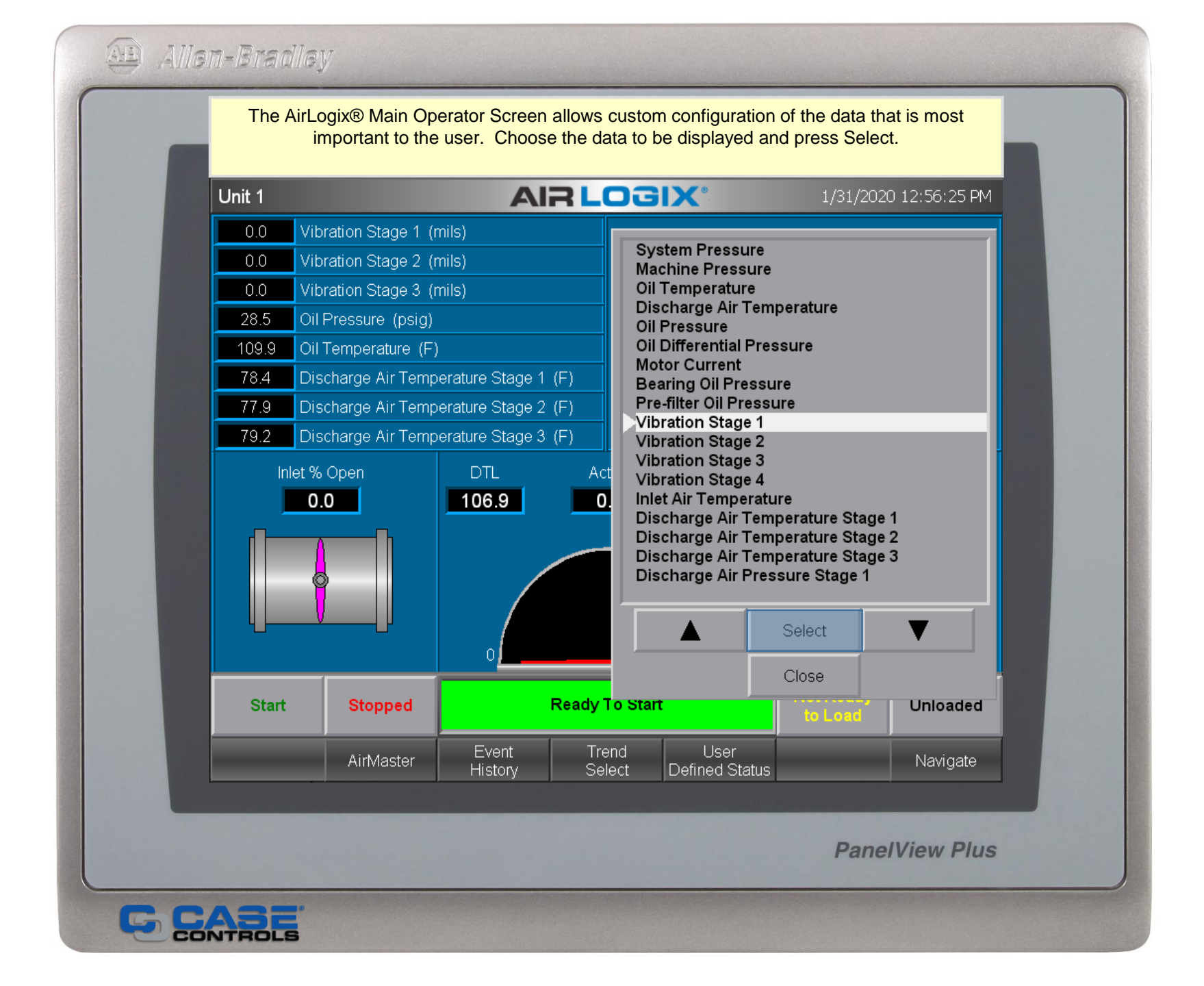

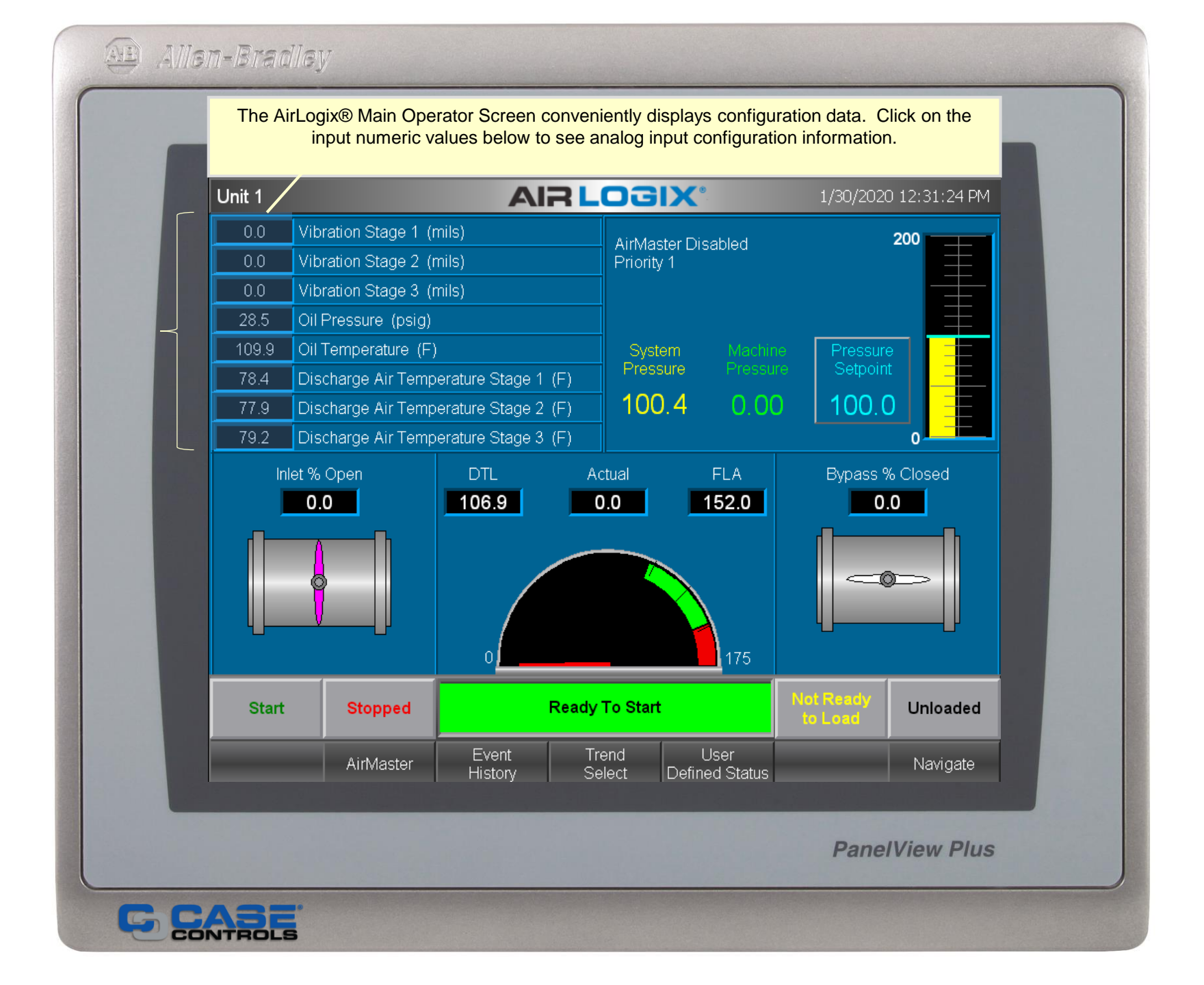

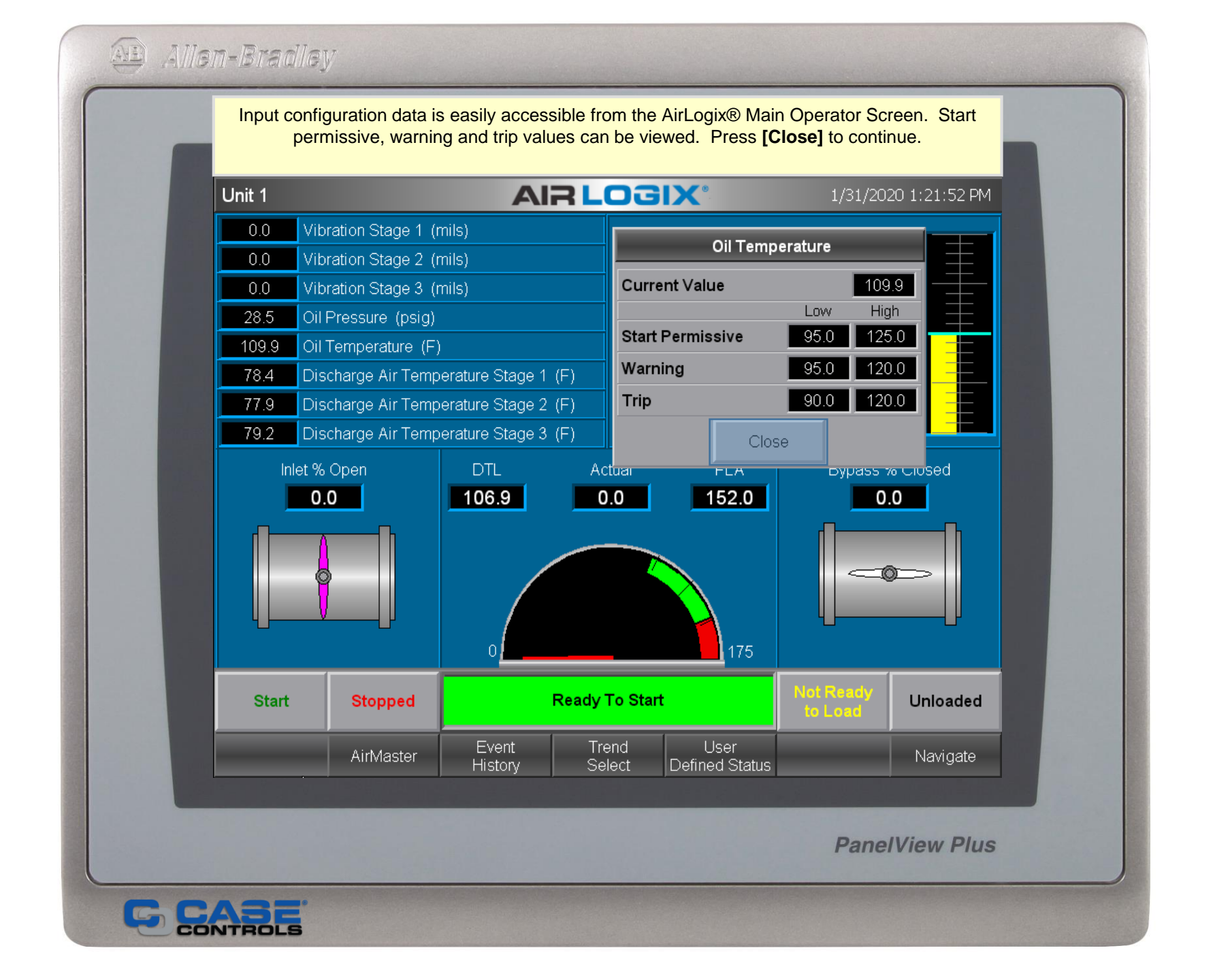

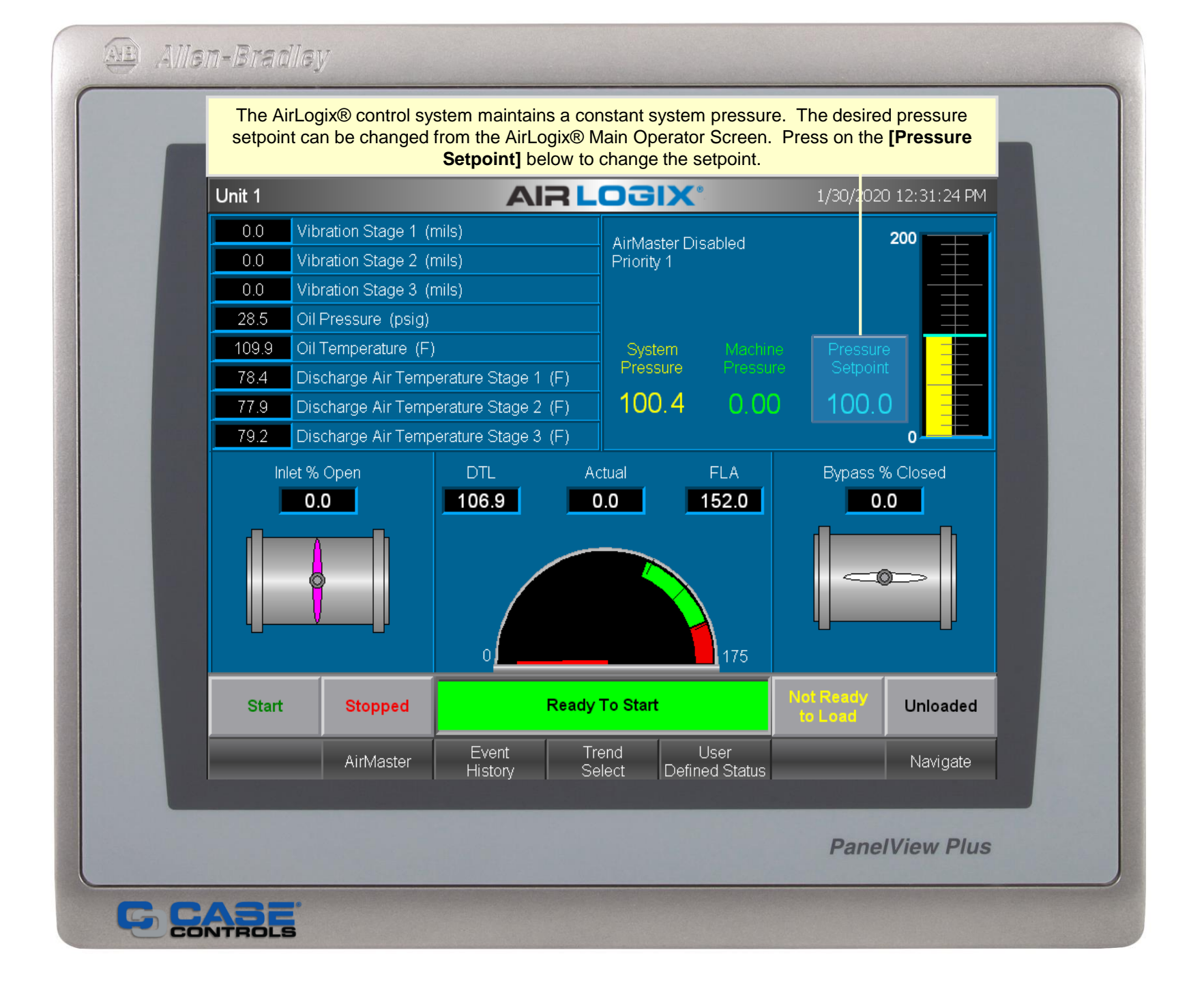

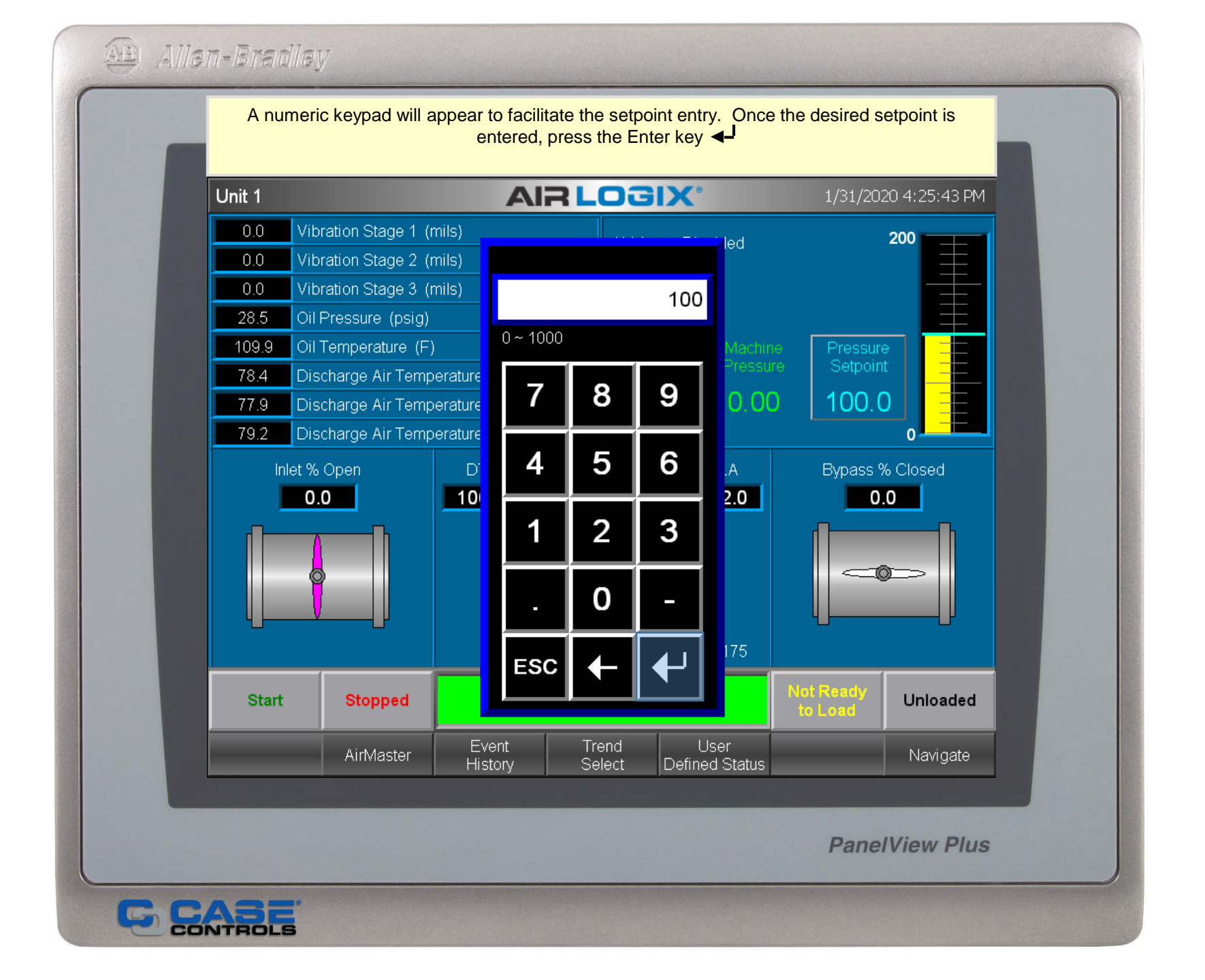

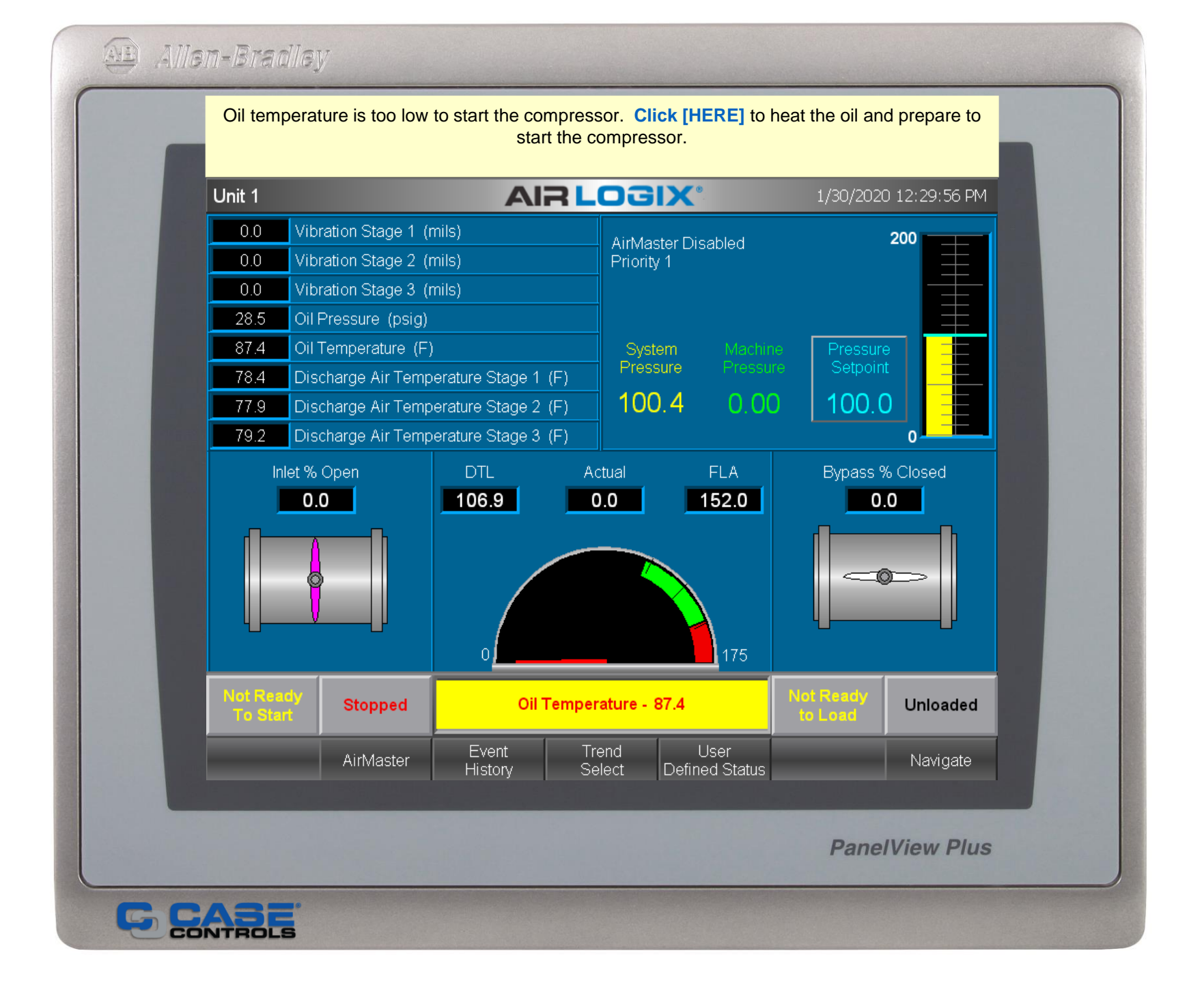

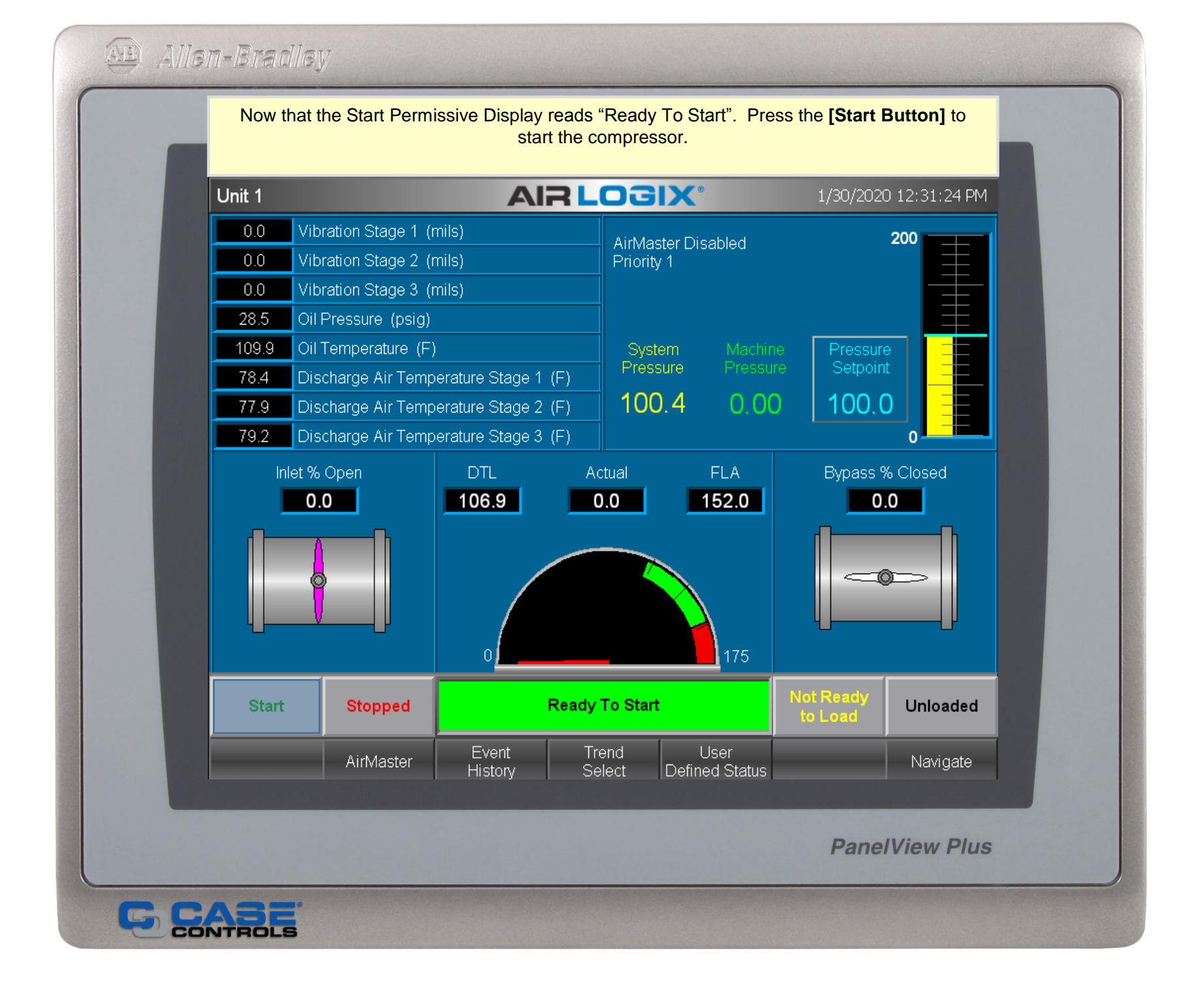

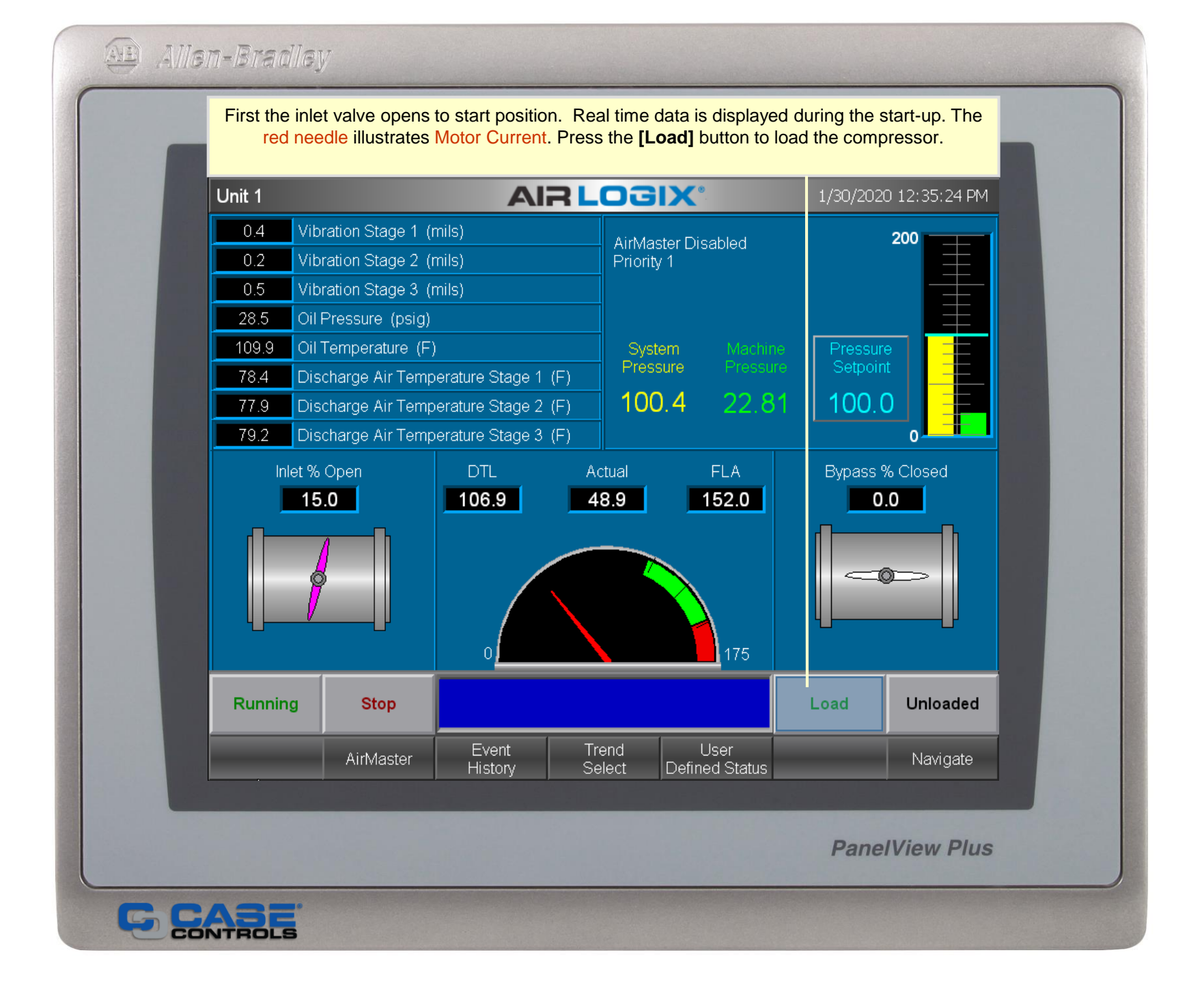

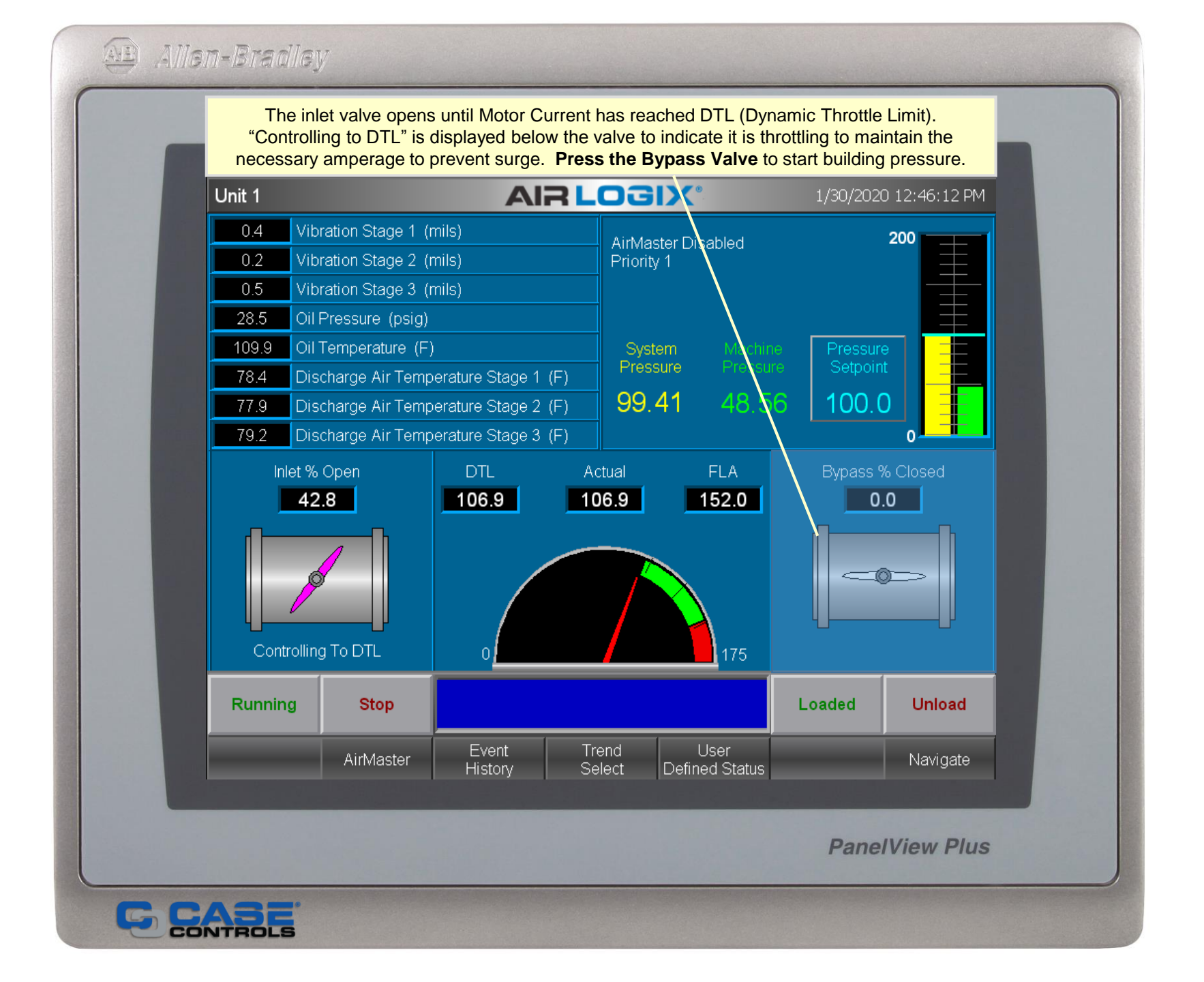

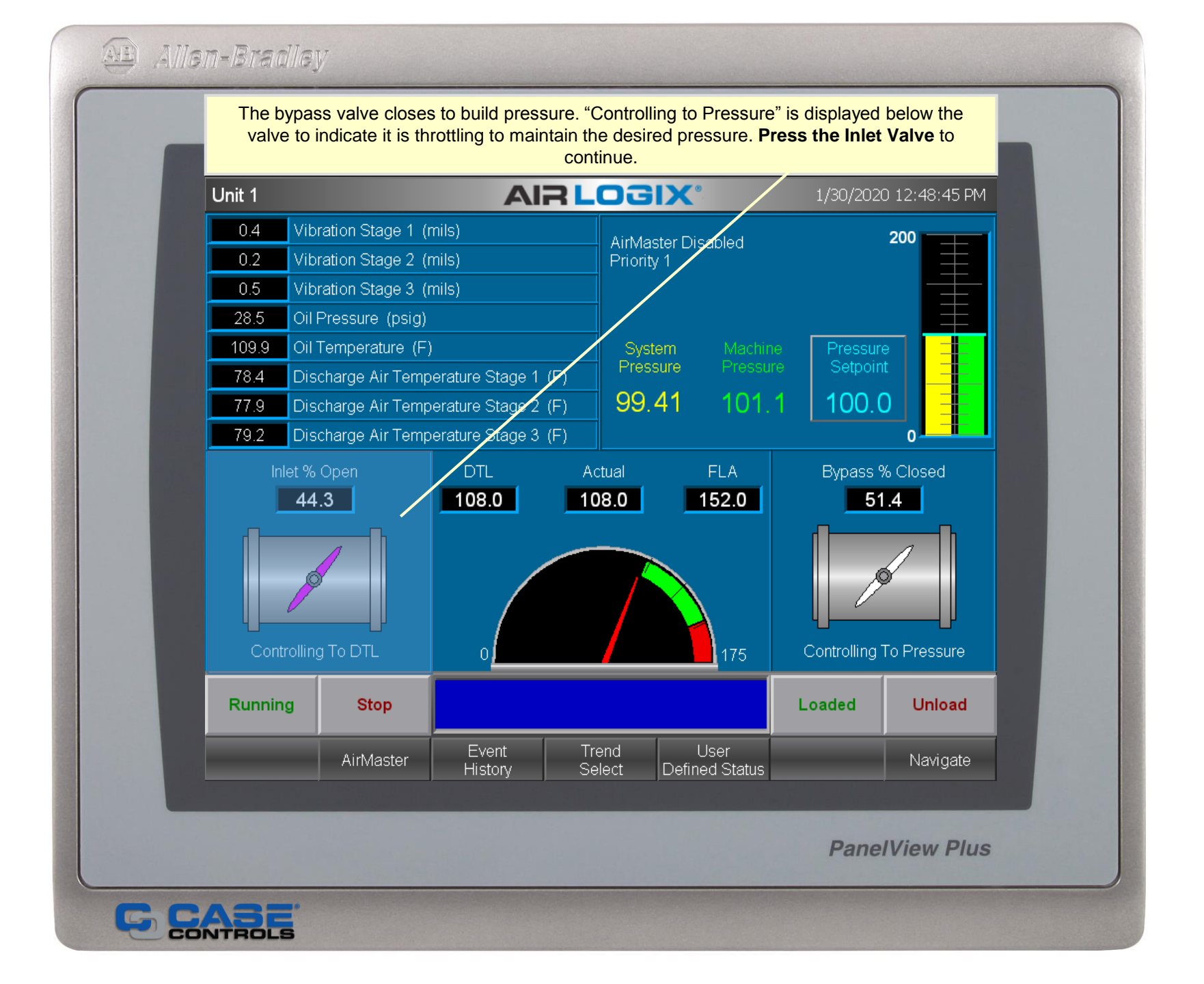

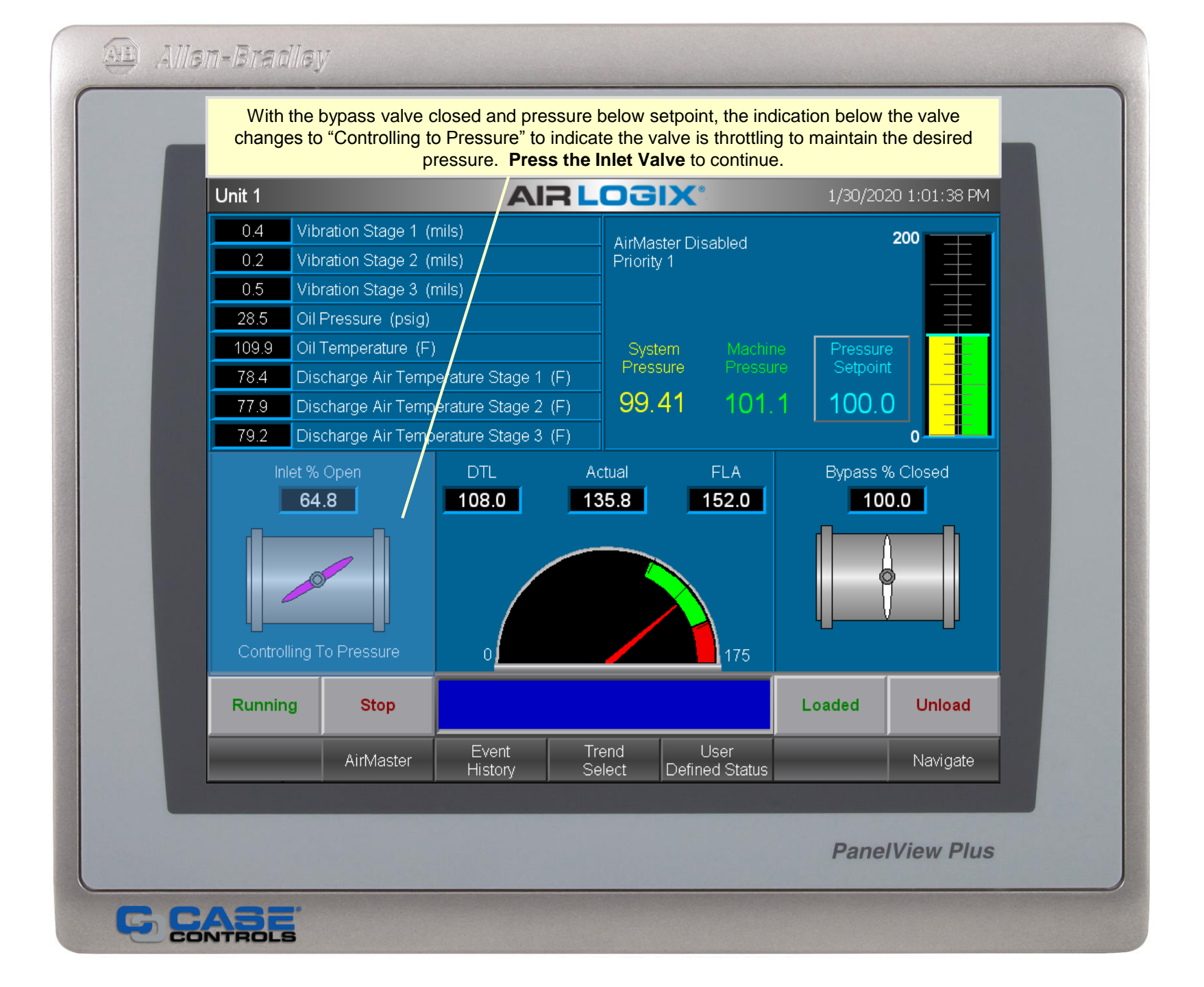

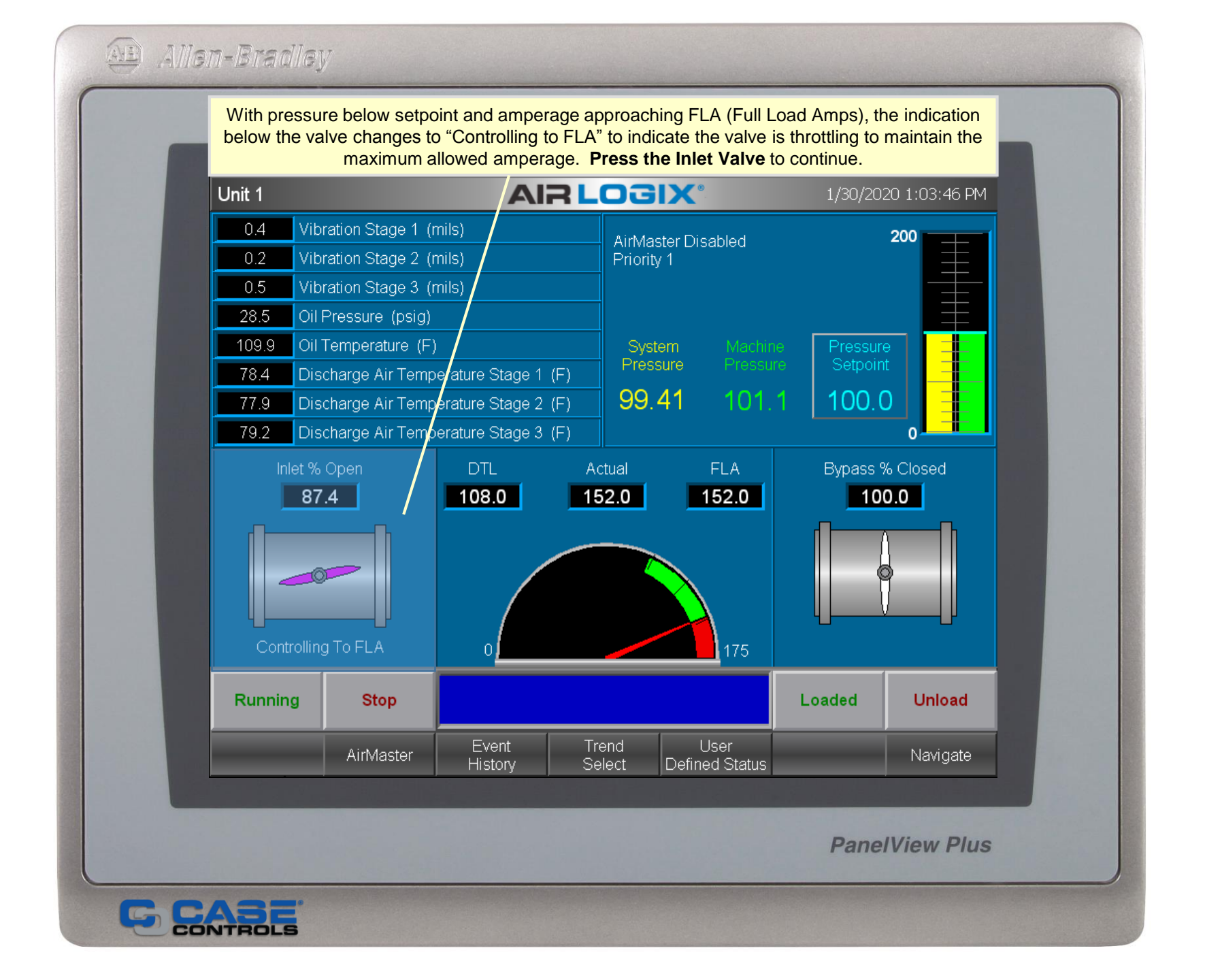

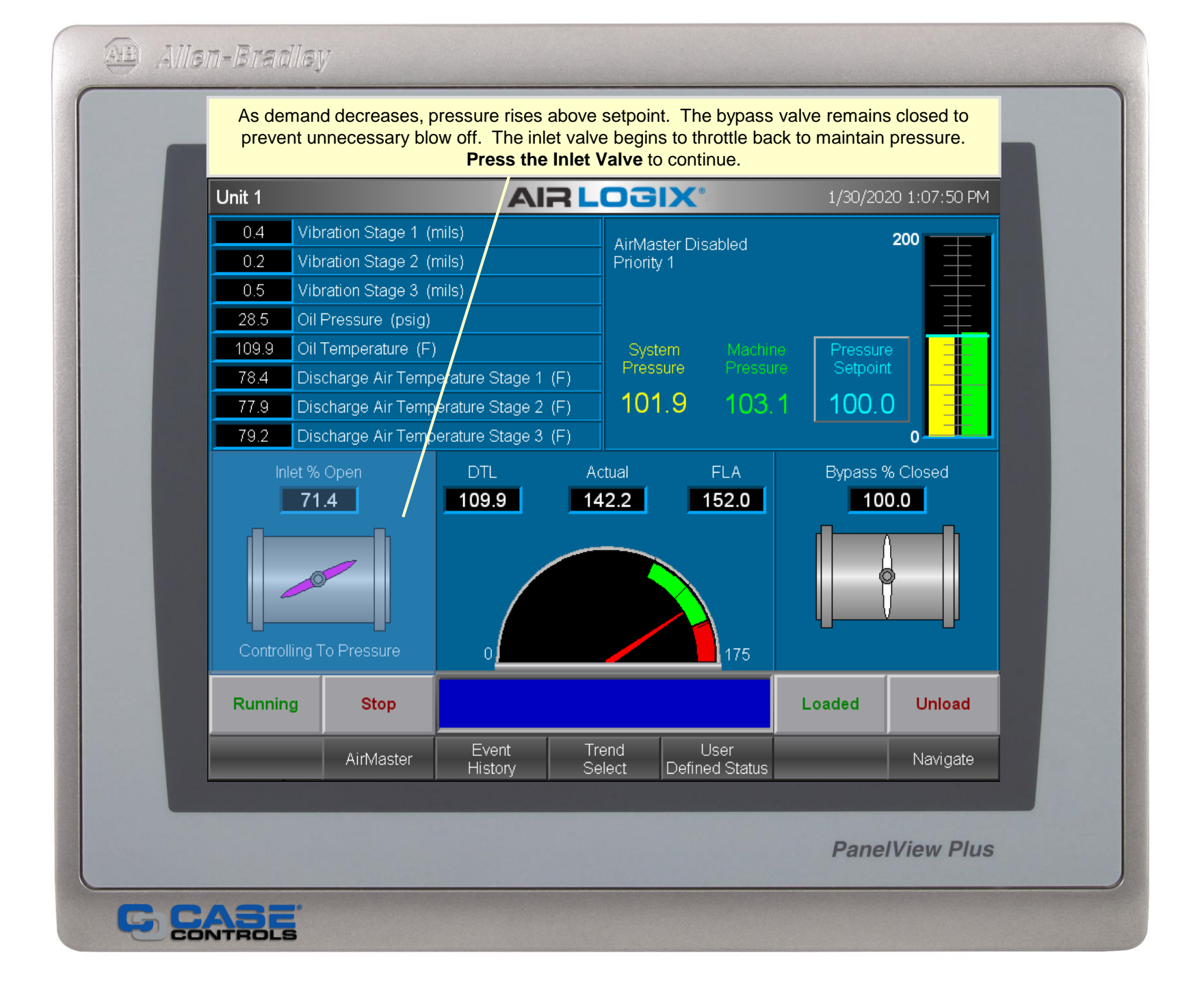

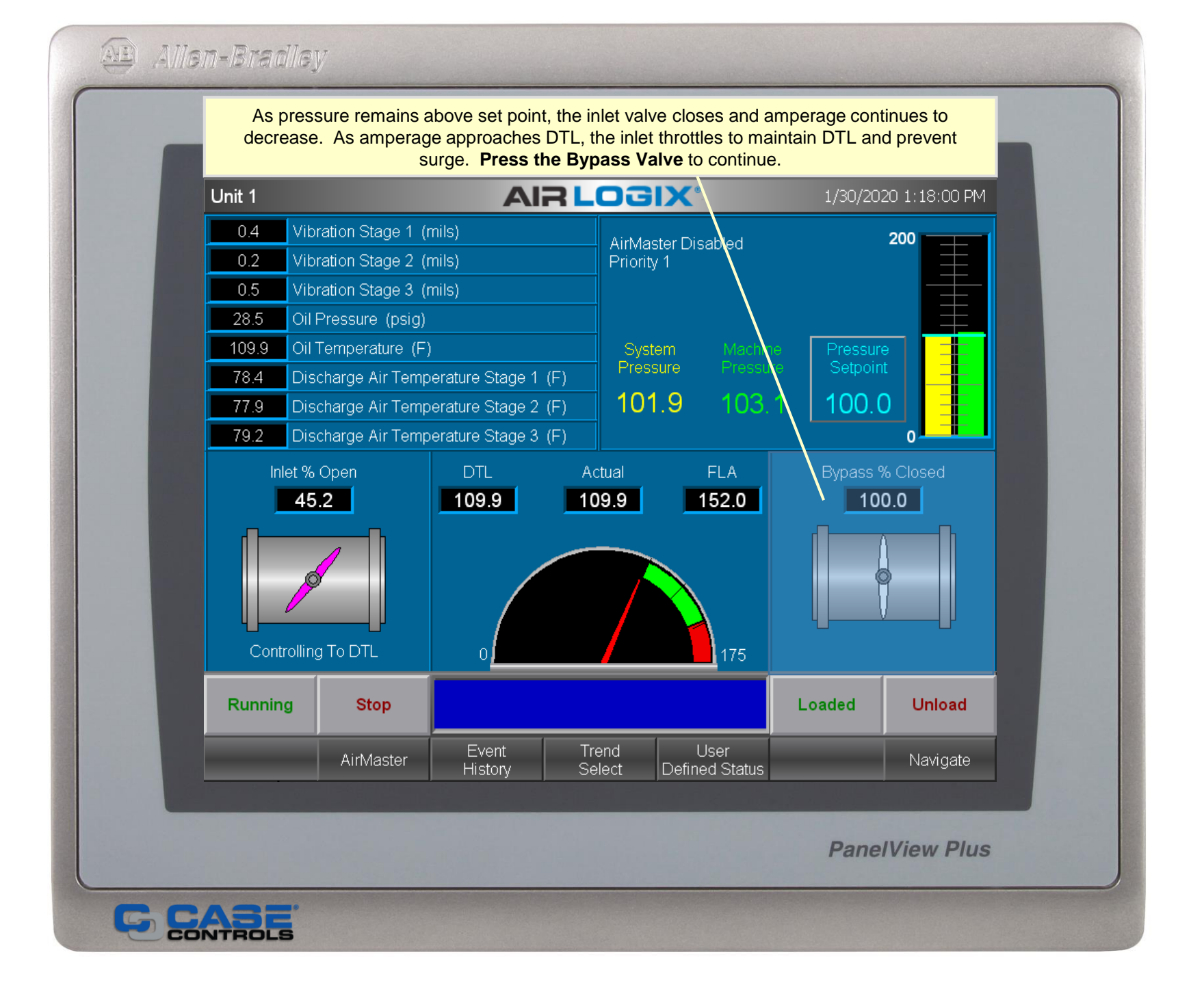

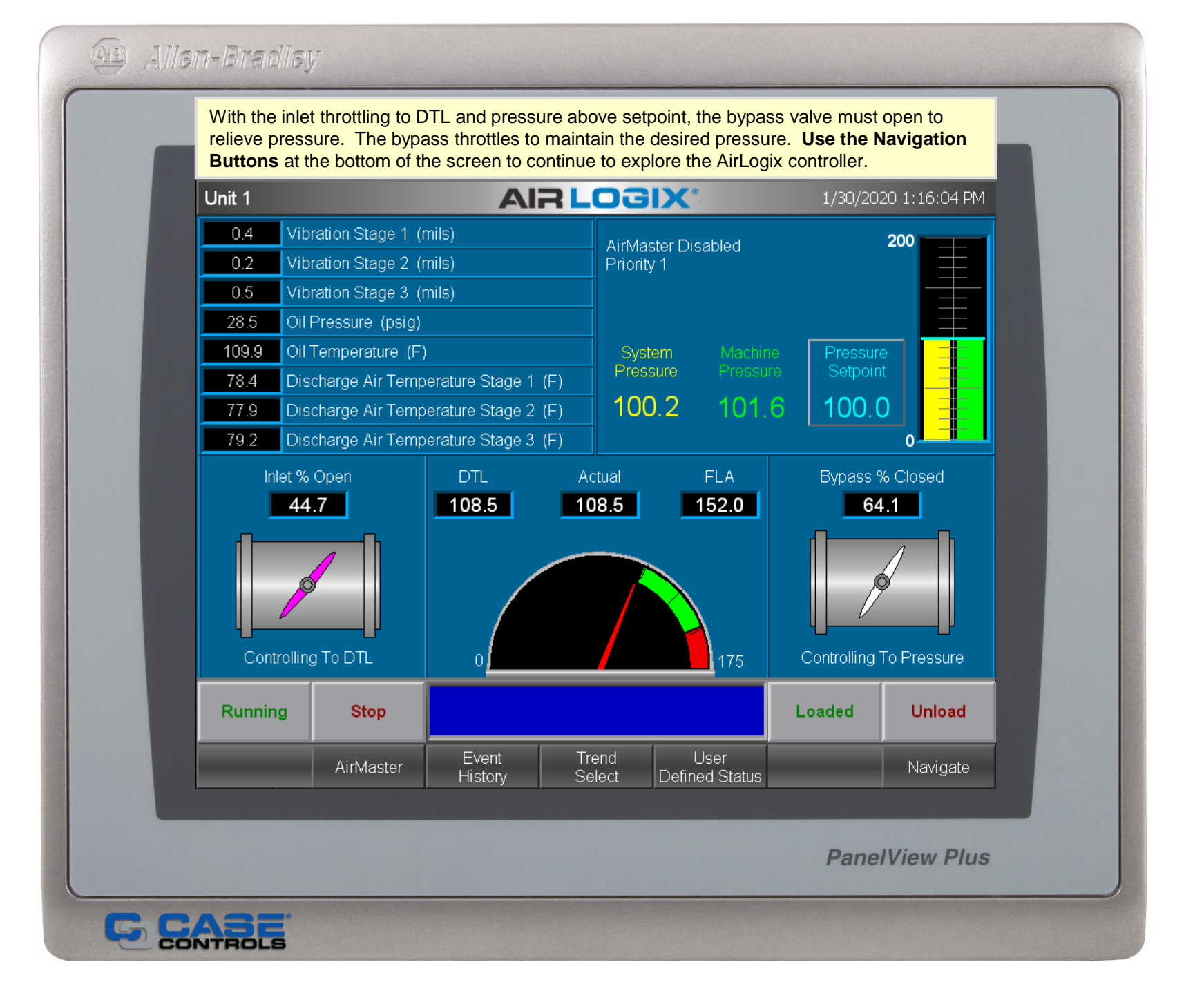

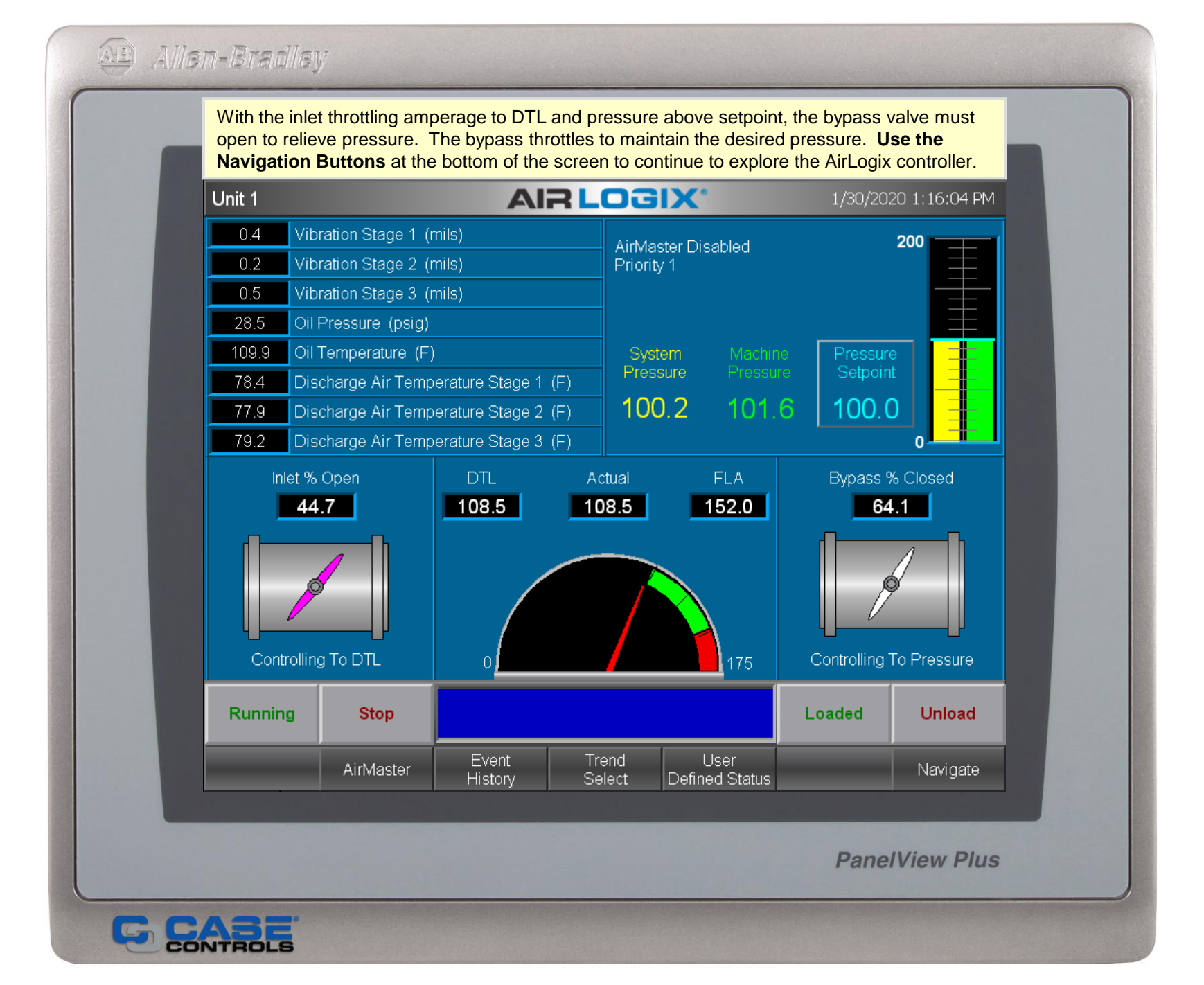

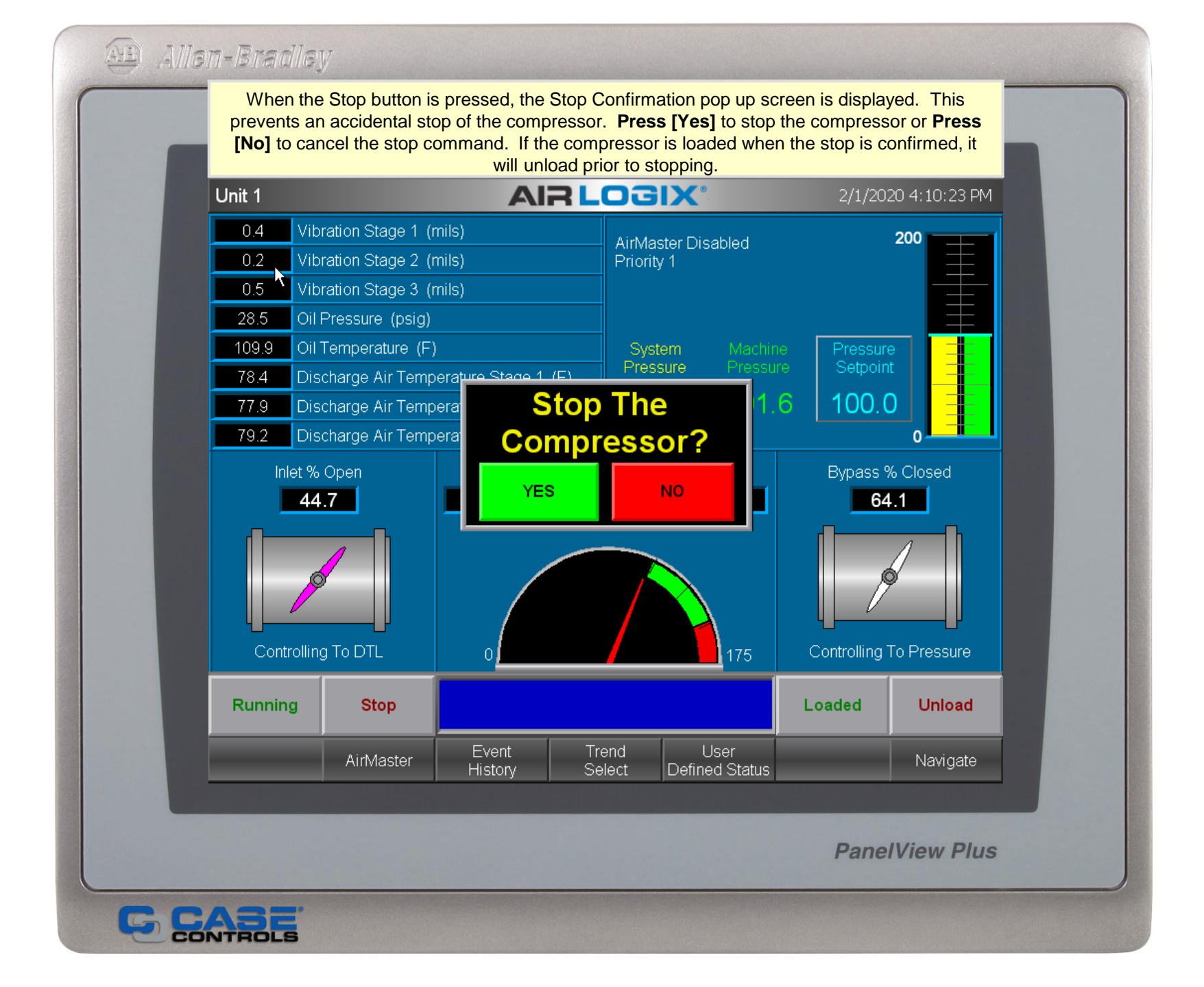

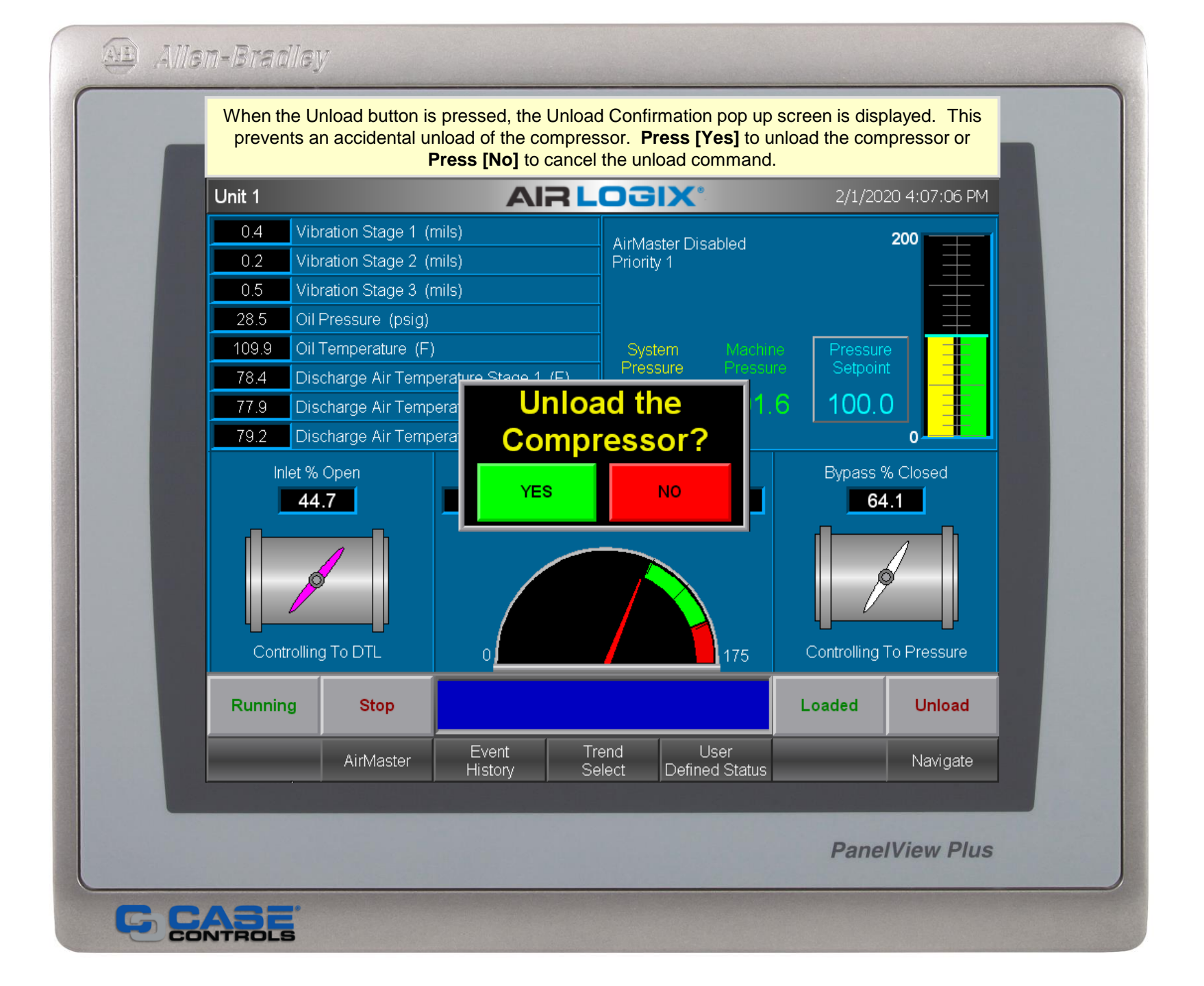

CONTROLS

The AirMaster<sup>™</sup> Compressor Overview screen shows all the pertinent compressor information including the status of each compressor, compressor priority and machine critical information.

AIR LOGIX<sup>®</sup>

AirMaster Overview

### 1/16/2020 5:21:05 PM

| AirMaster Pressure<br><b>94.97</b> | AC-1<br>Fully Loaded | AC-2<br>Loaded     | AC-3<br>Ready To Start  | AC-4<br>Ready To Start |           |
|------------------------------------|----------------------|--------------------|-------------------------|------------------------|-----------|
| AirMaster Enabled                  | Enabled              | Enabled            | Enabled                 | Enabled                |           |
| Auto Rotation Enabled              | Not Enabled          | Not Enabled        | Not Enabled             | Not Enabled            |           |
| AirMaster Priority                 | 1                    | 2                  | 3                       | 4                      |           |
| AirMaster Control Mode             | Base                 | Trim               |                         |                        |           |
| Local System Pressure              | 94.98                | 94.80              | 95.20                   | 94.50                  |           |
| Inlet Pressure Setpoint            | 97.50                | 95.00              | 95.00                   | 95.00                  |           |
| Bypass Pressure Setpoint           | 97.50                | 97.50              | 95.00                   | 95.00                  |           |
| Inlet Position                     | 15.0                 | 75.3               | 0.0                     | 0.0                    |           |
| Bypass Position                    | 91.0                 | 100.0              | 0.0                     | 0.0                    |           |
| Motor Current                      | 95.0                 | 79.2               | 0.0                     | 0.0                    |           |
| DTL Setpoint                       | 77.6                 | 72.5               | 74.6                    | 80.3                   |           |
| Disable<br>AirMaster               |                      |                    |                         | AirMaster<br>Setup     |           |
| Main                               | Even<br>Histor       | t Trenc<br>y Selec | l User<br>t Defined Sta | tus Setup              | Navigate  |
|                                    |                      |                    |                         | Pan                    | elView Pl |

|          | column. One                  | ce transmitte           | d, they are upo | dated in the "Curr  | ent" colum      | n        |
|----------|------------------------------|-------------------------|-----------------|---------------------|-----------------|----------|
| AirMaste | er Setup                     | Α                       | IR LOC          | 1/16/2              | 2020 5:25:11 PM |          |
|          |                              |                         |                 |                     |                 |          |
|          | Unit ID                      | Priority<br>New Current | AirMaste        | er Parameters       | New             | Current  |
|          | AC-1                         | 1 1                     | AirMaster Pres  | sure Setpoint       | 95.00           | 95.00    |
|          | AC-2                         | 2 2                     | Start/Load Pres | ssure Setpoint      | 90.00           | 90.00    |
|          | AC-3                         | 3 3                     | Pressure Setpo  | int Offset          | 2.50            | 2.50     |
|          | AC-4                         | 4 4                     | Emergency Pre   | ssure               | 85.00           | 85.00    |
|          |                              |                         | Low Pressure S  | Start Delay (Secs)  | 20.0            | 20.0     |
|          |                              |                         | Reload Delay (  | Secs)               | 60.0            | 60.0     |
|          |                              |                         | Unload Time (N  | 1in)                | 20.0            | 20.0     |
|          |                              |                         | Running Unload  | led Stop Time (Min) | 30.0            | 30.0     |
|          |                              |                         | System Pressu   | re Averaging        | YES             | YES      |
|          | Send AirMaster<br>Parameters |                         |                 |                     |                 |          |
|          |                              | Event                   | Trend           | llear               |                 |          |
| Main     | Main AirMaster               |                         | Select          | Defined Status      | Setup           | Navigate |

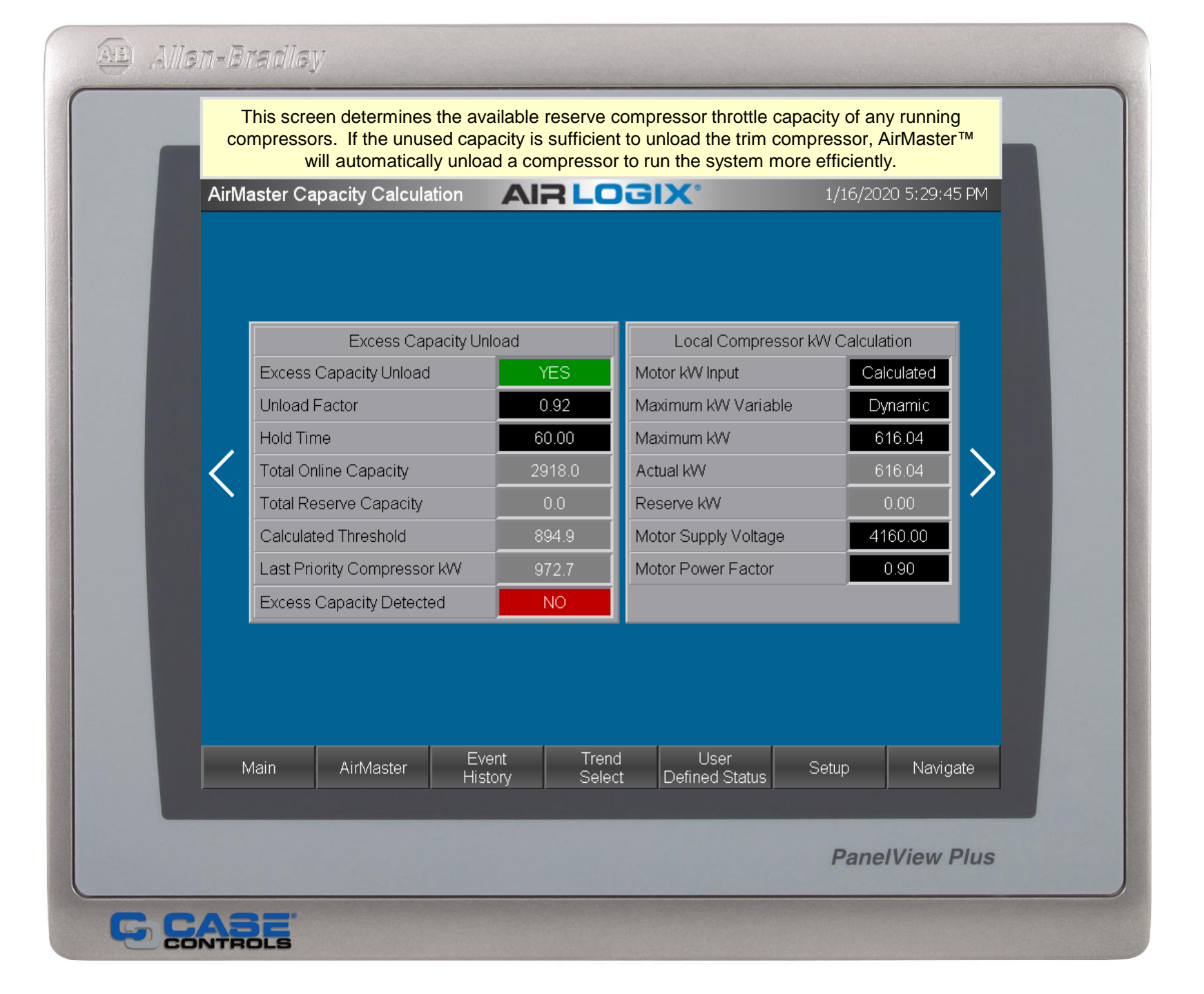

| AirⅣ | laster Auto Functio | ns          |                 | 1/16/2020 5:26:54 PM |           |                  |          |  |
|------|---------------------|-------------|-----------------|----------------------|-----------|------------------|----------|--|
|      |                     |             |                 |                      |           |                  |          |  |
|      | Function            |             | Enabled         | Pressure             | e Tim     | e                |          |  |
|      | Emergency Start     |             | YES             | 85.00                |           | Seco             | nds      |  |
|      | Auto Start          |             | YES             | 90.00                | 20        | Seco             | inds     |  |
|      | Auto Load           |             | YES             | 95.00                | 60        | Seco             | inds     |  |
|      | Auto UnLoad         |             | YES             |                      | 20        | Minut            | es       |  |
|      | Auto Stop           |             | YES             |                      | 30        | Minut            | ies 🔒    |  |
| <    |                     |             |                 |                      |           |                  |          |  |
|      | Bypass Pressure O   | ffset       | 8.5             | 8.50 Pressu          |           |                  |          |  |
|      | Bypass Position to  | Auto UnLoac | 1               |                      | 50.0      | 0 Perc           | ent      |  |
|      |                     |             |                 |                      |           |                  | _        |  |
|      | Const Girl Annan    | Auto Ro     | tation          |                      | Disabled  | Manua<br>Rotatio | ll<br>Dn |  |
|      | Parameters          | Time Inte   | erval (Hours)   |                      | 168.00    | Reset            |          |  |
|      |                     | Time Re     | emaining (Hours | ;)                   | 166.10    | Time             |          |  |
|      |                     |             |                 |                      |           |                  |          |  |
|      |                     | Ev          | ent Tr          | rend                 | lear      |                  |          |  |
|      | Main AirMaste       | er His      | tory Se         | elect Defin          | ed Status | Setup            | Navigate |  |

The Event History shows the date and time of the last 200 alarms and trips. It also displays events such as starts/stops/loads/unloads and setpoint changes. Press the [Alarm Help] button for help troubleshooting individual alarms. All Events History **AIRLOGIX** 1/31/2020 6:50:34 PM Alarm time Acknowledge time Message 1/31/2020 12:54:39 PM EL04-Compressor Stop Initialized (PanelView) \* 1/30/2020 1:20:00 PM 1/30/2020 1:20:51 PM WH10-Vibration Stage 1 High Warning 1/30/2020 12:42:29 PM EL02-Compressor Load Initialized (PanelView) EL01-Compressor Start Initialized (PanelView) 1/30/2020 12:33:44 PM 1/30/2020 12:25:54 PM EL04-Compressor Stop Initialized (PanelView) 1/29/2020 8:04:23 PM 1/29/2020 8:05:43 PM WH10-Vibration Stage 1 High Warning 1/29/2020 7:08:31 PM EL01-Compressor Start Initialized (PanelView) EL04-Compressor Stop Initialized (PanelView) 1/29/2020 5:16:57 PM 1/29/2020 5:03:47 PM EL02-Compressor Load Initialized (PanelView) \* 1/29/2020 4:58:30 PM 1/29/2020 4:59:54 PM WR17-Discharge Air Temperature Stage 3 Signal Out Of Range. Verify instrument operation and signal wire connections. WR16-Discharge Air Temperature Stage 2 Signal Out Of Range. Verify instrument \* 1/29/2020 4:58:30 PM 1/29/2020 4:59:53 PM operation and signal wire connections. 1/29/2020 4:59:53 PM WR15-Discharge Air Temperature Stage 1 Signal Out Of Range. Verify instrument \* 1/29/2020 4:58:30 PM operation and signal wire connections \* 1/29/2020 4:58:30 PM 1/29/2020 4:59:52 PM WR14-Inlet Air Temperature Signal Out Of Range. Verify instrument operation and signal wire connections. \* 1/29/2020 4:58:30 PM 1/29/2020 4:59:51 PM WR13-Vibration Stage 4 Signal Out Of Range. Verify instrument operation and sig nal wire connections

Trend

Δ

User.

Defined Status

 $\mathbf{\mathbf{Y}}$ 

Navigate

**PanelView Plus** 

CONTROLS

Trip

Events

AirMaster

Main

Acknowledge

All Alarms

The Event History Help screen provides tips to diagnose the most common problems. Choose the warning or trip from the list and AirLogix® will display troubleshooting tips for each event.

#### Event Help

### **AIRLOGIX**<sup>®</sup>

#### 12/13/2019 12:18:20 PM

#### Warning/Trip Descriptions

A wide variety of warnings and trips may occur on the AirLogix system. For each warning/trip, the compressor must be running or attempting to start. The follow is a partial list of warnings and general descriptions of each. Each message is prefixed by an alphanumeric code specific to each event. When contacting Case Engineering for support, the code may be much easier to remember than the message. WH## - High analog input warnings TH## - High analog input trips WL## - Low analog inputs warnings

WD## - Discrete warnings WR## - Analog Input Signal Range warnings TL## - Low analog input trips TD## - Discrete trips EL## - Event Log for starts, stops, loads, unloads, ect.

#### Low/High Temperature Warnings/Trips

Most instances of temperature warnings/trips lead to air or oil cooler problems. However, it is possible the problem may lie in the instrumentation. The most common instrumentation problem is a disconnected or loose wire where the RTD transmitter connects to the RTD element. An open RTD will read full scale resulting in a compressor warning/trip. A disconnected 4-20mA signal wire will read minimum scale and will issue "Input Range Warnings" after the compressor starts.

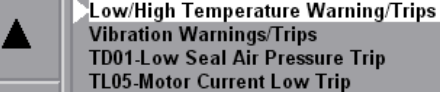

TH05-Motor Current High Trip WH01-Machine Pressure High Warning TH01-Machine Pressure High Trip

History

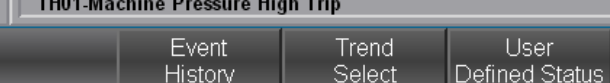

Navigate

**PanelView Plus** 

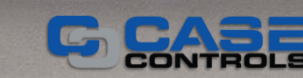

Main

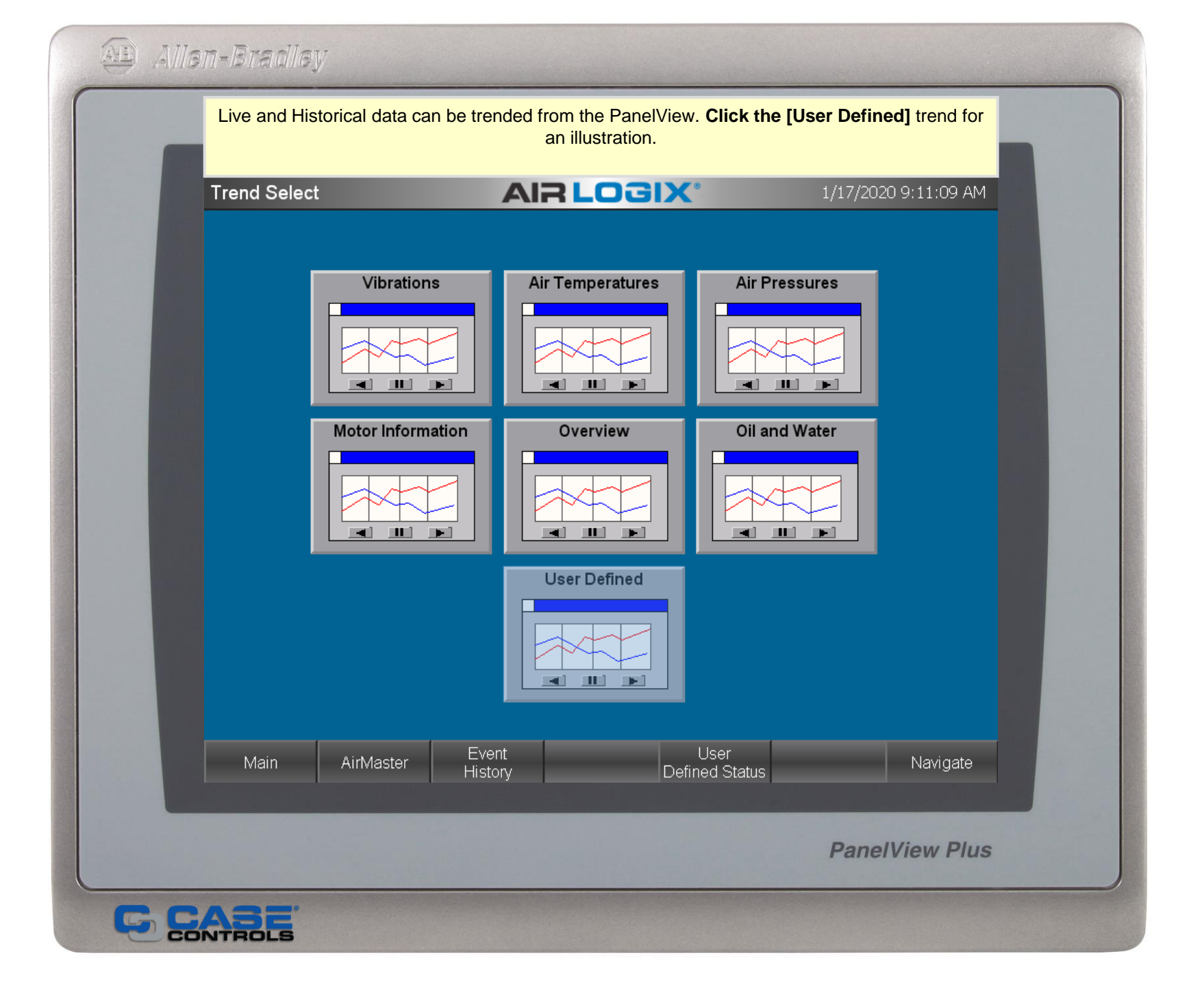

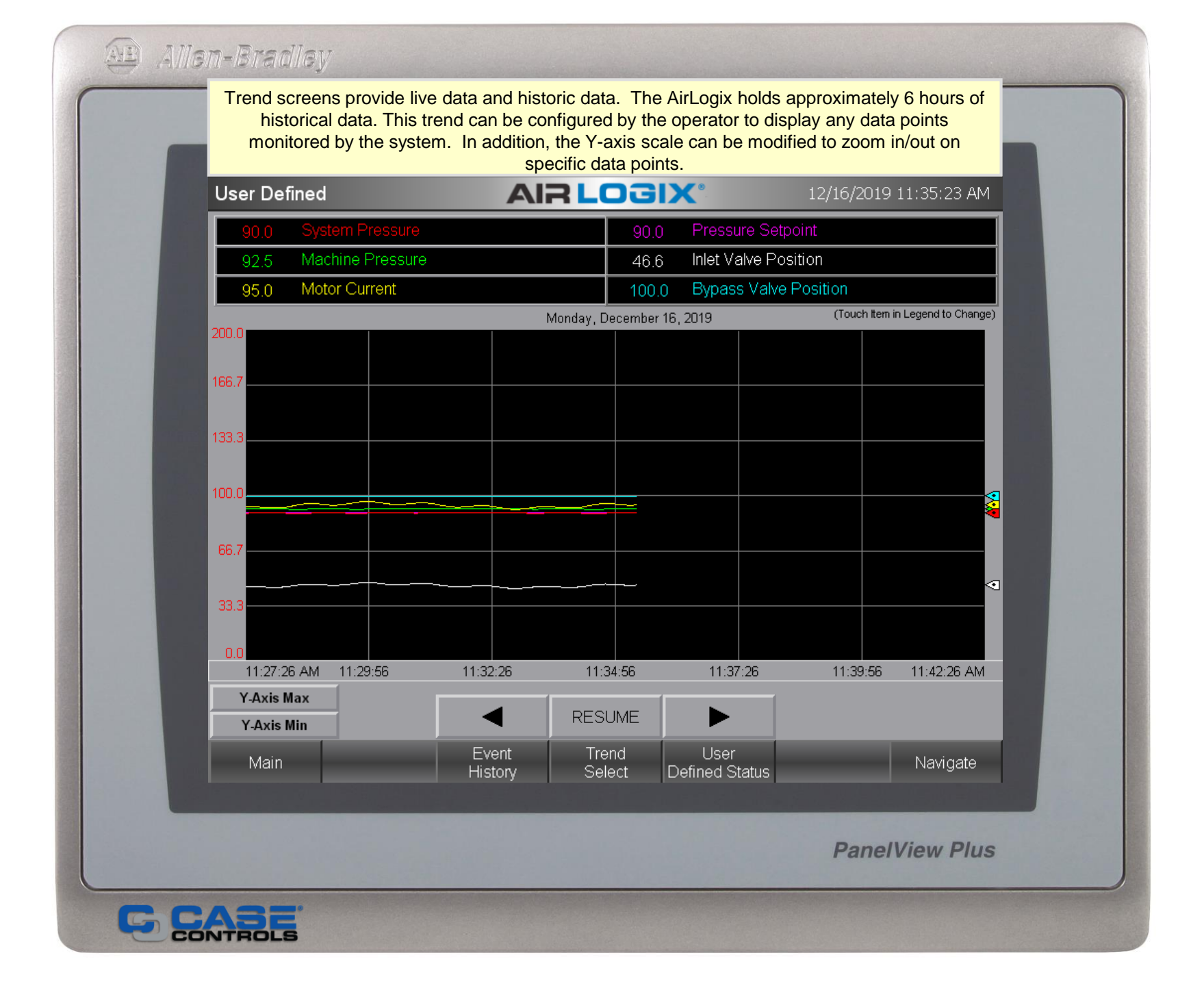

| User Def | ined Status                           | -OGD    | 1/31/2020 7:43:12 PM     |
|----------|---------------------------------------|---------|--------------------------|
|          | <i>F</i> (11)                         |         |                          |
| 100.0    | Pressure Setpoint                     | 0.4     | Vibration Stage 1 (mils) |
| 100.2    | System Pressure                       | 0.2     | Vibration Stage 2 (mils) |
| 101.6    | Machine Pressure (psig)               | 0.5     | Vibration Stage 3 (mils) |
| 21.5     | Discharge Air Pressure Stage 1 (psig) |         |                          |
| 54.8     | Discharge Air Pressure Stage 2 (psig) | 109.9   | Oil Temperature (F)      |
|          |                                       | 28.5    | Oil Pressure (psig)      |
| 78.1     | Inlet Air Temperature (F)             |         |                          |
| 78.4     | Discharge Air Temperature Stage 1 (F) | 76266.0 | Run Hours                |
| 77.9     | Discharge Air Temperature Stage 2 (F) | 75894.0 | Loaded Run Hours         |
|          |                                       |         |                          |
|          |                                       | 703.6   | Actual Power Usage       |
| 44.7     | Inlet Valve Position                  | 2095.6  | Power Usage Today        |
| 64.1     | Bypass Valve Position                 | 1962.4  | Power Usage Yesterday    |
| 108.5    | Motor Current (amp)                   | 138017  | Power Usage This Month   |
| 108.5    | Dynamic Throttle Limit                | 119815  | Power Usage Last Month   |
| 703.6    | Motor KW                              | 2886982 | Power Usage Year to Date |
|          |                                       |         |                          |
| Main     | AirMaster Event                       | Trend   | Navigate                 |
| Ividini  | History S                             | Select  |                          |

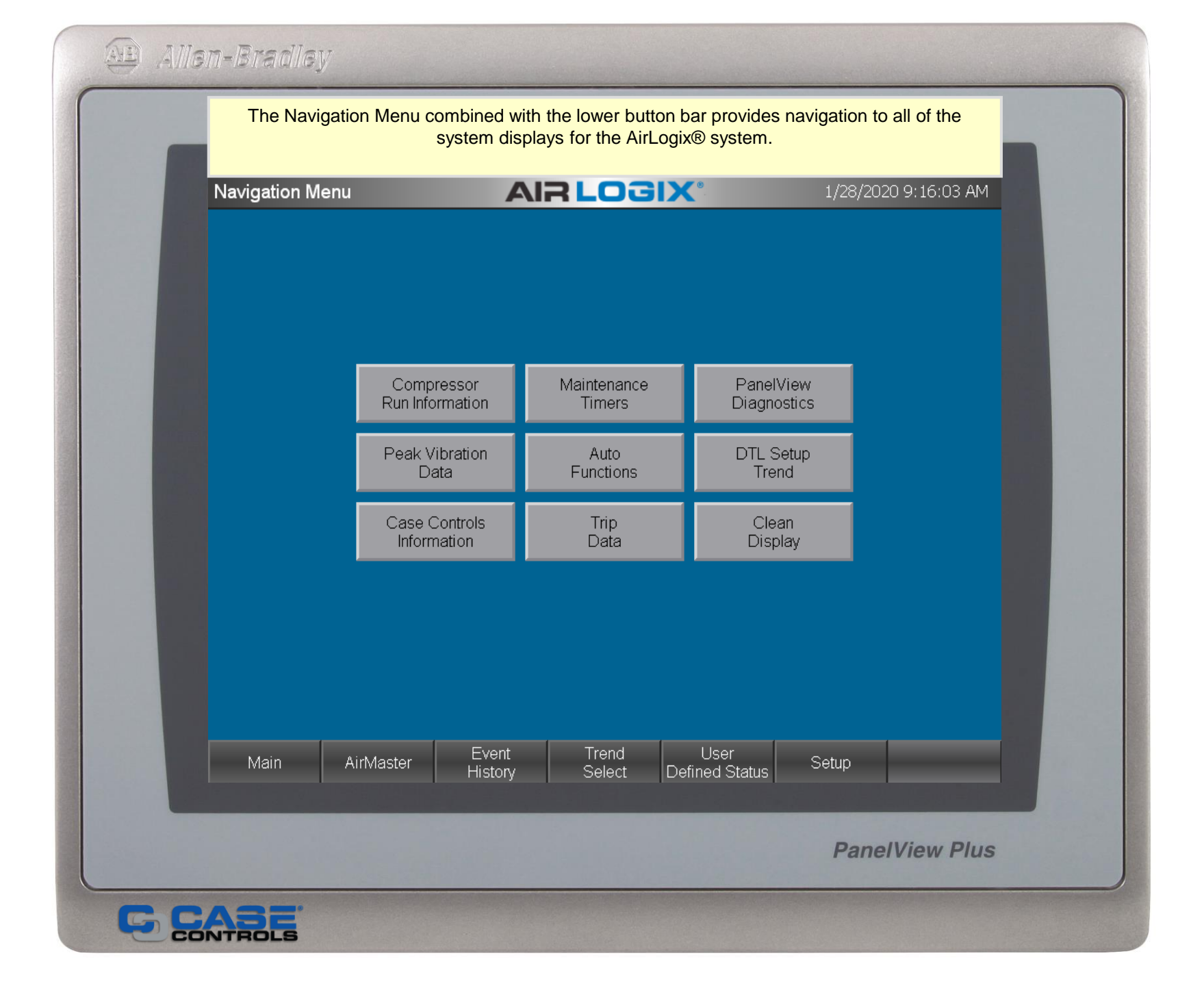

| Compress | or Information     |                  | LOGI            | X°                     | 2/1/2020       | 6:05:42 PM |  |  |
|----------|--------------------|------------------|-----------------|------------------------|----------------|------------|--|--|
|          |                    |                  |                 |                        |                |            |  |  |
|          | Compressor Ho      | ours             |                 | Motor kW               | Motor kW (est) |            |  |  |
| 7626     | 66 Total Run Hours |                  | 70              | 4 Actual               |                |            |  |  |
| 7589     | Total Loaded Hou   | rs               | 20              | 96 Today               |                |            |  |  |
| 6926     | 59 Full Load Hours |                  | 19              | 32 Yesterday           |                |            |  |  |
| 687      | Bypassing Hours    |                  | 138             | D17 This Month         | 1              |            |  |  |
|          | Performance Thro   | ttle Hours       |                 | B15 Last Month         | 2 Year to Date |            |  |  |
|          | Surge Count        |                  | 2886            | 982 Year to Da         |                |            |  |  |
|          |                    | Compre           | ssor Cost Estir | nates                  | ites           |            |  |  |
| 0.       | 04 Cost / kWh      |                  | 552             | 0.68 This Mo           | nth            |            |  |  |
| 83       | .82 Today          |                  | 479             | 2.60 Last Mo           | nth            |            |  |  |
| 78       | .50 Yesterday      |                  | 1154            | 79.00 Year to          | Date           |            |  |  |
|          |                    |                  |                 |                        |                |            |  |  |
|          |                    |                  | <b>-T</b>       |                        |                |            |  |  |
| Main     | AirMaster          | Event<br>History | Trend<br>Select | User<br>Defined Status |                | Navigate   |  |  |

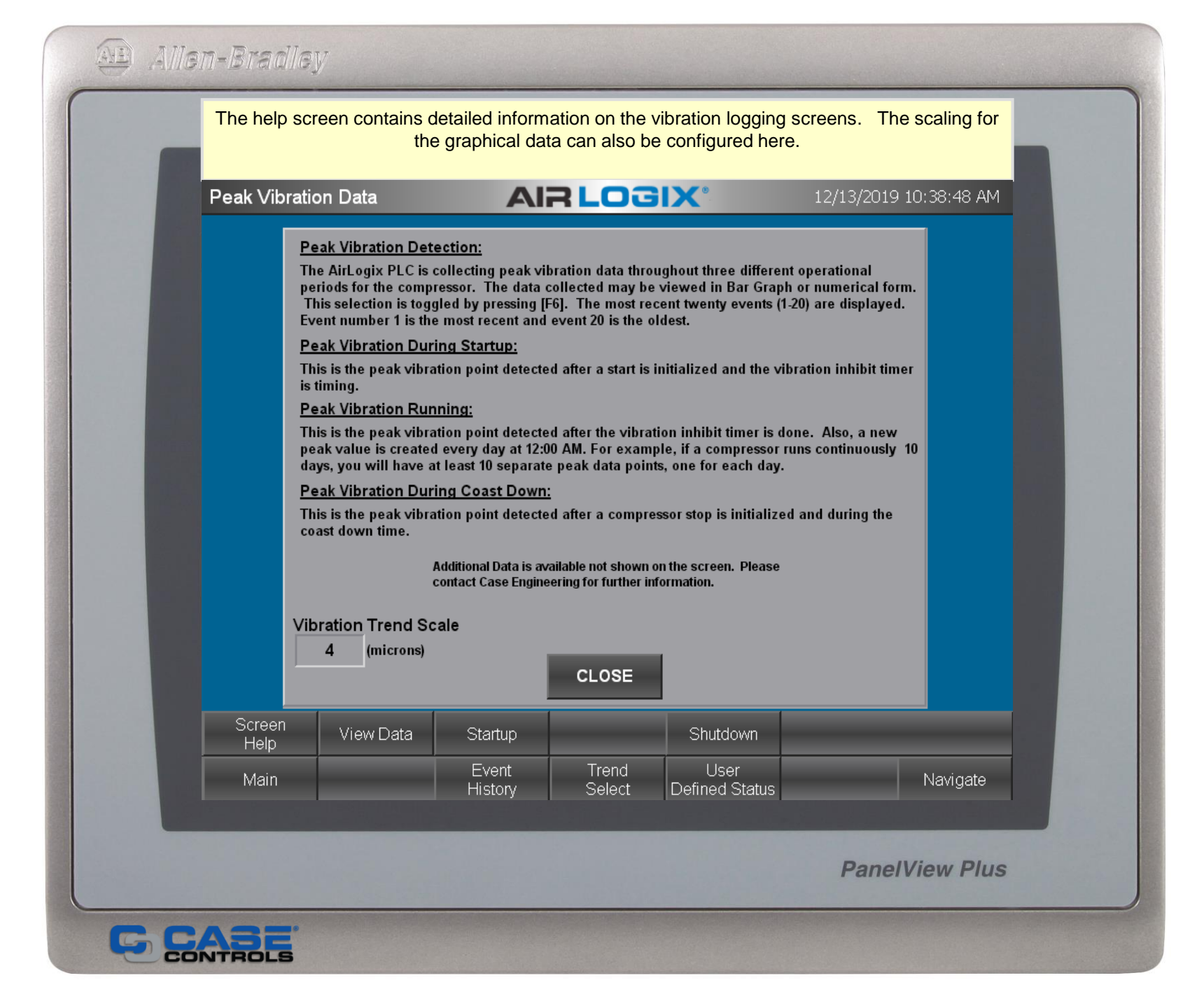

|   | AirLogix       | B captures the tabular for the tabular for tabular for the tabular for the tabular for the tabular for tabular for tabu | ne pea<br>ormat. | k vibra<br>The l | ation<br>ast 20 | tor ea<br>0 peal | ich sta<br>ks are | age di<br>displ | uring<br>ayed | startu<br>here f | p and<br>for an | l displ<br>alysis | ays it<br>s. | t here in    |   |
|---|----------------|----------------------------------------------------------------------------------------------------|------------------|------------------|-----------------|------------------|-------------------|-----------------|---------------|------------------|-----------------|-------------------|--------------|--------------|---|
| P | eak Vibrati    | ion Data                                                                                                    |                  |                  | Ali             | RL               | 0                 | 3I)             | <b>(</b> °    |                  |                 | 12/16             | /2019        | 9 3:31:58 PM |   |
|   |                |                                                                                                    |                  | Peak             | ( Vib           | ratior           | ו Dur             | ing S           | tartu         | р                |                 |                   |              |              |   |
|   |                | Stage 1                                                                                                    | 1-10             | 0.40             | 0.40            | 0.40             | 0.40              | 0.40            | 0.40          | 0.40             | 0.40            | 0.40              | 0.40         |              |   |
|   |                | <b>j</b>                                                                                                    | 11-20            | 0.40             | 0.40            | 0.40             | 0.40              | 0.40            | 0.40          | 0.40             | 0.40            | 0.40              | 0.40         |              |   |
|   |                | Stage 2                                                                                                    | 11-20            | 0.40             | 0.40            | 0.40             | 0.40              | 0.40            | 0.40          | 0.40             | 0.40            | 0.40              | 0.40         |              |   |
|   |                | Stane 3                                                                                                    | 1-10             | 0.33             | 0.33            | 0.33             | 0.33              | 0.33            | 0.33          | 0.00             | 0.00            | 0.00              | 0.00         |              |   |
|   |                | Stage 5                                                                                                    | 11-20            | 0.00             | 0.00            | 0.00             | 0.00              | 0.00            | 0.00          | 0.00             | 0.00            | 0.00              | 0.00         |              |   |
|   | Screen<br>Help | View Grapl                                                                                                    | 1                |                  |                 | Ru               | nning             |                 | Shutde        | own              |                 |                   |              |              |   |
|   | Main           |                                                                                                    |                  | Event<br>History |                 |                  | rend<br>elect     | De              | Use<br>fined  | er<br>Status     |                 | Setup             |              | Navigate     |   |
|   |                |                                                                                                    |                  |                  |                 |                  |                   |                 |               |                  |                 | Pa                | nelV         | /iew Plus    | ; |

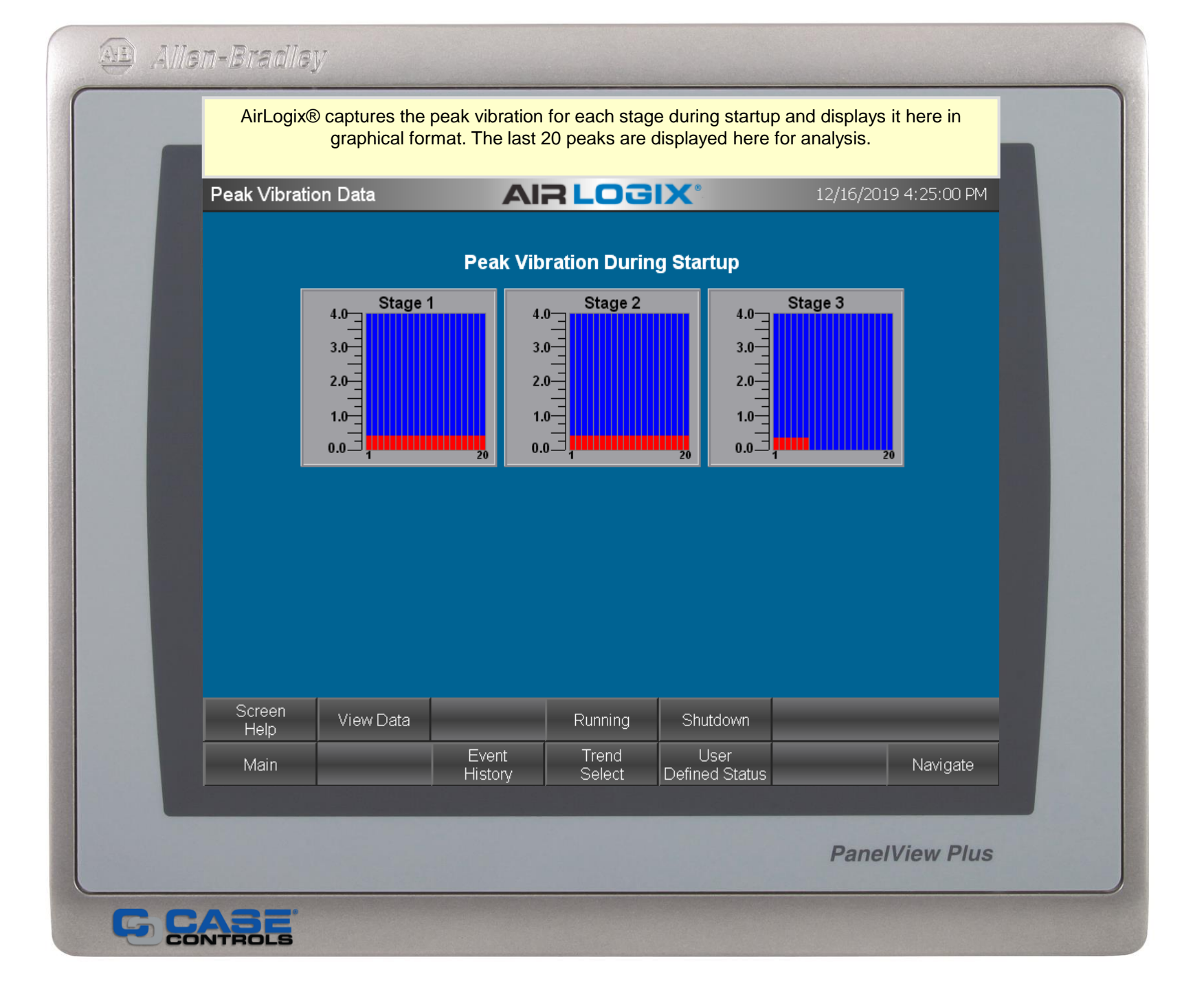

| AirLogi<br>displays | x® captures t<br>s it here in tab<br>compresso | he pea<br>oular fo<br>or runs | k vibr<br>rmat.<br>contir | ation<br>The<br>nuous                   | for ea<br>last 2<br>sly a n | ach sta<br>0 pea<br>ew pe | age w<br>ks are<br>eak w | hile tl<br>e disp<br>ill be | he co<br>blayed<br>captu | mpres<br>here<br>red ev | ssor is<br>for ar<br>/ery d | s runr<br>nalysi<br>lay. | ning and<br>is. If the |  |
|---------------------|------------------------------------------------|-------------------------------|---------------------------|-----------------------------------------|-----------------------------|---------------------------|--------------------------|-----------------------------|--------------------------|-------------------------|-----------------------------|--------------------------|------------------------|--|
| Peak Vibra          | tion Data                                      |                               |                           | Ali                                     | RL                          | 0                         | SI)                      | <b>(</b> °                  |                          |                         | 12/16                       | /2019                    | 9 3:30:05 PM           |  |
|                     |                                                |                               | P                         | eak \                                   | Vibra                       | tion I                    | Runn                     | ing                         |                          |                         |                             |                          |                        |  |
|                     | Stage 1                                        | 1-10                          | 0.40                      | 0.40 0.40                               |                             | 0.40 0.4                  |                          | 0.40 0.40                   |                          | 40 0.40                 | 0 0.40                      | 0.40                     |                        |  |
|                     | Stage I                                        | 11-20                         | 0.40                      | 0.40                                    | 0.40                        | 0.40                      | 0.40                     | 0.40                        | 0.40                     | 0.40                    | 0.40                        | 0.40                     |                        |  |
|                     | Stage 2                                        | 1-10                          | 0.40                      | 0.40                                    | 0.40                        | 0.40                      | 0.40                     | 0.40                        | 0.40                     | 0.40                    | 0.40                        | 0.40                     |                        |  |
|                     |                                                | 11-20                         | 0.40                      | 0.40                                    | 0.40                        | 0.40                      | 0.40                     | 0.40                        | 0.40                     | 0.40                    | 0.40                        | 0.40                     |                        |  |
|                     | Stage 3                                        | 11.20                         | 0.55                      | 0.55                                    | 0.55                        | 0.55                      | 0.55                     | 0.55                        | 0.00                     | 0.00                    | 0.00                        | 0.00                     |                        |  |
|                     |                                                |                               |                           |                                         |                             |                           |                          |                             |                          |                         |                             |                          |                        |  |
| Screen<br>Help      | View Grap                                      | 'n                            | Startu                    | p                                       | _                           | _                         |                          | Shutd                       | own                      |                         | _                           |                          | _                      |  |
| Main                |                                                |                               | Event<br>Histor           | t Trend User<br>y Select Defined Status |                             |                           |                          |                             |                          | Setup                   |                             | Navigate                 |                        |  |
|                     |                                                |                               |                           |                                         |                             |                           |                          |                             |                          |                         | Pa                          | nell                     | /iew Plus              |  |

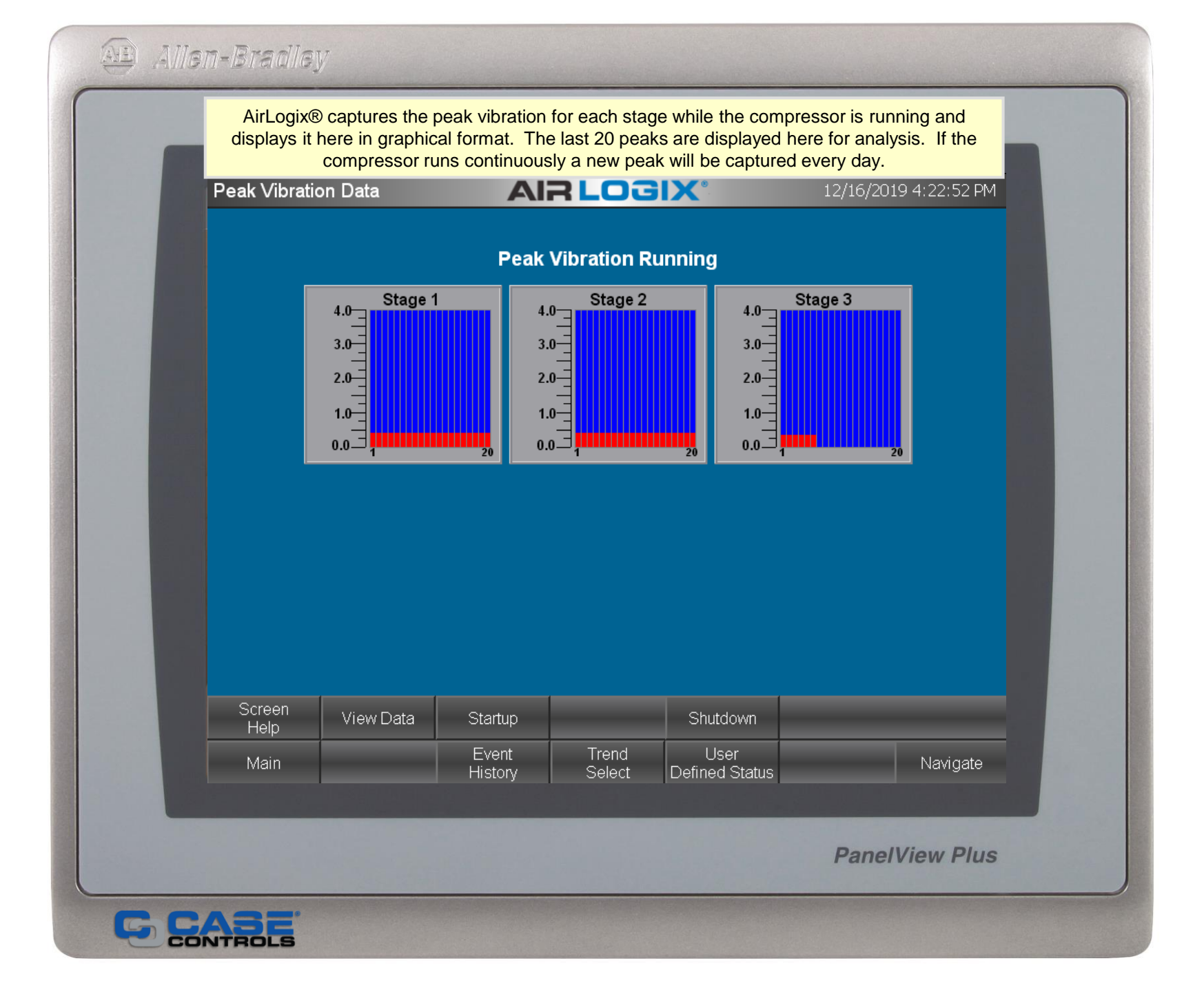
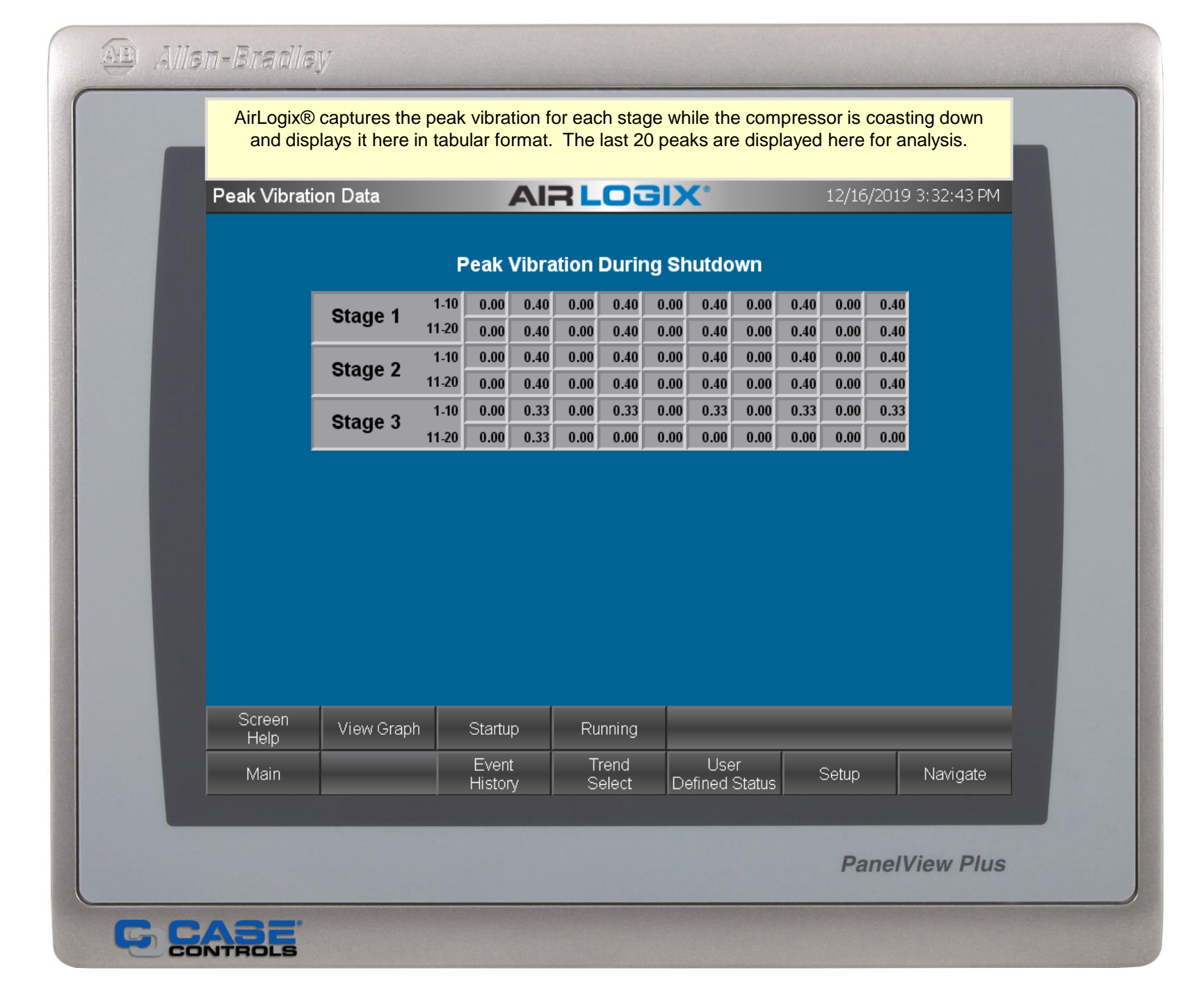

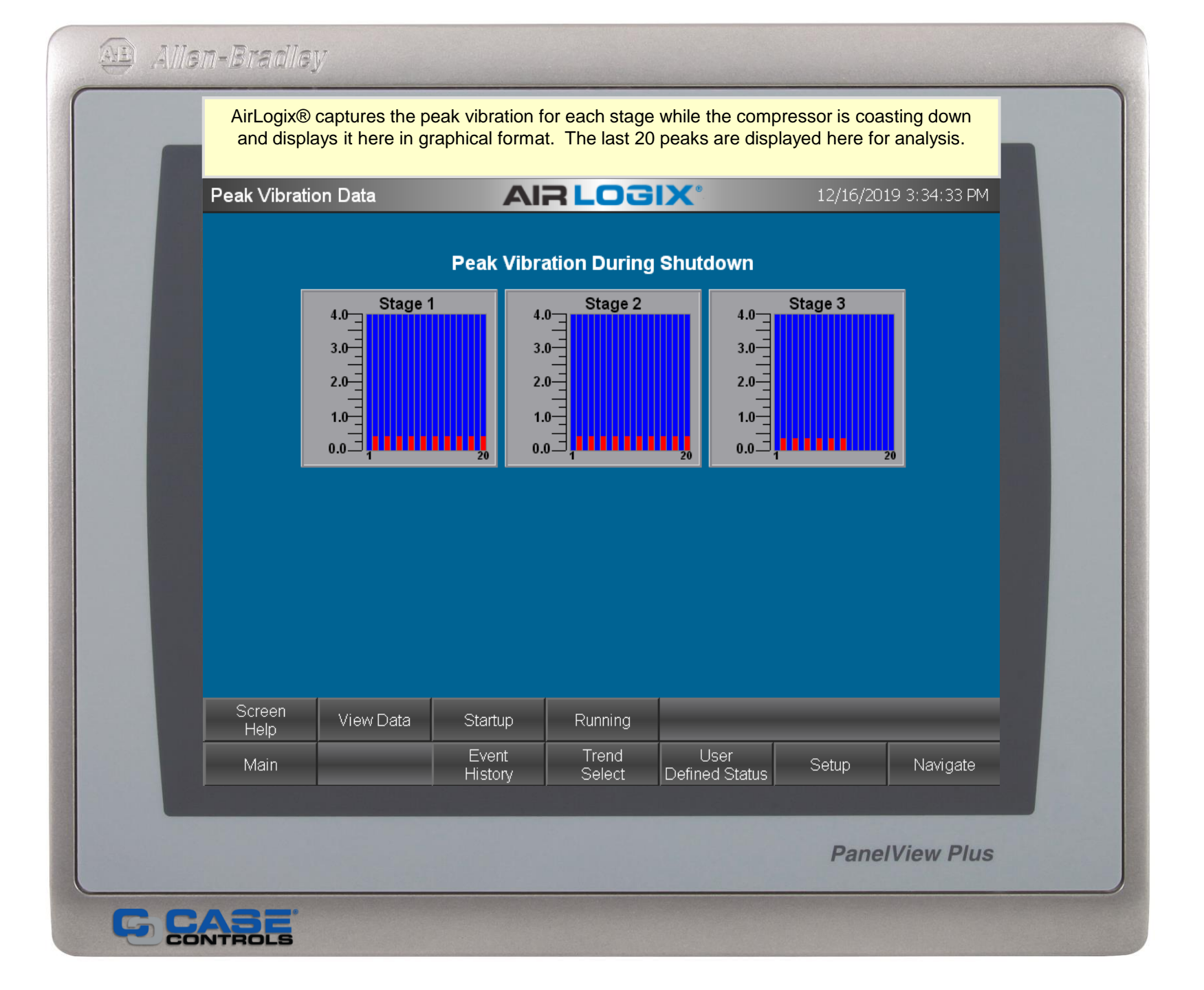

# Allen-Bradley

This screen contains the software version number and information to contact Case Engineering. The processor's and PanelView's Ethernet communication parameters are also displayed here.

# 

Main

CONTROLS

Version 5.00.00

PLC Ethernet IP Parameters IP Address: 192.168.0.200 Subnet: 255.255.255.0 Gateway: 0.0.0.0

 PanelView Ethernet IP Parameters

 IP Address:
 192.168.0.199

 Subnet:
 255.255.255.0

 MAC Id:
 5c-88-16-e8-8e-21

Developed By: Case Engineering 1401 W. Franklin St Evansville, IN 47710 Phone: (00) 1-800-294-7856

Intellectual Property Statement -The PLC and HMI logic provided here are the property of Case Engineering Inc. The Buyer has purchased a license to use these programs and has agreed not to duplicate, distribute or reproduce them . Please report any violation to Case Engineering at 1-800-294-7856.

PSN

Entry

PanelView

Configuration

User License

Agreement

PanelView Plus

Navigate

## Allen-Bradley

The copyrighted software or "source code" is the property of Case Engineering, Inc. It is licensed to users for installation and use on one centrifugal compressor per license.

### USER LICENSE AGREEMENT

Case Engineering inc. (CASE) provides the computer software program(s) and User Manual(s) ("The Program") and any modifications, updates, revisions or enhancements received by you from CASE and licenses its use within the terms stated below:

A. You are granted a nontransferable license to use the Program under the terms stated in this Agreement for use in your business to control one Centrifugal Air Compressor. Title and ownership of the Program and of the copyright in the Program remains in CASE;

B. The Program may be used by you at a single location on a single Centrifugal Air Compressor which you own or use and for which the Program(s) is/are designed to operate.

C. You may not make copies, translations or modifications of or to the Program, except you may copy the Program into machine-readable or printed form for backup purposes in support of your use of the Program. You must reproduce the copyright notice on any copy of the Program or portion of the Program reproduced for back-up or support purposes. You may not merge the Program or portions of the Program into another program.

D. You may not assign, sell, distribute, lease, rent, sublicense or transfer the Program or this license or disclose the Program to any other person. You may not reverse-engineer, dis-assemble or decompile the Program or otherwise attempt to discover the source code or structural framework of the Program; and

E. This license terminates if you fail to comply with any provision of this Agreement. You agree upon termination to destroy the Program, together with all copies, modifications and merged portions in any form, including any copy in your computer memory or on a hard disk.

Accept Terms

**PanelView Plus** 

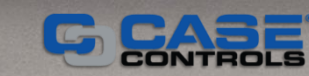

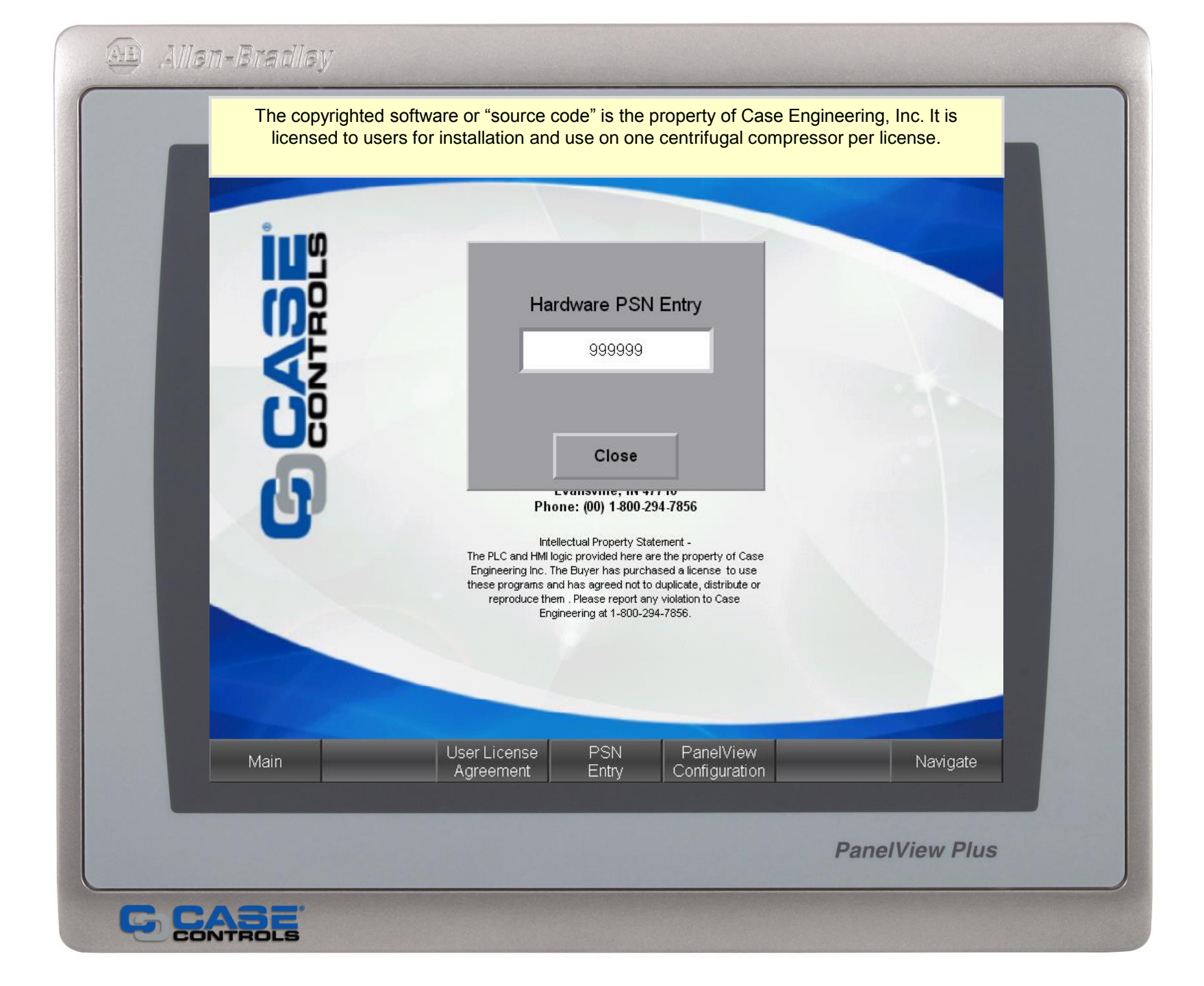

| FactoryTa | alk View ME Station - 10.0,14,290                                                          |   |
|-----------|--------------------------------------------------------------------------------------------|---|
|           |                                                                                            |   |
|           | Current application:                                                                       |   |
| L         | Load Application<br>[F1] Run Application<br>[F2] Application Settings<br>[F3]              | I |
|           | Terminal Settings<br>[F4] Delete Log Files<br>Before Running<br>[F5] • No                  |   |
|           | Device: PVP2934<br>IP Addr: 192.168.0.199<br>Subnet: 255.255.255.0<br>Exit<br>[F7]<br>[F8] |   |
|           |                                                                                            |   |

|        | imers         |           | _OGI        | X°      |          | 2/4/2 | 2020 4:32 | :50 PM |
|--------|---------------|-----------|-------------|---------|----------|-------|-----------|--------|
|        |               |           |             |         |          |       |           |        |
|        |               |           |             |         |          |       |           |        |
|        |               | Maintenar | nce Timer S | etup    |          |       |           |        |
| Enable | Name          |           | Т           | ime (H) | Setpoint | Base  | Reset     |        |
| YES    | Air Filter Ch | ange Due  | 1           | 050.8   | 2500     | RUN   | Reset     |        |
| YES    | Oil Sample F  | Required  | 1           | 192.6   | 2000     | OFF   | Reset     |        |
| YES    | Oil Change    |           | 1           | 192.9   | 5000     | OFF   | Reset     |        |
| YES    | Rebuild Tim   | er        | 1           | 172.5   | 32000    | RUN   | Reset     |        |
|        |               |           |             |         |          |       |           |        |
|        |               |           |             |         |          |       |           |        |
|        |               |           |             |         |          |       |           |        |
|        |               |           |             |         |          |       |           |        |
|        |               |           |             |         |          |       |           |        |

| configu   | ed to automatically sta | art, load, unload, | ation functionalit<br>and stop based | on the local system pres | sure.   |
|-----------|-------------------------|--------------------|--------------------------------------|--------------------------|---------|
| Auto Fund | tions                   |                    | DGIX                                 | 12/13/2019 11:15         | 5:47 AM |
|           |                         |                    |                                      |                          |         |
|           |                         |                    |                                      |                          |         |
|           |                         |                    | Pressure                             | Time                     |         |
|           | Auto Start              | YES                | 95.00                                | 20 Seconds               |         |
|           | Auto Load               | YES                | 80.00                                | 20 Seconds               |         |
|           | Auto Unload             | YES                |                                      | 420 Seconds              |         |
|           | Auto Stop               | YES<br>VES         |                                      | 10 Minutes               |         |
|           | Loud Anton Otart        |                    |                                      |                          |         |
|           |                         |                    |                                      |                          |         |
|           |                         |                    |                                      |                          |         |
|           |                         |                    |                                      |                          |         |
|           |                         |                    |                                      |                          |         |
| Main      |                         | Event Trei         | nd User                              | tatua Na                 | vigate  |
|           |                         | nstory Sele        | ect   Delined S                      | laius                    |         |
|           |                         | SI 0 22.           |                                      |                          |         |
|           |                         |                    |                                      | PanelViev                | v Plus  |

| Input Name       T0       T-1       T-2       T-3       T-4         System Pressure       94.98       94.98       94.98       94.98       94.98       94.98       94.98         Machine Pressure       95.83       95.83       95.83       95.83       95.83       95.83       95.83       95.83       95.83       95.83       95.83       95.83       95.83       95.83       95.83       95.83       95.83       95.83       95.83       95.83       95.83       95.83       95.83       95.83       95.83       95.83       95.83       95.83       95.83       95.83       95.83       95.83       95.83       95.83       95.83       95.83       95.83       95.83       95.83       95.83       95.83       95.83       95.83       95.83       95.83       95.83       95.83       95.83       95.83       95.83       95.83       95.83       95.83       95.83       95.83       95.83       95.83       95.83       95.83       95.83       95.83       95.83       95.83       95.83       95.83       95.83       95.83       95.83       95.83       95.83       96.93       96.99       95.00       95.00       95.00       95.00       95.00       95.00       95.00 <th>Input Name       T0       T-1       T-2       T-3       T-4         System Pressure       94.98       94.98       94.98       94.98       94.98       94.98       94.98       94.98       94.98       94.98       94.98       94.98       94.98       94.98       94.98       94.98       94.98       94.98       94.98       94.98       94.98       94.98       94.98       94.98       94.98       94.98       94.98       94.98       94.98       94.98       94.98       94.98       94.98       94.98       94.98       94.98       94.98       94.98       94.98       94.98       94.98       94.98       94.98       94.98       94.98       94.98       94.98       94.98       94.98       94.98       94.99       01       95.00       95.00       95.00       95.00       95.00       95.00       95.00       95.00       95.00       95.00       95.00       95.00       95.00       95.00       95.00       95.00       95.00       95.00       95.00       95.00       95.00       95.00       95.00       95.00       95.00       95.00       95.00       95.00       95.00       95.00       95.00       95.00       95.00       95.00       95.00       95.00</th> | Input Name       T0       T-1       T-2       T-3       T-4         System Pressure       94.98       94.98       94.98       94.98       94.98       94.98       94.98       94.98       94.98       94.98       94.98       94.98       94.98       94.98       94.98       94.98       94.98       94.98       94.98       94.98       94.98       94.98       94.98       94.98       94.98       94.98       94.98       94.98       94.98       94.98       94.98       94.98       94.98       94.98       94.98       94.98       94.98       94.98       94.98       94.98       94.98       94.98       94.98       94.98       94.98       94.98       94.98       94.98       94.98       94.98       94.99       01       95.00       95.00       95.00       95.00       95.00       95.00       95.00       95.00       95.00       95.00       95.00       95.00       95.00       95.00       95.00       95.00       95.00       95.00       95.00       95.00       95.00       95.00       95.00       95.00       95.00       95.00       95.00       95.00       95.00       95.00       95.00       95.00       95.00       95.00       95.00       95.00 |
|----------------------------------------------------------------------------------------------------|----------------------------------------------------------------------------------------------------|
| System Pressure       94.98       94.98       94.98       94.98       94.98       94.98         Machine Pressure       95.83       95.83       95.83       95.83       95.83       95.83         Oil Temperature       95.00       95.00       95.00       95.00       95.00         Discharge Air Temperature       64.99       64.99       64.99       64.99       64.99         Oil Pressure       0.00       5.30       10.60       16.80       26.30         Motor Current       95.00       95.00       95.00       95.00         Pre-filter Oil Pressure       61.04       61.04       61.04       61.04         Vibration Stage 1       0.30       0.30       0.30       0.30       0.30         Vibration Stage 2       0.30       0.50       0.50       0.50       0.50         Vibration Stage 3       0.50       78.10       78.10       78.10       78.10         Discharge Air Temperature Stage 1       78.90       78.90       78.90       78.90         Discharge Air Temperature Stage 2       77.50       77.50       77.50       77.50         Discharge Air Temperature Stage 3       85.45       85.45       85.45       85.45                                                                                                    | System Pressure       94.98       94.98       94.98       94.98       94.98       94.98         Machine Pressure       95.83       95.83       95.83       95.83       95.83       95.83         Oil Temperature       95.00       95.00       95.00       95.00       95.00       95.00         Discharge Air Temperature       64.99       64.99       64.99       64.99       64.99         Oil Pressure       0.00       5.30       10.60       16.80       26.30         Motor Current       95.00       95.00       95.00       95.00       95.00         Pre-filter Oil Pressure       61.04       61.04       61.04       61.04       61.04         Vibration Stage 1       0.30       0.30       0.30       0.30       0.30       0.30         Vibration Stage 2       0.30       0.30       0.30       0.30       0.30       0.30       0.30         Inlet Air Temperature       78.10       78.10       78.10       78.10       78.10       78.90       78.90       78.90       78.90       78.90       78.90       78.90       78.90       78.90       78.90       78.90       78.90       78.90       78.90       78.90       78.90       78.90                     |
| Machine Pressure       95.83       95.83       95.83       95.83       95.83       95.83         Oil Temperature       95.00       95.00       95.00       95.00       95.00       95.00         Discharge Air Temperature       64.99       64.99       64.99       64.99       64.99       64.99         Oil Pressure       0.00       5.30       10.60       16.80       26.30         Motor Current       95.00       95.00       95.00       95.00       95.00         Pre-filter Oil Pressure       61.04       61.04       61.04       61.04       61.04         Vibration Stage 1       0.30       0.30       0.30       0.30       0.30       0.30         Vibration Stage 3       0.50       0.50       0.50       0.50       0.50       0.50         Inlet Air Temperature       78.10       78.10       78.10       78.90       78.90       78.90         Discharge Air Temperature Stage 1       78.90       78.90       78.90       78.90       78.90       78.90         Discharge Air Temperature Stage 2       77.50       77.50       77.50       77.50       77.50         Discharge Air Temperature Stage 3       85.45       85.45       85.45       85.45                                                                                                    | Machine Pressure       95.83       95.83       95.83       95.83       95.83       95.83         Oil Temperature       95.00       95.00       95.00       95.00       95.00       95.00         Discharge Air Temperature       64.99       64.99       64.99       64.99       64.99         Oil Pressure       0.00       5.30       10.60       16.80       26.30         Motor Current       95.00       95.00       95.00       95.00       95.00         Pre-filter Oil Pressure       61.04       61.04       61.04       61.04         Vibration Stage 1       0.30       0.30       0.30       0.30       0.30         Vibration Stage 2       0.30       0.50       0.50       0.50       0.50         Inlet Air Temperature       78.10       78.10       78.10       78.10       78.10         Discharge Air Temperature Stage 1       78.90       78.90       78.90       78.90       78.90         Discharge Air Temperature Stage 3       85.45       85.45       85.45       85.45       85.45         Low Oil Pressure Trip                                                                                                    |
| Oil Temperature         95.00         95.00         95.00         95.00         95.00           Discharge Air Temperature         64.99         64.99         64.99         64.99         64.99           Oil Pressure         0.00         5.30         10.60         16.80         26.30           Motor Current         95.00         95.00         95.00         95.00         95.00           Pre-filter Oil Pressure         61.04         61.04         61.04         61.04         61.04           Vibration Stage 1         0.30         0.30         0.30         0.30         0.30           Vibration Stage 2         0.30         0.50         0.50         0.50         0.50           Inlet Air Temperature         78.10         78.10         78.10         78.10         78.90           Discharge Air Temperature Stage 1         78.90         78.90         78.90         78.90         78.90           Discharge Air Temperature Stage 3         85.45         85.45         85.45         85.45         85.45                                                                                                    | Oil Temperature       95.00       95.00       95.00       95.00       95.00         Discharge Air Temperature       64.99       64.99       64.99       64.99       64.99         Oil Pressure       0.00       5.30       10.60       16.80       26.30         Motor Current       95.00       95.00       95.00       95.00       95.00         Pre-filter Oil Pressure       61.04       61.04       61.04       61.04       61.04         Vibration Stage 1       0.30       0.30       0.30       0.30       0.30         Vibration Stage 2       0.30       0.50       0.50       0.50       0.50         Inlet Air Temperature       78.10       78.10       78.10       78.90       78.90         Discharge Air Temperature Stage 1       78.90       78.90       78.90       78.90       78.90         Discharge Air Temperature Stage 2       77.50       77.50       77.50       77.50       77.50         Discharge Air Temperature Stage 3       85.45       85.45       85.45       85.45         Low Oil Pressure Trip                                                                                                    |
| Discharge Air Temperature       64.99       64.99       64.99       64.99       64.99         Oil Pressure       0.00       5.30       10.60       16.80       26.30         Motor Current       95.00       95.00       95.00       95.00       95.00         Pre-filter Oil Pressure       61.04       61.04       61.04       61.04       61.04       61.04         Vibration Stage 1       0.30       0.30       0.30       0.30       0.30       0.30         Vibration Stage 2       0.30       0.50       0.50       0.50       0.50       0.50         Inlet Air Temperature       78.10       78.10       78.10       78.90       78.90       78.90       78.90         Discharge Air Temperature Stage 1       78.90       77.50       77.50       77.50       77.50         Discharge Air Temperature Stage 3       85.45       85.45       85.45       85.45       85.45                                                                                                    | Discharge Air Temperature       64.99       64.99       64.99       64.99       64.99         Oil Pressure       0.00       5.30       10.60       16.80       26.30         Motor Current       95.00       95.00       95.00       95.00       95.00         Pre-filter Oil Pressure       61.04       61.04       61.04       61.04       61.04         Vibration Stage 1       0.30       0.30       0.30       0.30       0.30         Vibration Stage 2       0.30       0.50       0.50       0.50       0.50         Vibration Stage 3       0.50       0.50       0.50       0.50       0.50         Inlet Air Temperature       78.10       78.10       78.10       78.90       78.90         Discharge Air Temperature Stage 1       78.90       78.90       78.90       78.90       78.90         Discharge Air Temperature Stage 2       77.50       77.50       77.50       77.50       77.50         Discharge Air Temperature Stage 3       85.45       85.45       85.45       85.45       85.45         Low Oil Pressure Trip                                                                                                    |
| Oil Pressure       0.00       5.30       10.60       16.80       26.30         Motor Current       95.00       95.00       95.00       95.00       95.00         Pre-filter Oil Pressure       61.04       61.04       61.04       61.04       61.04         Vibration Stage 1       0.30       0.30       0.30       0.30       0.30       0.30         Vibration Stage 2       0.30       0.50       0.50       0.50       0.50       0.50         Vibration Stage 3       0.50       0.50       0.50       0.50       0.50       0.50         Inlet Air Temperature       78.10       78.10       78.10       78.90       78.90       78.90         Discharge Air Temperature Stage 1       78.90       77.50       77.50       77.50       77.50       77.50         Discharge Air Temperature Stage 3       85.45       85.45       85.45       85.45       85.45                                                                                                    | Oil Pressure       0.00       5.30       10.60       16.80       26.30         Motor Current       95.00       95.00       95.00       95.00       95.00         Pre-filter Oil Pressure       61.04       61.04       61.04       61.04       61.04         Vibration Stage 1       0.30       0.30       0.30       0.30       0.30       0.30         Vibration Stage 2       0.30       0.50       0.50       0.50       0.50       0.50         Inlet Air Temperature       78.10       78.10       78.90       78.90       78.90       78.90         Discharge Air Temperature Stage 1       78.90       77.50       77.50       77.50       77.50         Discharge Air Temperature Stage 3       85.45       85.45       85.45       85.45         Low Oil Pressure Trip                                                                                                    |
| Motor Current       95.00       95.00       95.00       95.00       95.00         Pre-filter Oil Pressure       61.04       61.04       61.04       61.04       61.04         Vibration Stage 1       0.30       0.30       0.30       0.30       0.30       0.30         Vibration Stage 2       0.30       0.30       0.30       0.30       0.30       0.30         Vibration Stage 3       0.50       0.50       0.50       0.50       0.50       0.50         Inlet Air Temperature       78.10       78.10       78.10       78.90       78.90       78.90         Discharge Air Temperature Stage 1       78.90       77.50       77.50       77.50       77.50       77.50         Discharge Air Temperature Stage 3       85.45       85.45       85.45       85.45                                                                                                    | Motor Current       95.00       95.00       95.00       95.00       95.00         Pre-filter Oil Pressure       61.04       61.04       61.04       61.04       61.04         Vibration Stage 1       0.30       0.30       0.30       0.30       0.30       0.30         Vibration Stage 2       0.30       0.30       0.30       0.30       0.30       0.30         Vibration Stage 3       0.50       0.50       0.50       0.50       0.50       0.50         Inlet Air Temperature       78.10       78.10       78.10       78.10       78.90       78.90         Discharge Air Temperature Stage 1       78.90       77.50       77.50       77.50       77.50         Discharge Air Temperature Stage 3       85.45       85.45       85.45       85.45         Low Oil Pressure Trip                                                                                                    |
| Pre-filter Oil Pressure       61.04       61.04       61.04       61.04       61.04         Vibration Stage 1       0.30       0.30       0.30       0.30       0.30       0.30         Vibration Stage 2       0.30       0.30       0.30       0.30       0.30       0.30         Vibration Stage 3       0.50       0.50       0.50       0.50       0.50       0.50         Inlet Air Temperature       78.10       78.10       78.10       78.90       78.90       78.90         Discharge Air Temperature Stage 1       78.90       77.50       77.50       77.50       77.50       77.50         Discharge Air Temperature Stage 3       85.45       85.45       85.45       85.45       85.45                                                                                                    | Pre-filter Oil Pressure       61.04       61.04       61.04       61.04       61.04         Vibration Stage 1       0.30       0.30       0.30       0.30       0.30       0.30         Vibration Stage 2       0.30       0.30       0.30       0.30       0.30       0.30         Vibration Stage 3       0.50       0.50       0.50       0.50       0.50       0.50         Inlet Air Temperature       78.10       78.10       78.10       78.10       78.90       78.90         Discharge Air Temperature Stage 1       78.90       77.50       77.50       77.50       77.50         Discharge Air Temperature Stage 3       85.45       85.45       85.45       85.45       85.45         Low Oil Pressure Trip                                                                                                    |
| Pre-filter Oil Pressure       61.04       61.04       61.04       61.04       61.04         Vibration Stage 1       0.30       0.30       0.30       0.30       0.30       0.30         Vibration Stage 2       0.30       0.30       0.30       0.30       0.30       0.30         Vibration Stage 3       0.50       0.50       0.50       0.50       0.50       0.50         Inlet Air Temperature       78.10       78.10       78.10       78.10       78.90       78.90         Discharge Air Temperature Stage 1       78.90       77.50       77.50       77.50       77.50         Discharge Air Temperature Stage 3       85.45       85.45       85.45       85.45                                                                                                    | Pre-filter Oil Pressure       61.04       61.04       61.04       61.04       61.04         Vibration Stage 1       0.30       0.30       0.30       0.30       0.30       0.30         Vibration Stage 2       0.30       0.30       0.30       0.30       0.30       0.30         Vibration Stage 3       0.50       0.50       0.50       0.50       0.50       0.50         Vibration Stage 3       0.50       0.50       0.50       0.50       0.50       0.50         Inlet Air Temperature       78.10       78.10       78.90       78.90       78.90       78.90         Discharge Air Temperature Stage 1       78.90       77.50       77.50       77.50       77.50         Discharge Air Temperature Stage 3       85.45       85.45       85.45       85.45         Low Oil Pressure Trip                                                                                                    |
| Vibration Stage 1       0.30       0.30       0.30       0.30       0.30         Vibration Stage 2       0.30       0.30       0.30       0.30       0.30       0.30         Vibration Stage 3       0.50       0.50       0.50       0.50       0.50       0.50         Inlet Air Temperature       78.10       78.10       78.10       78.10       78.10         Discharge Air Temperature Stage 1       78.90       78.90       78.90       78.90         Discharge Air Temperature Stage 2       77.50       77.50       77.50       77.50         Discharge Air Temperature Stage 3       85.45       85.45       85.45       85.45                                                                                                    | Vibration Stage 1       0.30       0.30       0.30       0.30       0.30         Vibration Stage 2       0.30       0.30       0.30       0.30       0.30       0.30         Vibration Stage 3       0.50       0.50       0.50       0.50       0.50       0.50         Inlet Air Temperature       78.10       78.10       78.10       78.10       78.10         Discharge Air Temperature Stage 1       78.90       78.90       78.90       78.90         Discharge Air Temperature Stage 2       77.50       77.50       77.50       77.50         Discharge Air Temperature Stage 3       85.45       85.45       85.45       85.45                                                                                                    |
| Vibration Stage 2       0.30       0.30       0.30       0.30       0.30         Vibration Stage 3       0.50       0.50       0.50       0.50       0.50         Inlet Air Temperature       78.10       78.10       78.10       78.10       78.10         Discharge Air Temperature Stage 1       78.90       78.90       78.90       78.90       78.90         Discharge Air Temperature Stage 2       77.50       77.50       77.50       77.50       77.50         Discharge Air Temperature Stage 3       85.45       85.45       85.45       85.45       85.45                                                                                                    | Vibration Stage 2       0.30       0.30       0.30       0.30       0.30         Vibration Stage 3       0.50       0.50       0.50       0.50       0.50         Inlet Air Temperature       78.10       78.10       78.10       78.10       78.10         Discharge Air Temperature Stage 1       78.90       78.90       78.90       78.90       78.90         Discharge Air Temperature Stage 2       77.50       77.50       77.50       77.50       77.50         Discharge Air Temperature Stage 3       85.45       85.45       85.45       85.45                                                                                                    |
| Vibration Stage 3       0.50       0.50       0.50       0.50       0.50         Inlet Air Temperature       78.10       78.10       78.10       78.10       78.10         Discharge Air Temperature Stage 1       78.90       78.90       78.90       78.90       78.90         Discharge Air Temperature Stage 2       77.50       77.50       77.50       77.50       77.50         Discharge Air Temperature Stage 3       85.45       85.45       85.45       85.45                                                                                                    | Vibration Stage 3       0.50       0.50       0.50       0.50       0.50         Inlet Air Temperature       78.10       78.10       78.10       78.10       78.10         Discharge Air Temperature Stage 1       78.90       78.90       78.90       78.90       78.90         Discharge Air Temperature Stage 2       77.50       77.50       77.50       77.50       77.50         Discharge Air Temperature Stage 3       85.45       85.45       85.45       85.45         Low Oil Pressure Trip                                                                                                    |
| Inlet Air Temperature78.1078.1078.1078.1078.10Discharge Air Temperature Stage 178.9078.9078.9078.9078.90Discharge Air Temperature Stage 277.5077.5077.5077.50Discharge Air Temperature Stage 385.4585.4585.4585.45                                                                                                    | Inlet Air Temperature       78.10       78.10       78.10       78.10         Discharge Air Temperature Stage 1       78.90       78.90       78.90       78.90         Discharge Air Temperature Stage 2       77.50       77.50       77.50       77.50         Discharge Air Temperature Stage 3       85.45       85.45       85.45       85.45         Low Oil Pressure Trip                                                                                                    |
| Inlet Air Temperature       78.10       78.10       78.10       78.10       78.10         Discharge Air Temperature Stage 1       78.90       78.90       78.90       78.90       78.90         Discharge Air Temperature Stage 2       77.50       77.50       77.50       77.50       77.50         Discharge Air Temperature Stage 3       85.45       85.45       85.45       85.45       85.45                                                                                                    | Inlet Air Temperature       78.10       78.10       78.10       78.10       78.10         Discharge Air Temperature Stage 1       78.90       78.90       78.90       78.90       78.90         Discharge Air Temperature Stage 2       77.50       77.50       77.50       77.50         Discharge Air Temperature Stage 3       85.45       85.45       85.45       85.45         Low Oil Pressure Trip                                                                                                    |
| Discharge Air Temperature Stage 1         78.90         78.90         78.90         78.90         78.90         78.90         78.90         78.90         78.90         78.90         78.90         78.90         78.90         78.90         78.90         78.90         78.90         78.90         78.90         78.90         78.90         78.90         78.90         78.90         78.90         78.90         78.90         78.90         78.90         78.90         78.90         78.90         78.90         78.90         78.90         78.90         78.90         78.90         78.90         78.90         78.90         78.90         78.90         78.90         78.90         78.90         78.90         78.90         78.90         78.90         78.90         78.90         78.90         78.90         78.90         78.90         78.90         78.90         78.90         78.90         78.90         78.90         78.90         78.90         78.90         78.90         78.90         78.90         78.90         78.90         78.90         78.90         78.90         78.90         78.90         77.50         77.50         77.50         77.50         77.50         77.50         77.50         77.50         77.50         77.50         77.50                                                                                                    | Discharge Air Temperature Stage 1       78.90       78.90       78.90       78.90       78.90         Discharge Air Temperature Stage 2       77.50       77.50       77.50       77.50         Discharge Air Temperature Stage 3       85.45       85.45       85.45       85.45         Low Oil Pressure Trip                                                                                                    |
| Discharge Air Temperature Stage 3 85.45 85.45 85.45 85.45 85.45                                                                                                    | Discharge Air Temperature Stage 3       85.45       85.45       85.45       85.45         Low Oil Pressure Trip                                                                                                    |
|                                                                                                    | Low Oil Pressure Trip                                                                                                    |
|                                                                                                    | Low Oil Pressure Trip                                                                                                    |
| Low Oil Pressure Trip                                                                                                    |                                                                                                    |
|                                                                                                    | Event Trend Liser                                                                                                    |
| Low Oil Pressure Trip                                                                                                    |                                                                                                    |

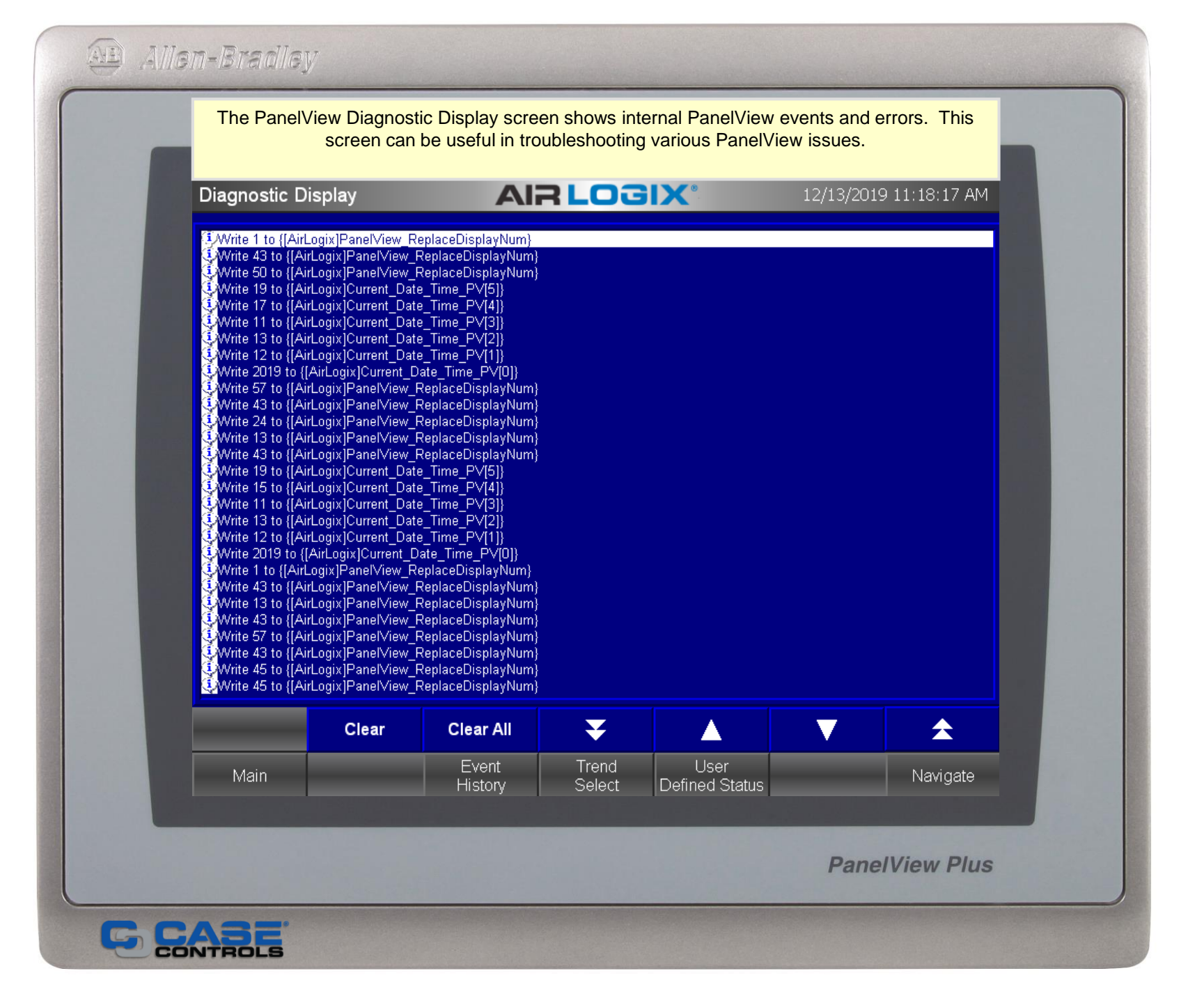

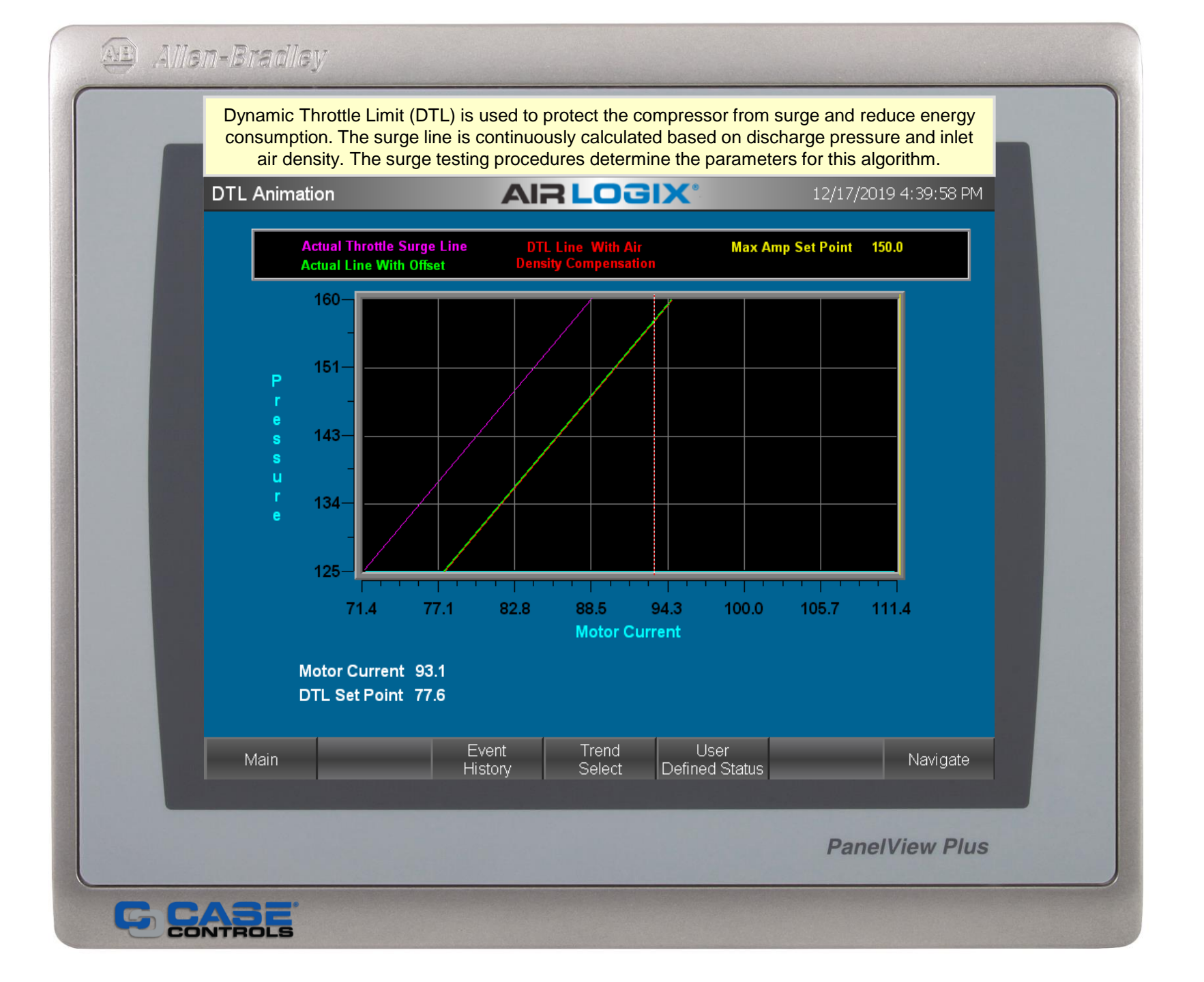

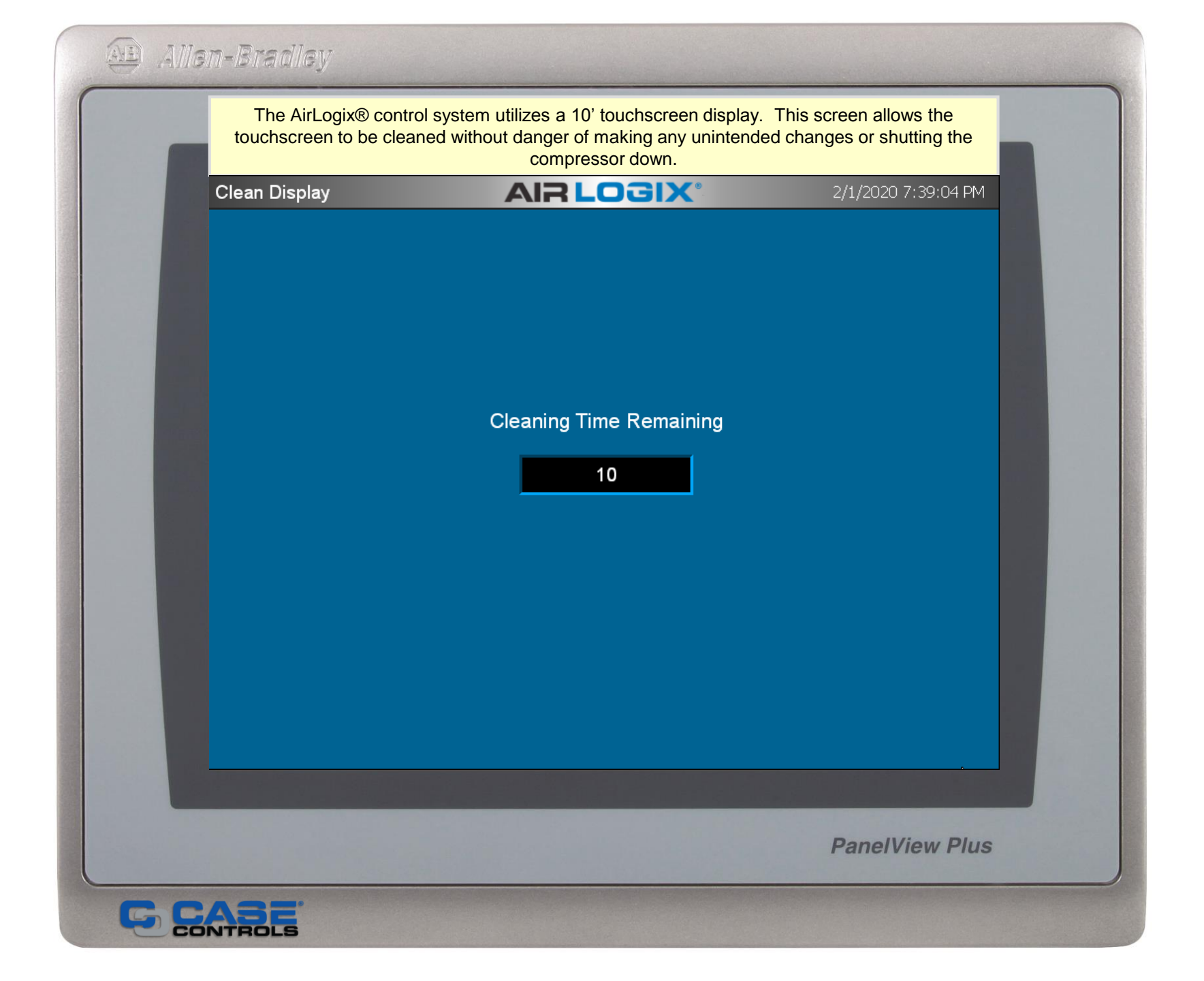

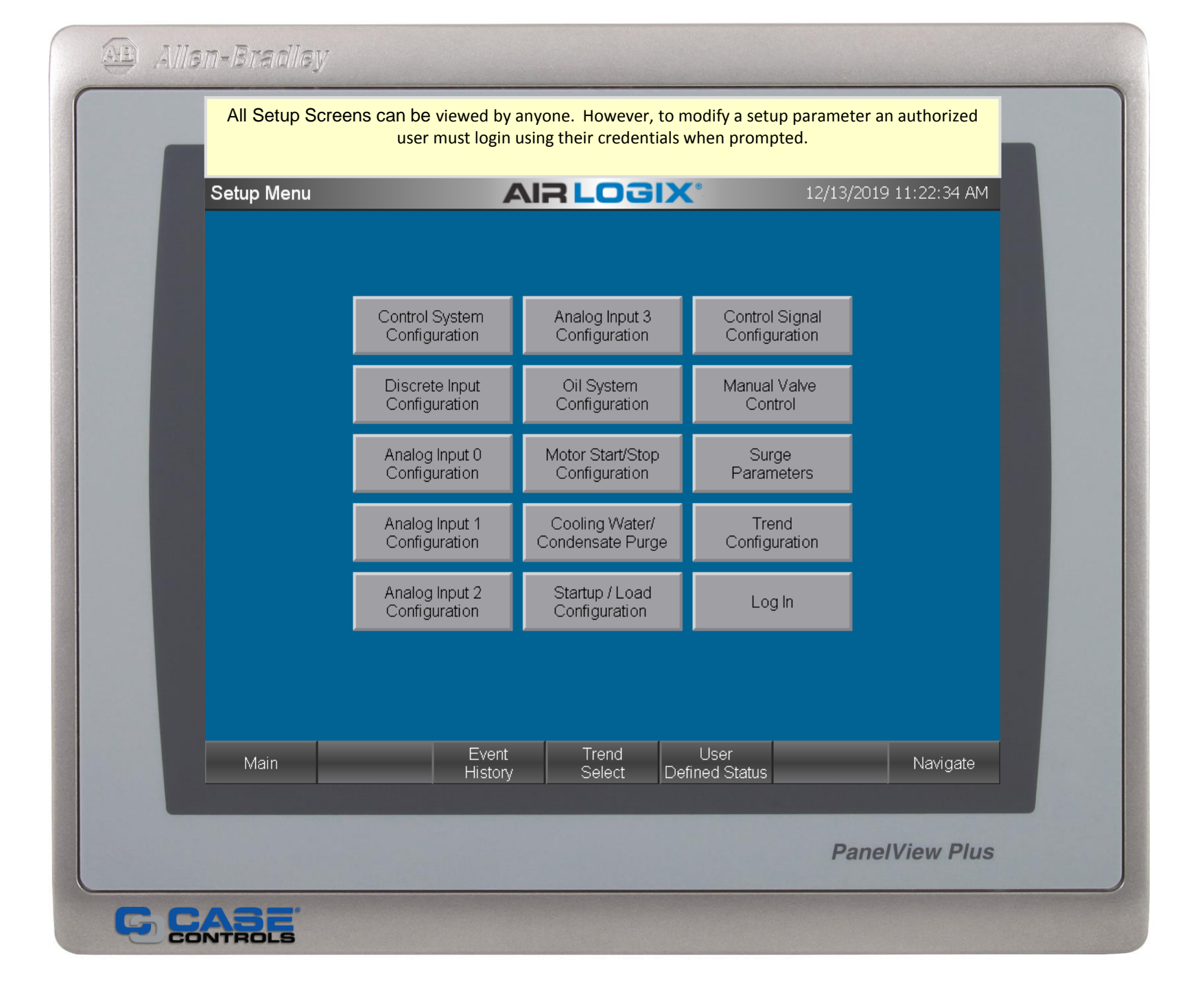

| Control Sys | stem Configuration        | 12/13/2019 11:23:27 A       | м |
|-------------|---------------------------|-----------------------------|---|
|             | Control System Selection  | AirLogix                    |   |
|             | Inlet Valve Control       | Analog                      |   |
| 100         | Bypass Valve Control      | Analog                      |   |
|             | Bypass Position Reference | % Closed                    |   |
|             | Compressor Manufacturer   | IR Centac                   |   |
| 1000        | Stage Reference           | Discharge                   |   |
|             | ID/Name                   | AC-2                        |   |
|             | Number Of Stages          | 3                           |   |
|             | Design Capacity (SCFM)    | 5550                        |   |
|             | Design Pressure           | 125                         |   |
|             | Maximum Pressure Setpoint | 120                         |   |
|             | Minimum Pressure Setpoint | 80                          |   |
|             | Motor Nameplate FLA       | 150                         |   |
|             | Motor Voltage             | 4160                        |   |
|             | Motor Horsepower          | 458                         |   |
|             | Event Trend               | User                        |   |
| Main        | History Select De         | fined Status Setup Navigate |   |

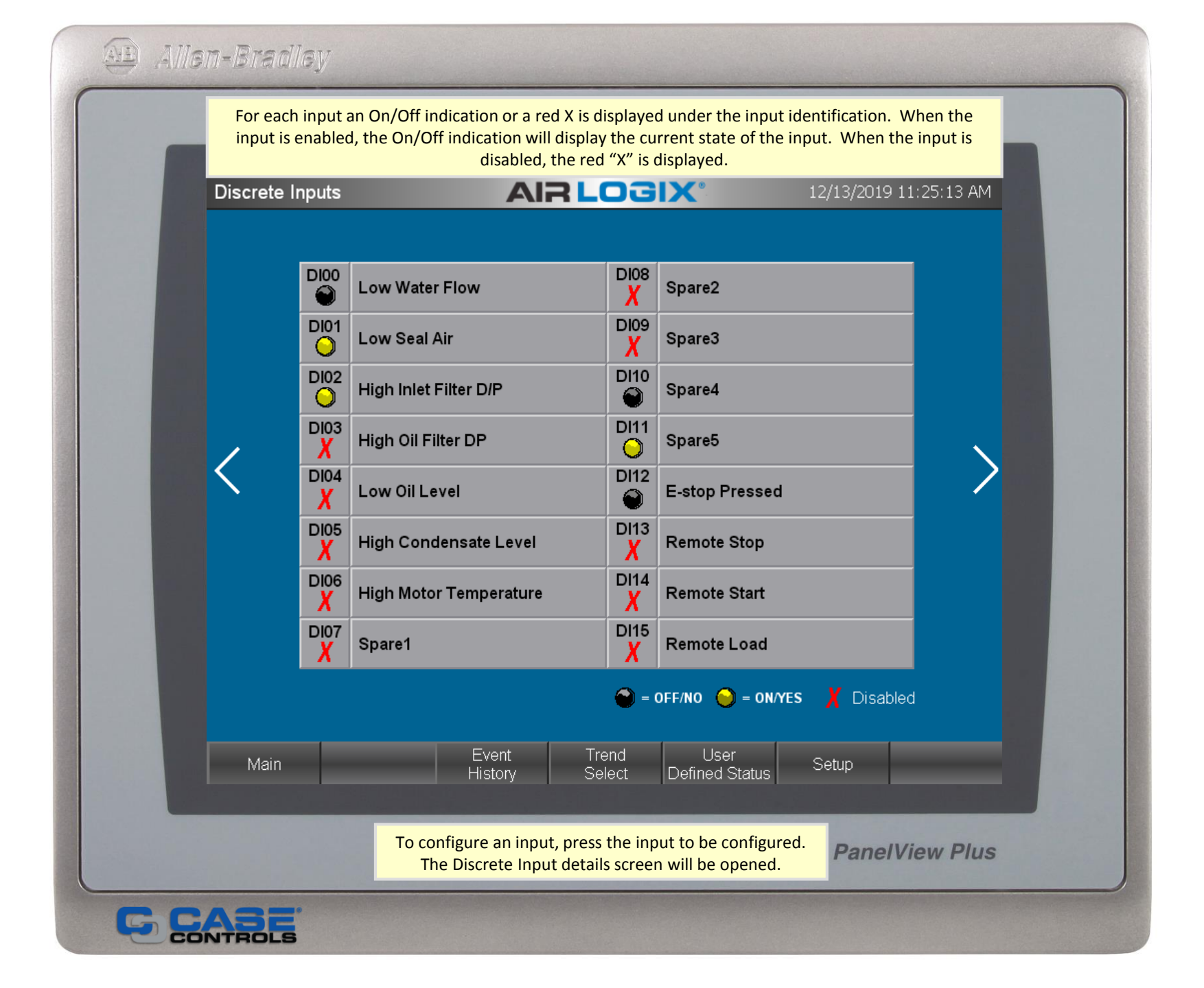

|    |                | and and the second          |                  |                             |                        |                |               |  |
|----|----------------|-----------------------------|------------------|-----------------------------|------------------------|----------------|---------------|--|
|    | Once logged    | in, parameters may          | be modified<br>n | by pressing tl<br>nodified. | he field associat      | ted with the h | eader to be   |  |
|    | Discrete Input | Details                     | AIR              | LOGI                        | X°                     | 12/17/2019     | 9 11:42:54 AM |  |
|    |                |                             |                  |                             |                        |                |               |  |
|    |                |                             |                  |                             |                        |                |               |  |
|    |                | Input Enable                | Input            | Identification              | n                      | Actual         |               |  |
|    |                | Disable                     | Lov              | v Water Flow                |                        | False          |               |  |
|    |                | N/O Start<br>N/C Permissive | Warning          | Warning<br>Time Dly         | Trip                   | Time Dly       |               |  |
|    |                | N/C Disabled                | Disabled         | 3.00                        | Disabled               | 2.50           |               |  |
|    |                |                             |                  |                             |                        |                |               |  |
|    |                |                             |                  |                             |                        |                |               |  |
|    |                |                             |                  |                             |                        |                |               |  |
|    |                |                             |                  |                             |                        |                |               |  |
|    | Main           | E                           | Event<br>listory | Trend<br>Select [           | User<br>Defined Status | Return         | Navigate      |  |
|    |                |                             |                  |                             |                        |                |               |  |
|    |                |                             |                  |                             |                        | Pane           | IView Plus    |  |
| GC | ABE            |                             |                  |                             |                        |                |               |  |

| Once logg    | eu m, parameters may | y be mounied i<br>m | nodified.           |                        | .eu with the he   |               |
|--------------|----------------------|---------------------|---------------------|------------------------|-------------------|---------------|
| Discrete Inp | out Details          | AIR                 | LOGI)               | ×°                     | 12/17/2019        | 9 11:44:33 AM |
|              |                      |                     |                     |                        |                   |               |
|              | Input Enable         | Input               | Identification      | ı                      | Actual            |               |
|              | Disable              | Lo                  | ow Seal Air         | ,                      | Condition<br>True |               |
|              | Start<br>Permissive  | Warning             | Warning<br>Time Dly | Trip                   | Trip<br>Time Dly  |               |
|              | Disabled             | Disabled            | 3.00                | Disabled               | 3.00              |               |
|              |                      | Event               | Trond               | Linor                  |                   |               |
| Main         | H                    | History             | Select [            | Oser<br>Defined Status | Return            | Navigate      |
|              |                      |                     |                     |                        | Pane              | IView Plus    |

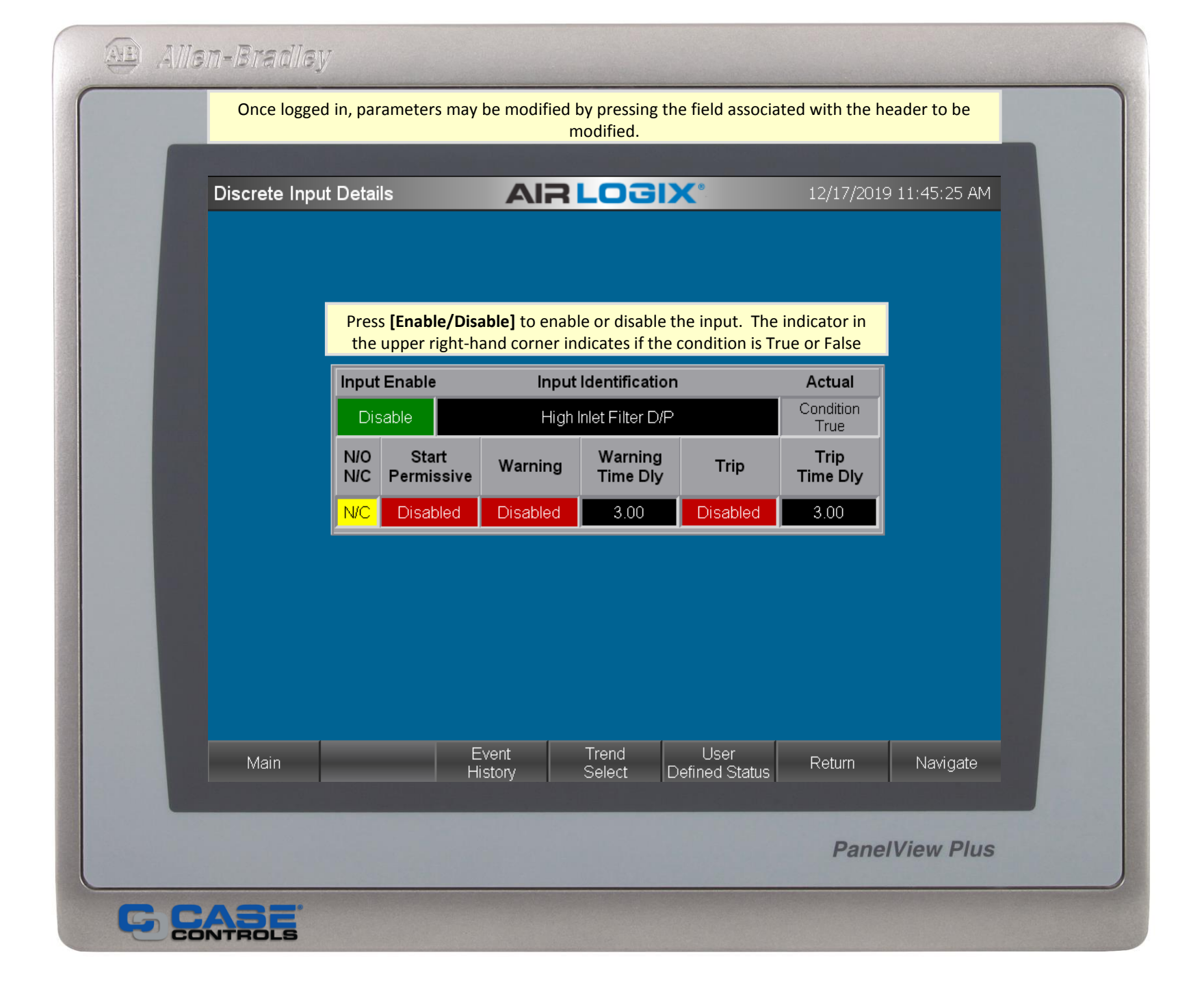

| Allen-Bradle | Ŋ                                                    |                                               |                                       |                             |               |  |
|--------------|------------------------------------------------------|-----------------------------------------------|---------------------------------------|-----------------------------|---------------|--|
| Once logg    | ed in, parameters may be n                           | nodified by pressing t<br>modified.           | the field associat                    | ed with the he              | ader to be    |  |
| Discrete In  | out Details                                          | AIR LOG                                       | X°                                    | 12/17/2019                  | 9 11:46:13 AM |  |
|              |                                                      |                                               |                                       |                             |               |  |
|              | Press <b>[Enable/Disable</b><br>the upper right-hand | ] to enable or disable corner indicates if th | e the input. The<br>e condition is Tr | indicator in<br>ue or False |               |  |
|              | Input Enable                                         | Input Identification                          | on                                    | Actual                      |               |  |
|              | Enable                                               | High Oil Filter Df                            |                                       | False                       |               |  |
|              | N/O Start<br>N/C Permissive                          | Varning Warning<br>Time Dly                   | , Trip                                | Trip<br>Time Dly            |               |  |
|              | N/C Disabled D                                       | isabled 3.00                                  | Disabled                              | 3.00                        |               |  |
|              |                                                      |                                               |                                       |                             |               |  |
|              |                                                      |                                               |                                       |                             |               |  |
|              |                                                      |                                               |                                       |                             |               |  |
|              | Even                                                 | t Trend                                       | liser                                 |                             |               |  |
| Main         | Histor                                               | y Select                                      | Defined Status                        | Return                      | Navigate      |  |
|              |                                                      |                                               |                                       | Panel                       | View Plus     |  |
| C CASE       |                                                      |                                               |                                       |                             |               |  |

| Allen-Bradley | 7                                                     |                    |                           |                        |                  |               |  |
|---------------|-------------------------------------------------------|--------------------|---------------------------|------------------------|------------------|---------------|--|
| Once logged   | in, parameters may                                    | be modified b<br>m | by pressing the nodified. | e field associat       | ed with the he   | eader to be   |  |
| Discrete Inpu | t Details                                             | AIR                | LOGI)                     | K                      | 12/17/2019       | ) 11:47:03 AM |  |
|               |                                                       |                    |                           |                        |                  |               |  |
|               |                                                       |                    |                           |                        |                  |               |  |
|               | Input Enable                                          | Input              | Identification            |                        | Actual           |               |  |
|               | Enable<br>N/O Start                                   | Warning            | w Oil Level<br>Warning    | Trip                   | False            |               |  |
|               | N/C         Permissive           N/C         Disabled | Disabled           | Time Dly<br>3.00          | Disabled               | Time Dly<br>3.00 |               |  |
|               |                                                       |                    |                           |                        |                  |               |  |
|               |                                                       |                    |                           |                        |                  |               |  |
|               |                                                       |                    |                           |                        |                  |               |  |
| Main          | E                                                     | Event              | Trend<br>Select D         | User<br>Jefined Status | Return           | Navigate      |  |
|               |                                                       |                    |                           |                        |                  |               |  |
|               |                                                       |                    |                           |                        | Pane             | IView Plus    |  |
|               |                                                       |                    |                           |                        |                  |               |  |

| Once logge   | ed in, parameters may       | be modified b    | by pressing the nodified. | e field associat      | ed with the he   | eader to be   |
|--------------|-----------------------------|------------------|---------------------------|-----------------------|------------------|---------------|
| Discrete Inp | out Details                 | AIR              | LOGI)                     | <b>K</b> °            | 12/17/2019       | 9 11:47:56 AM |
|              |                             |                  |                           |                       |                  |               |
|              |                             |                  |                           |                       |                  |               |
|              | Input Enable                | Input            | Identification            |                       | Actual           |               |
|              | Enable                      | High Co          | ondensate Leve            | el                    | False            |               |
|              | N/O Start<br>N/C Permissive | Warning          | Warning<br>Time Dly       | Trip                  | Trip<br>Time Dly |               |
|              | N/C Disabled                | Disabled         | 3.00                      | Disabled              | 3.00             |               |
|              |                             |                  |                           |                       |                  |               |
| Main         | H                           | Event<br>History | Trend<br>Select D         | User<br>efined Status | Return           | Navigate      |
|              |                             |                  |                           |                       | Pane             | IView Plus    |

| (   | Once logged i | n, parameter          | s may be modi                    | fied by pressin<br>modified.   | g the field associa    | ated with the h                   | eader to be   |
|-----|---------------|-----------------------|----------------------------------|--------------------------------|------------------------|-----------------------------------|---------------|
| Dis | crete Input   | Details               | A                                | RLOg                           | <b>IX</b> °            | 12/17/2019                        | 9 11:48:38 AM |
|     | [             | Input Enable          | e li<br>Hic                      | nput Identifica                | tion                   | Actual<br>Condition               |               |
|     |               | N/O Sta<br>N/C Permis | rt<br>ssive Warni<br>bled Disabl | ng Warnin<br>Time D<br>ed 3.00 | ng Trip<br>ly Disabled | False<br>Trip<br>Time Dly<br>3.00 |               |
|     | l             |                       |                                  |                                |                        |                                   |               |
|     |               |                       |                                  |                                |                        |                                   |               |
|     | Main          |                       | Event<br>History                 | Trend<br>Select                | User<br>Defined Status | Return                            | Navigate      |
|     |               |                       |                                  |                                |                        | Pane                              | elView Plus   |

| AB Allen-Bradio | W                                     | he modified b    | w pressing th                 | e field associat       | ad with the h             | ander to be   |  |  |
|-----------------|---------------------------------------|------------------|-------------------------------|------------------------|---------------------------|---------------|--|--|
| Office logg     | ed in, parameters may                 | m m              | odified.                      |                        | ed with the he            |               |  |  |
| Discrete In     | out Details                           | AIR              | LOGI)                         | ×°.                    | 12/17/2019                | 9 11:49:34 AM |  |  |
|                 | Input Enable                          | Input            | Identification                |                        | Actual                    |               |  |  |
|                 | Enable<br>N/O Start<br>N/C Permissive | Warning          | Spare1<br>Warning<br>Time Dly | Trip                   | False<br>Trip<br>Time Dly |               |  |  |
|                 |                                       | Disabled         | 3.00                          |                        | 3.00                      |               |  |  |
|                 |                                       |                  |                               |                        |                           |               |  |  |
| Main            | E                                     | Event<br>listory | Trend<br>Select D             | User<br>vefined Status | Return                    | Navigate      |  |  |
|                 |                                       |                  |                               |                        | Pane                      | IView Plus    |  |  |
|                 |                                       |                  |                               |                        |                           |               |  |  |

| Allen- | -Bradley       |                             |                    |                             |                  |                    |               |  |
|--------|----------------|-----------------------------|--------------------|-----------------------------|------------------|--------------------|---------------|--|
|        | Once logged i  | n, parameters may           | be modified l<br>m | by pressing th<br>hodified. | e field associat | ed with the he     | eader to be   |  |
|        | )iscrete Input | Details                     | AIR                | LOGI                        | X°               | 12/17/2019         | 9 11:50:15 AM |  |
|        |                |                             |                    |                             |                  |                    |               |  |
|        |                |                             |                    |                             |                  |                    |               |  |
|        | [              | Input Enable                | Input              | Identification              | 1                | Actual             |               |  |
|        |                | Enable                      |                    | Spare2                      | ,                | Condition<br>False |               |  |
|        |                | N/O Start<br>N/C Permissive | Warning            | Warning<br>Time Dly         | Trip             | Trip<br>Time Dly   |               |  |
|        |                | N/C Disabled                | Disabled           | 3.00                        | Disabled         | 3.00               |               |  |
|        |                |                             |                    |                             |                  |                    |               |  |
|        |                |                             |                    |                             |                  |                    |               |  |
|        |                |                             |                    |                             |                  |                    |               |  |
|        |                |                             |                    |                             |                  |                    |               |  |
|        |                |                             | Event              | Trend                       | User             | <b>D</b> .         |               |  |
|        | Main           | Ĥ                           | listory            | Select D                    | efined Status    | Return             | Navigate      |  |
|        |                |                             |                    |                             |                  | Pane               | IView Plus    |  |
|        |                |                             |                    |                             |                  |                    |               |  |

| AB Allen-Brad | lley                        |                      |                             |                  |                    |               |  |
|---------------|-----------------------------|----------------------|-----------------------------|------------------|--------------------|---------------|--|
| Once lo       | gged in, parameters ma      | y be modified l<br>m | by pressing th<br>nodified. | e field associat | ted with the he    | eader to be   |  |
| Discrete      | Input Details               | AIR                  | LOGI                        | ×                | 12/17/2019         | 9 11:50:49 AM |  |
|               |                             |                      |                             |                  |                    |               |  |
|               |                             |                      |                             |                  |                    |               |  |
|               | Input Enable                | Input                | dentification               | 1                | Actual             |               |  |
|               | Enable                      |                      | Spare3                      | ,<br>I           | Condition<br>False |               |  |
|               | N/O Start<br>N/C Permissive | Warning              | Warning<br>Time Dly         | Trip             | Trip<br>Time Dly   |               |  |
|               | N/C Disabled                | Disabled             | 3.00                        | Disabled         | 3.00               |               |  |
|               |                             |                      |                             |                  |                    |               |  |
|               |                             |                      |                             |                  |                    |               |  |
|               |                             |                      |                             |                  |                    |               |  |
|               |                             |                      |                             |                  |                    |               |  |
| Main          |                             | Event                | Trend                       | User             | Doturn             | Novigoto      |  |
|               |                             | History              | Select D                    | Defined Status   | Retuin             | INAVIGALE     |  |
|               |                             |                      |                             |                  | Pane               | IView Plus    |  |
|               | 3                           |                      |                             |                  |                    |               |  |

| AL Aller | n-Bradley      |                             |                    |                           |                        |                    |               |  |
|----------|----------------|-----------------------------|--------------------|---------------------------|------------------------|--------------------|---------------|--|
|          | Once logged    | in, parameters may          | be modified b<br>m | by pressing the nodified. | he field associat      | ed with the he     | eader to be   |  |
|          | Discrete Input | Details                     | AIR                | LOGI                      | X°                     | 12/17/2019         | 9 11:51:34 AM |  |
|          |                |                             |                    |                           |                        |                    |               |  |
|          |                |                             |                    |                           |                        |                    |               |  |
|          |                | Input Enable                | Input              | Identificatio             | n                      | Actual             |               |  |
|          |                | Disable                     | 1                  | Spare4                    |                        | Condition<br>False |               |  |
|          |                | N/O Start<br>N/C Permissive | Warning            | Warning<br>Time Dly       | Trip                   | Trip<br>Time Dly   |               |  |
|          |                | N/O Disabled                | Disabled           | 3.00                      | Disabled               | 3.00               |               |  |
|          |                |                             |                    |                           |                        |                    |               |  |
|          |                |                             |                    |                           |                        |                    |               |  |
|          |                |                             |                    |                           |                        |                    |               |  |
|          |                |                             |                    |                           |                        |                    |               |  |
|          | Main           | Е                           | Event              | Trend<br>Select           | User<br>Defined Status | Return             | Navigate      |  |
|          |                |                             |                    |                           |                        |                    |               |  |
|          |                |                             |                    |                           |                        | Pane               | IView Plus    |  |
| G C      |                |                             |                    |                           |                        |                    |               |  |

| Alle Alle | n-Bradley<br>Once logged | in, parameters may          | be modified t    | by pressing th      | e field associa        | ted with the h      | eader to be   |  |  |
|-----------|--------------------------|-----------------------------|------------------|---------------------|------------------------|---------------------|---------------|--|--|
| _         | modified.                |                             |                  |                     |                        |                     |               |  |  |
|           | Discrete Input           | t Details                   | AIR              | LOGI)               | ×                      | 12/17/2019          | 9 11:52:23 AM |  |  |
|           |                          |                             |                  |                     |                        |                     |               |  |  |
|           |                          | Input Enable                | Input            | Identification      | 1                      | Actual<br>Condition |               |  |  |
|           |                          | Disable                     |                  | Spare5              |                        | True                |               |  |  |
|           |                          | N/O Start<br>N/C Permissive | Warning          | Warning<br>Time Dly | Trip                   | Trip<br>Time Dly    |               |  |  |
|           |                          | N/C Disabled                | Disabled         | 3.00                | Disabled               | 3.00                |               |  |  |
|           |                          |                             |                  |                     |                        |                     |               |  |  |
|           |                          |                             |                  |                     |                        |                     |               |  |  |
|           |                          |                             |                  |                     |                        |                     |               |  |  |
|           | Main                     | E<br>F                      | Event<br>listory | Trend<br>Select D   | User<br>Defined Status | Return              | Navigate      |  |  |
|           |                          |                             |                  |                     |                        | Pane                | IView Plus    |  |  |
| GG        |                          |                             |                  |                     |                        |                     |               |  |  |

| Once logged in, parameters may be modified by pressing the field associated with the header to be modified. |              |                  |                                  |                        |                              |               |  |
|----------------------------------------------------------------------------------------------------|--------------|------------------|----------------------------------|------------------------|------------------------------|---------------|--|
| Discrete Inpu                                                                                               | ıt Details   | A                | RLOg                             | <b>IX</b> °            | 1/15/20                      | 20 5:44:30 PM |  |
|                                                                                                    |              |                  |                                  |                        |                              |               |  |
|                                                                                                    | Input Enable | lr               | nput Identifica<br>E-stop Presso | <b>tion</b><br>ed      | Actual<br>Condition<br>False |               |  |
|                                                                                                    |              |                  |                                  |                        | 1 0130                       |               |  |
|                                                                                                    |              | The E-Stop       | o input is NC                    | T configurable         |                              |               |  |
|                                                                                                    |              |                  |                                  |                        |                              |               |  |
| Main                                                                                                    |              | Event<br>History | Trend<br>Select                  | User<br>Defined Status | Return                       | Navigate      |  |
|                                                                                                    |              |                  |                                  |                        | Pane                         | IView Plus    |  |

| Once logg   | Once logged in, parameters may be modified by pressing the field associated with modified. |                  |                 |                        |                     |               |
|-------------|--------------------------------------------------------------------------------------------|------------------|-----------------|------------------------|---------------------|---------------|
| Discrete In | put Details                                                                                | A                | 2 LOC           | iX°                    | 1/15/20             | 20 5:41:28 PM |
|             |                                                                                            |                  |                 |                        |                     |               |
|             |                                                                                            |                  |                 |                        |                     |               |
|             |                                                                                            |                  |                 |                        |                     |               |
|             | Input Enable                                                                               | Ir               | nput Identifica | tion                   | Actual<br>Condition |               |
|             | N/O                                                                                        |                  | Remote Sto      | )                      | False               |               |
|             | N/C                                                                                        |                  |                 |                        |                     |               |
|             |                                                                                            |                  |                 |                        |                     |               |
|             |                                                                                            |                  |                 |                        |                     |               |
|             |                                                                                            |                  |                 |                        |                     |               |
|             |                                                                                            |                  |                 |                        |                     |               |
| Main        |                                                                                            | Event<br>History | Trend<br>Select | User<br>Defined Status | Return              | Navigate      |
|             |                                                                                            |                  |                 |                        |                     |               |
|             |                                                                                            |                  |                 |                        | Pane                | View Plus     |

| Allen- | Bradley        |                        |                  |                                 |                        |                              |               |  |
|--------|----------------|------------------------|------------------|---------------------------------|------------------------|------------------------------|---------------|--|
|        | Once logged in | n, parameters m        | ay be modifie    | d by pressing<br>modified.      | g the field associat   | ed with the he               | eader to be   |  |
| Dis    | screte Input   | Details                | Alf              | RLOG                            | IX°                    | 1/16/2020                    | ) 10:14:46 AM |  |
|        |                |                        |                  |                                 |                        |                              |               |  |
|        |                | Input Enable<br>Enable | Inț              | out Identificat<br>Remote Start | ion                    | Actual<br>Condition<br>False |               |  |
|        |                | N/O                    |                  |                                 |                        |                              |               |  |
|        |                |                        |                  |                                 |                        |                              |               |  |
|        |                |                        |                  |                                 |                        |                              |               |  |
|        | Main           |                        | Event<br>History | Trend<br>Select                 | User<br>Defined Status | Return                       | Navigate      |  |
|        |                |                        |                  |                                 |                        | Pane                         | IView Plus    |  |
|        |                |                        |                  |                                 |                        |                              |               |  |

| Once logg   | ed in, parameters n  | nay be modifi    | ed by pressin<br>modified. | g the field associat   | ed with the h       | eader to be   |
|-------------|----------------------|------------------|----------------------------|------------------------|---------------------|---------------|
| Discrete In | put Details          | Al               | AIR LOGIX <sup>®</sup>     |                        |                     | 0 10:12:37 AM |
|             |                      |                  |                            |                        |                     |               |
|             | Input Enable         | Ir               | nput Identifica            | tion                   | Actual<br>Condition |               |
|             | Enable<br>N/O<br>N/C |                  | Remote Loa                 | d                      | False               |               |
|             |                      |                  |                            |                        |                     |               |
|             |                      |                  |                            |                        |                     |               |
| Main        |                      | Event<br>History | Trend<br>Select            | User<br>Defined Status | Return              | Navigate      |
|             |                      |                  |                            |                        | Pane                | View Plus     |

|           |              |                 | displayed.                                    |                          |         |
|-----------|--------------|-----------------|-----------------------------------------------|--------------------------|---------|
| Analog Ir | nputs        |                 | AIR LOGIX                                     | 12/13/2019 11:26         | 5:00 AM |
|           |              |                 |                                               |                          |         |
|           | A100         | 89.9            | System Pressure                               |                          |         |
|           | Al01         | 92.4            | Machine Pressure                              |                          |         |
|           | AI02         | 95.0            | Oil Temperature                               |                          |         |
|           | A103         | 65.0            | Discharge Air Temperature                     |                          |         |
|           | A104         | 95.0            | Oil Pressure                                  |                          | >       |
|           | A105         | 94.1            | Motor Current                                 |                          |         |
|           | A106         | X               | Bearing Oil Pressure                          |                          |         |
|           | A107         | 244.2           | Pre-filter Oil Pressure                       |                          |         |
|           |              |                 |                                               | X Disabled               |         |
| Main      |              | E               | went Trend User<br>story Select Defined State | IS Setup                 |         |
| To cont   | igure an inp | ut, press the o | lesired input. The Analog Input Detai         | l screen will be opened. | Press   |

Allen-Bradley

### Press [Enable/Disable] to enable or disable the input. Configure High and Low, Start Permissive, Warning, and Trip Set Points as required by the analog input.

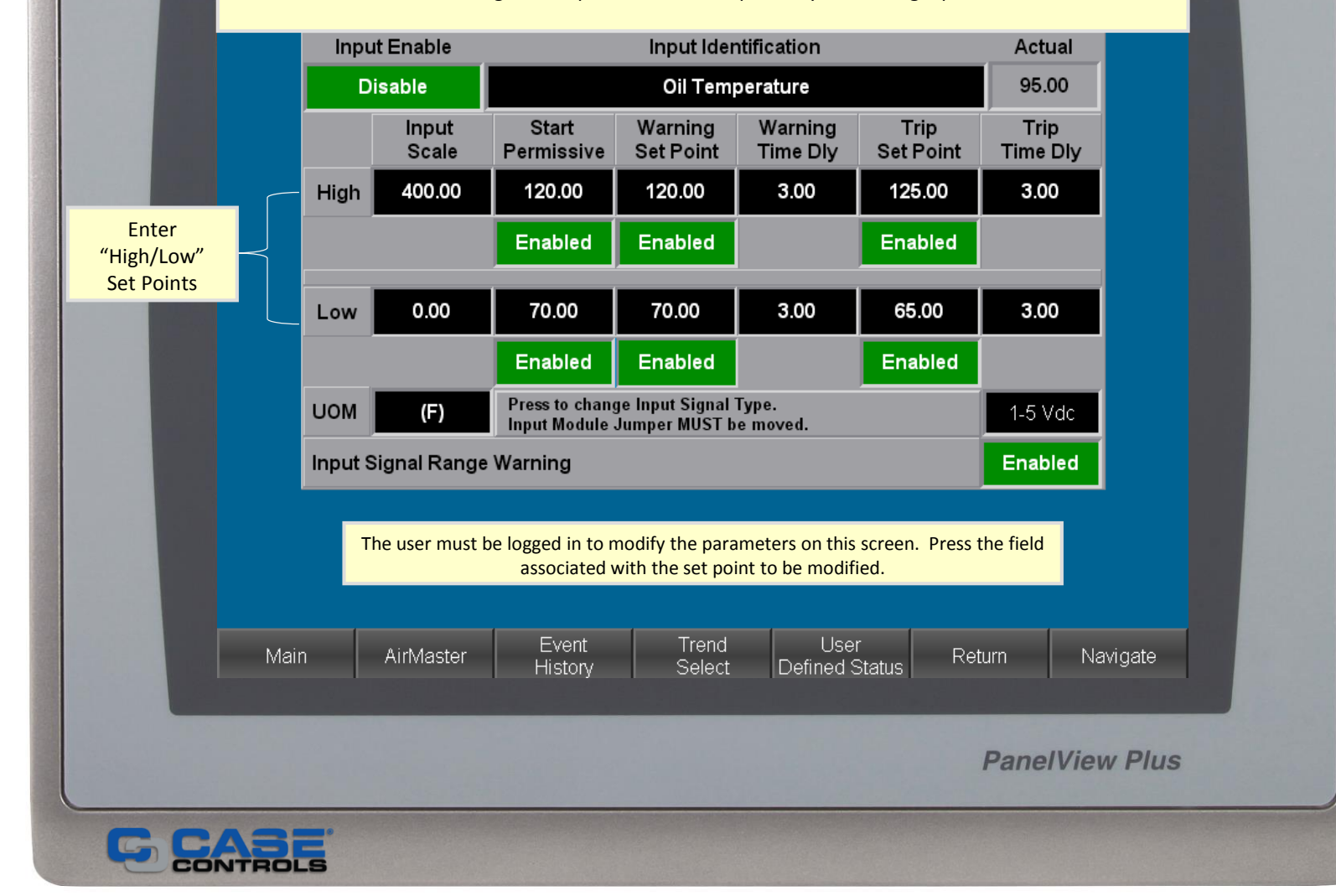

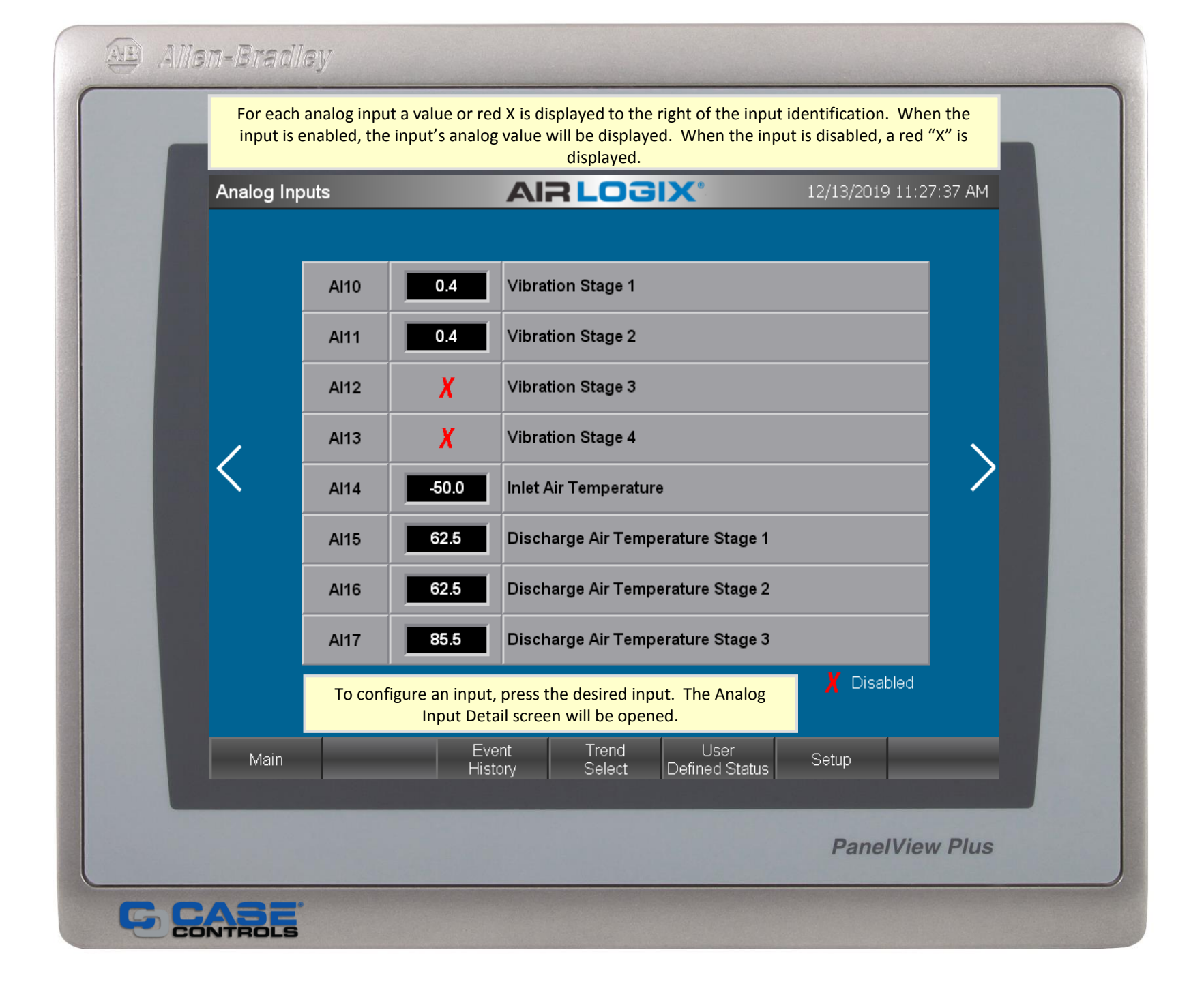

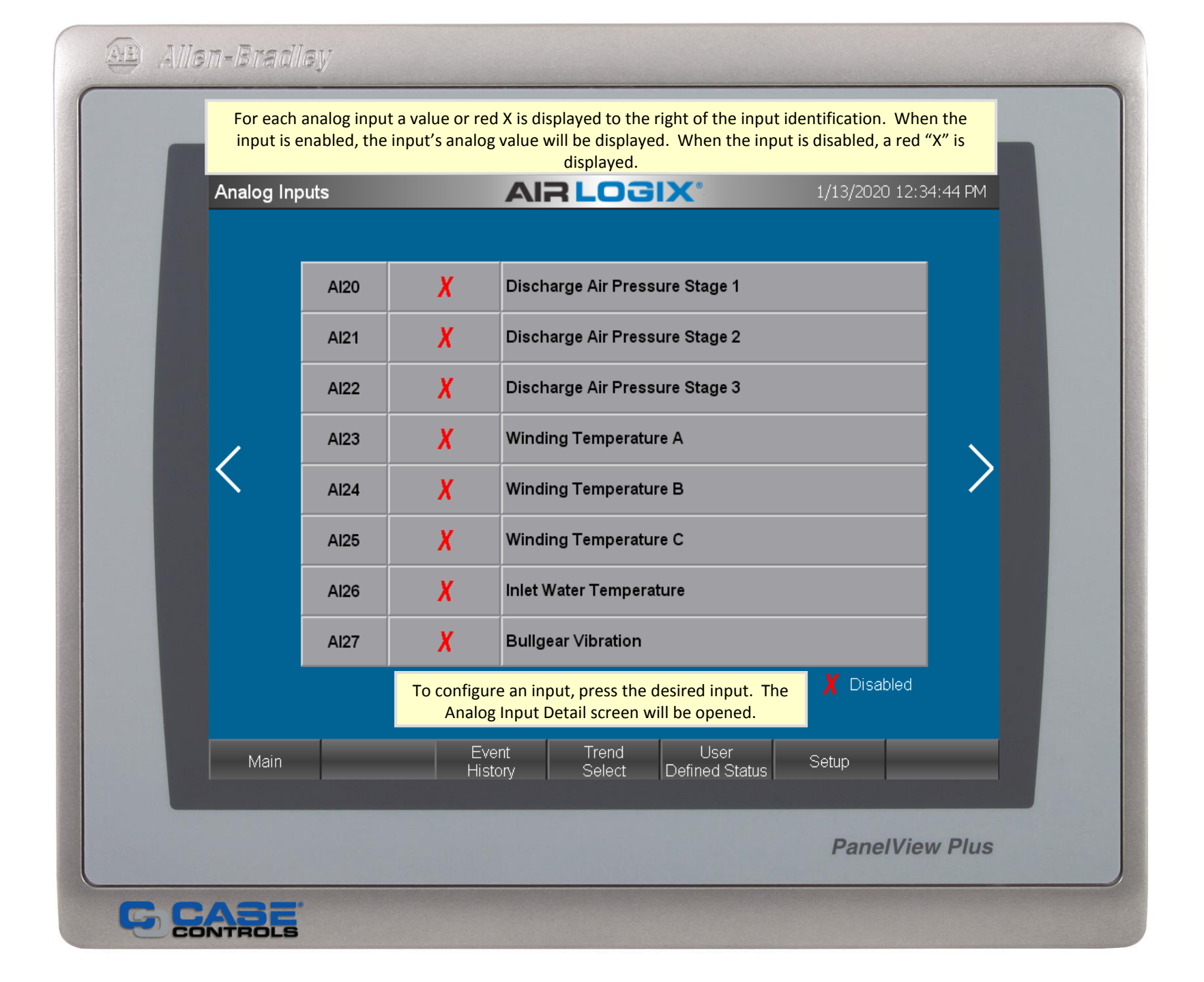

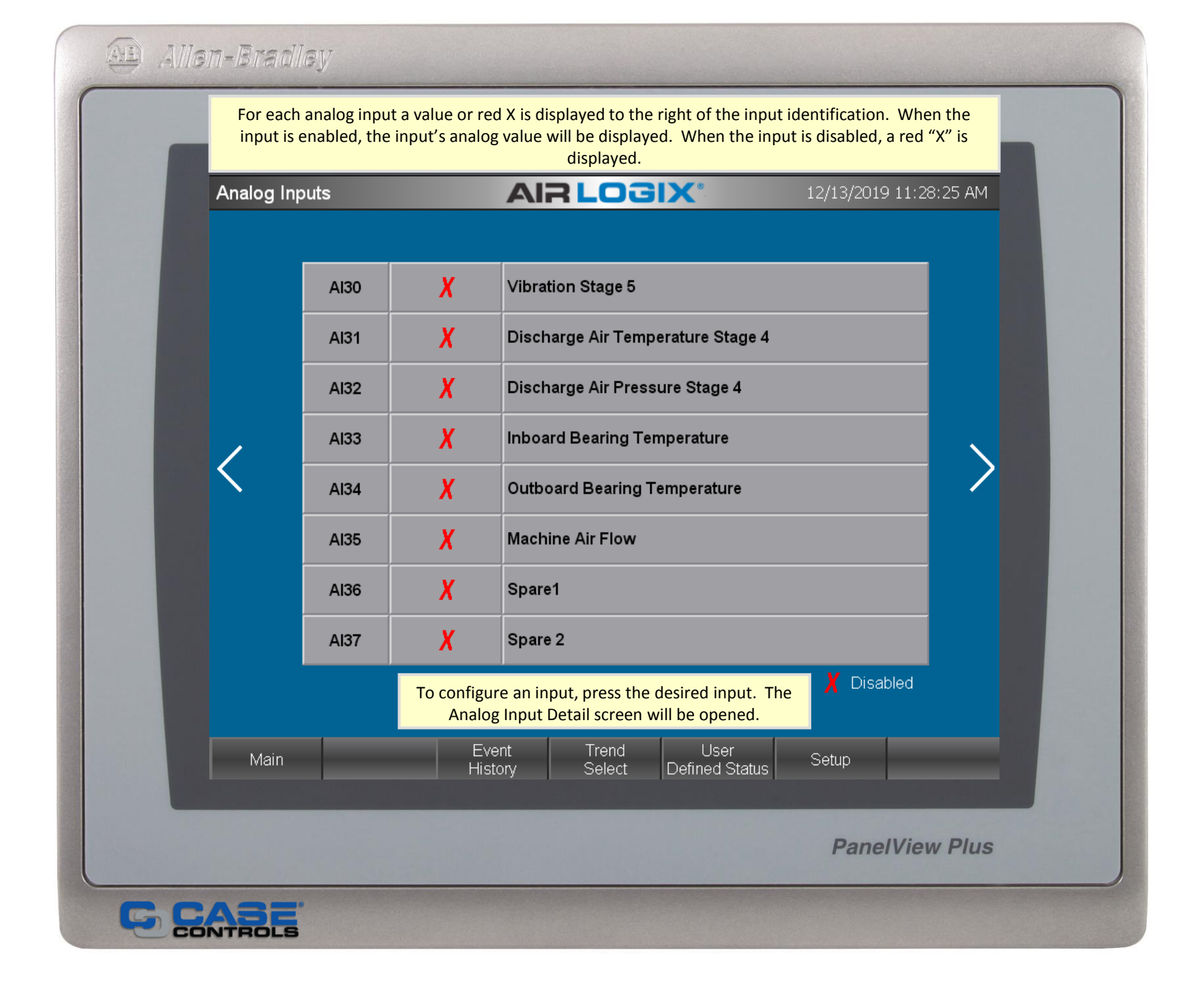
| Allen-Bradle | V                                                                                                    |
|--------------|----------------------------------------------------------------------------------------------------|
|              | Once logged in, parameters may be modified by pressing the field associated with the header to be modified.                                                                                                    |
| Oil System 0 | Configuration                                                                                                    |
| <            | Electric Main Oil PumpNOAir Driven Auxiliary Oil PumpNOPrelube Oil PumpYESPrelube Off Timer (Seconds)20Prelube Recovery Pressure10.00Oil Heater EnabledYESOil Heater On Temperature114Oil Heater Off Temperature122Oil Pressure Permissive EnabledNOOil Level Permissive EnabledNO |
| Main         | Prelube Pump<br>START Prelube Pump<br>STOPPED   Event<br>History Trend<br>Select User<br>Defined Status Setup Navigate                                                                                                    |
|              | PanelView Plus                                                                                                    |
| G CASE       |                                                                                                    |

| Allen-Bradie | N                                                                                                    |
|--------------|----------------------------------------------------------------------------------------------------|
|              | Once logged in, parameters may be modified by pressing the field<br>associated with the header to be modified. |
| Motor Start/ | Stop Configuration                                                                                             |
|              |                                                                                                    |
|              | Momentary Start (Seconds) NO 5                                                                                 |
|              | Momentary Stop (Seconds) NO 10                                                                                 |
|              | Wye-Delta (Seconds) YES 15                                                                                     |
|              | Run Hours                                                                                                    |
|              | Allowed Starts / Minutes 3 60                                                                                  |
|              | Start Sequence NO                                                                                              |
|              |                                                                                                    |
|              |                                                                                                    |
|              |                                                                                                    |
|              |                                                                                                    |
|              |                                                                                                    |
|              | Event Trend User                                                                                               |
| Main         | History Select Defined Status Setup Navigate                                                                   |
|              |                                                                                                    |
|              | PanelView Plus                                                                                                 |
| C CABE       |                                                                                                    |

|            | Once logged in, parameters may be modified by p<br>associated with the header to be modi | ressing the field<br>ified. |
|------------|------------------------------------------------------------------------------------------|-----------------------------|
| Cooling Wa | ter/Condensate Purge                                                                     | 12/13/2019 11:30:51 AM      |
|            |                                                                                          |                             |
|            | Cooling Water Volve                                                                      | VES                         |
|            |                                                                                          |                             |
|            | Post Shutdown Timer (Minutes)                                                            | 30                          |
|            | Valve Mode                                                                               | Auto                        |
|            | Valve Position                                                                           | Open 🔨                      |
|            | Condensate Purge                                                                         |                             |
|            | Energize Output To                                                                       | OPEN                        |
|            | Purge Interval (Minutes) Manual Purge                                                    | 10                          |
|            | Purge Duration (Seconds)                                                                 | 3                           |
|            |                                                                                          |                             |
|            |                                                                                          |                             |
| Main       | Event Trend Use                                                                          | er Setup Navigate           |
|            | History Select Defined                                                                   |                             |
|            |                                                                                          | D                           |
|            |                                                                                          | PanelView Plus              |

|             | Once logged in, parameters m<br>associated with th | ay be modified by pres<br>e header to be modified | sing the field<br>d. |             |
|-------------|----------------------------------------------------|---------------------------------------------------|----------------------|-------------|
| Startup / L | oad Configuration                                  | LOGIX                                             | 12/13/2019           | 11:31:37 AM |
|             |                                                    |                                                   |                      |             |
|             | General Start Override (Second                     | ds)                                               | 20                   |             |
|             | Motor Current Start Override (S                    | Seconds)                                          | 20                   |             |
|             | Vibration Start Override (Secon                    | nds)                                              | 20                   |             |
|             | Ready To Load (Seconds)                            | Disable                                           | 2.0                  | · ·         |
|             | Closed Inlet Start Time (Second                    | ds)                                               | 15                   |             |
|             |                                                    |                                                   |                      |             |
|             |                                                    |                                                   |                      |             |
| Main        | Event<br>History                                   | Trend User<br>Select Defined Sta                  | tus Setup            | Navigate    |
|             |                                                    |                                                   | Panel                | View Plus   |

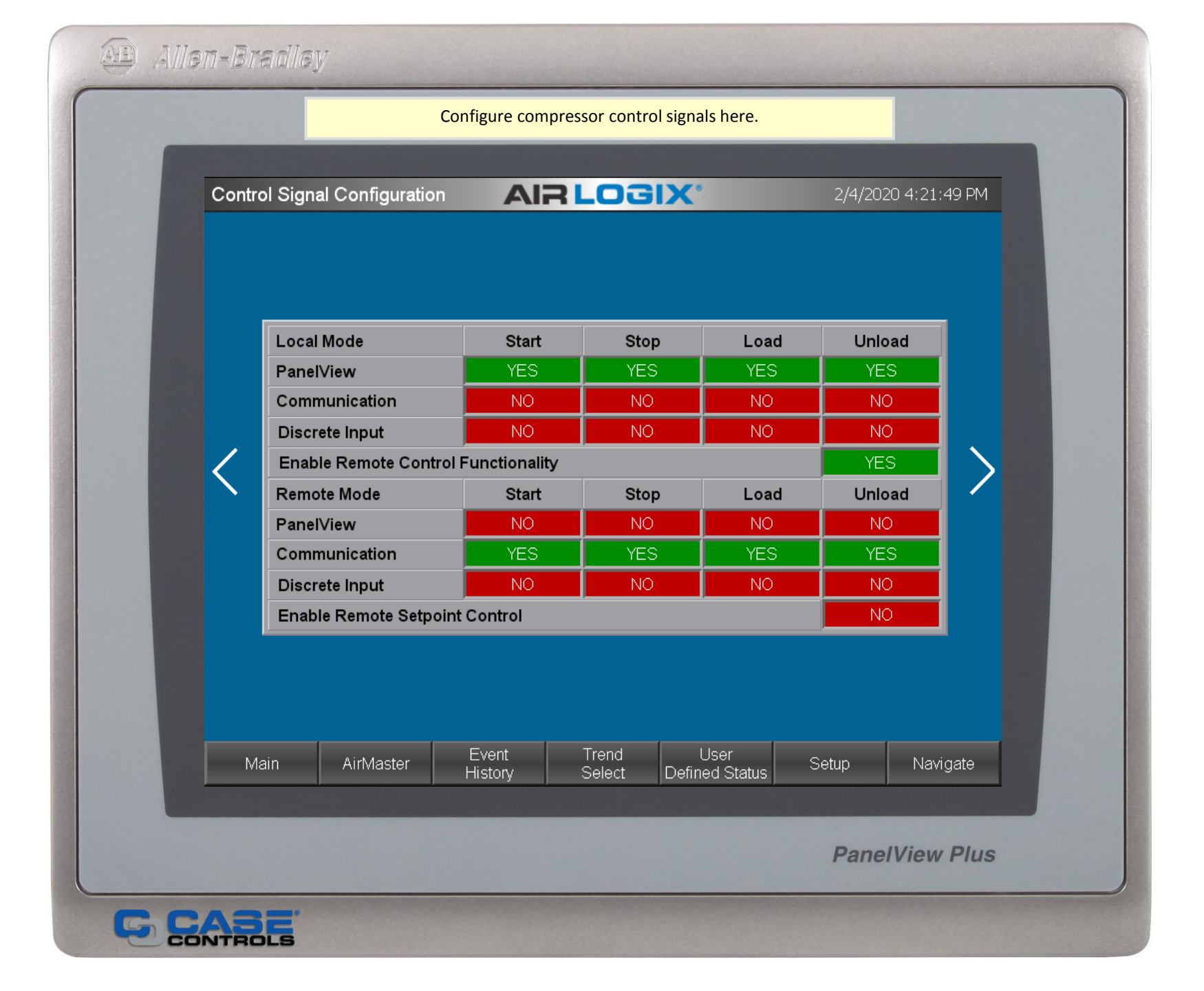

|      | Once logged i<br>as:     | n, parameters m<br>sociated with the | ay be modified by<br>header to be mo | y pressing the f<br>odified. | ield            |         |  |
|------|--------------------------|--------------------------------------|--------------------------------------|------------------------------|-----------------|---------|--|
| Cont | rol Signal Configuration | AIR                                  | -OGIX <sup>®</sup>                   |                              | 1/28/2020 12:56 | 5:16 PM |  |
|      |                          |                                      |                                      |                              |                 |         |  |
|      | Local Mode               | Start                                | Stop                                 | Load                         | Unload          |         |  |
|      | PanelView                | YES                                  | YES                                  | YES                          | YES             |         |  |
|      | Communication            | NO                                   | NO                                   | NO                           | NO              | 1       |  |
|      | Discrete Input           | NO                                   | NO                                   | NO                           | NO              |         |  |
| <    | Enable Remote Control    | Enable Remote Control Functionality  |                                      |                              |                 |         |  |
|      | Remote Mode              | Start                                | Stop                                 | Load                         | Unload          |         |  |
|      | PanelView                | NO                                   | NO                                   | NO                           | NO              |         |  |
|      | Communication            | NO                                   | NO                                   | NO                           | NO              |         |  |
|      | Discrete Input           | NO                                   | NO                                   | NO                           | NO              |         |  |
|      | Enable Remote Setpoint   | t Control                            |                                      |                              | NO              |         |  |
| M    | 1ain AirMaster           | Event<br>History                     | Trend L<br>Select Define             | Jser s                       | Setup Na        | vigate  |  |
|      |                          |                                      |                                      |                              | PanelView       | v Plus  |  |

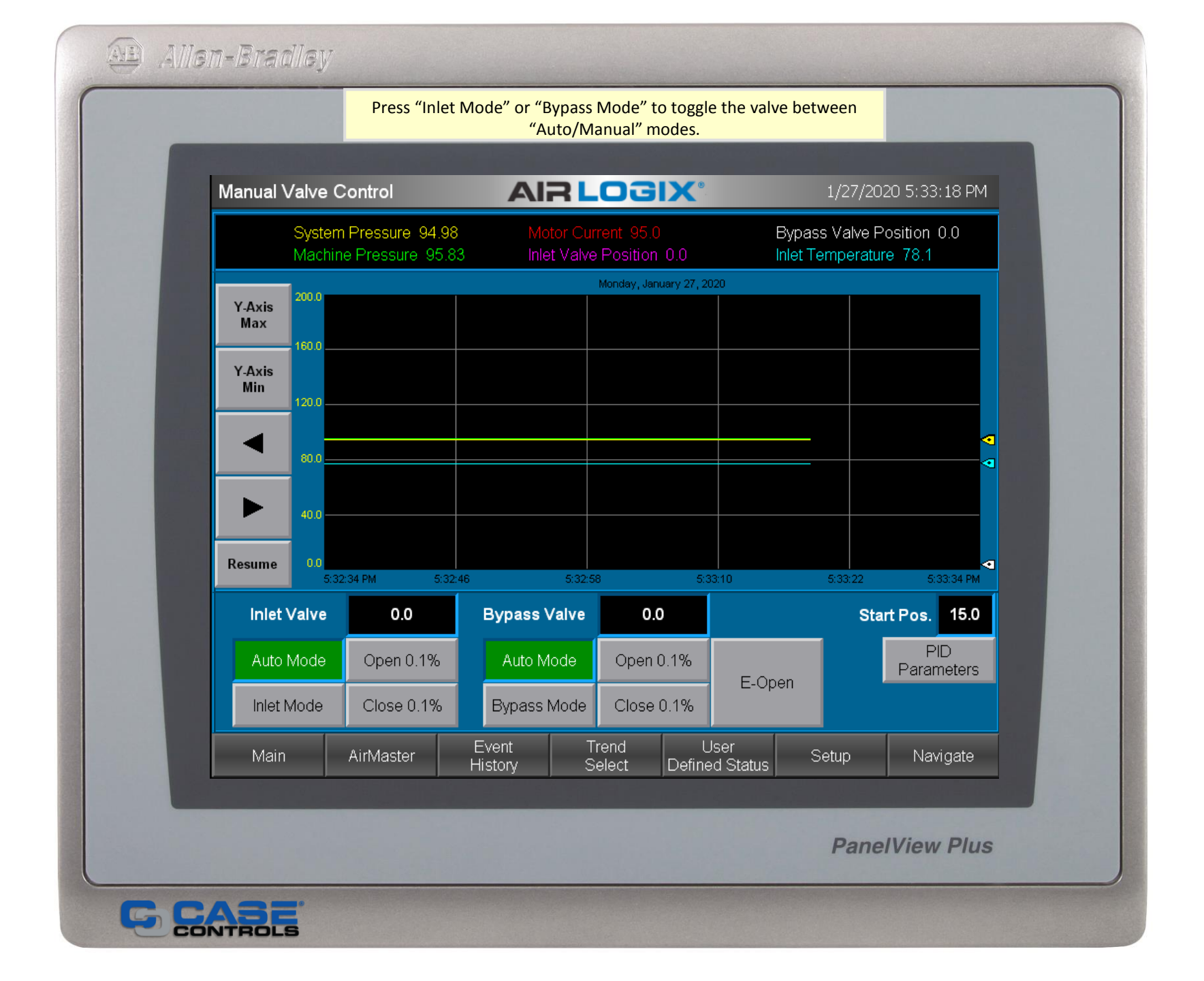

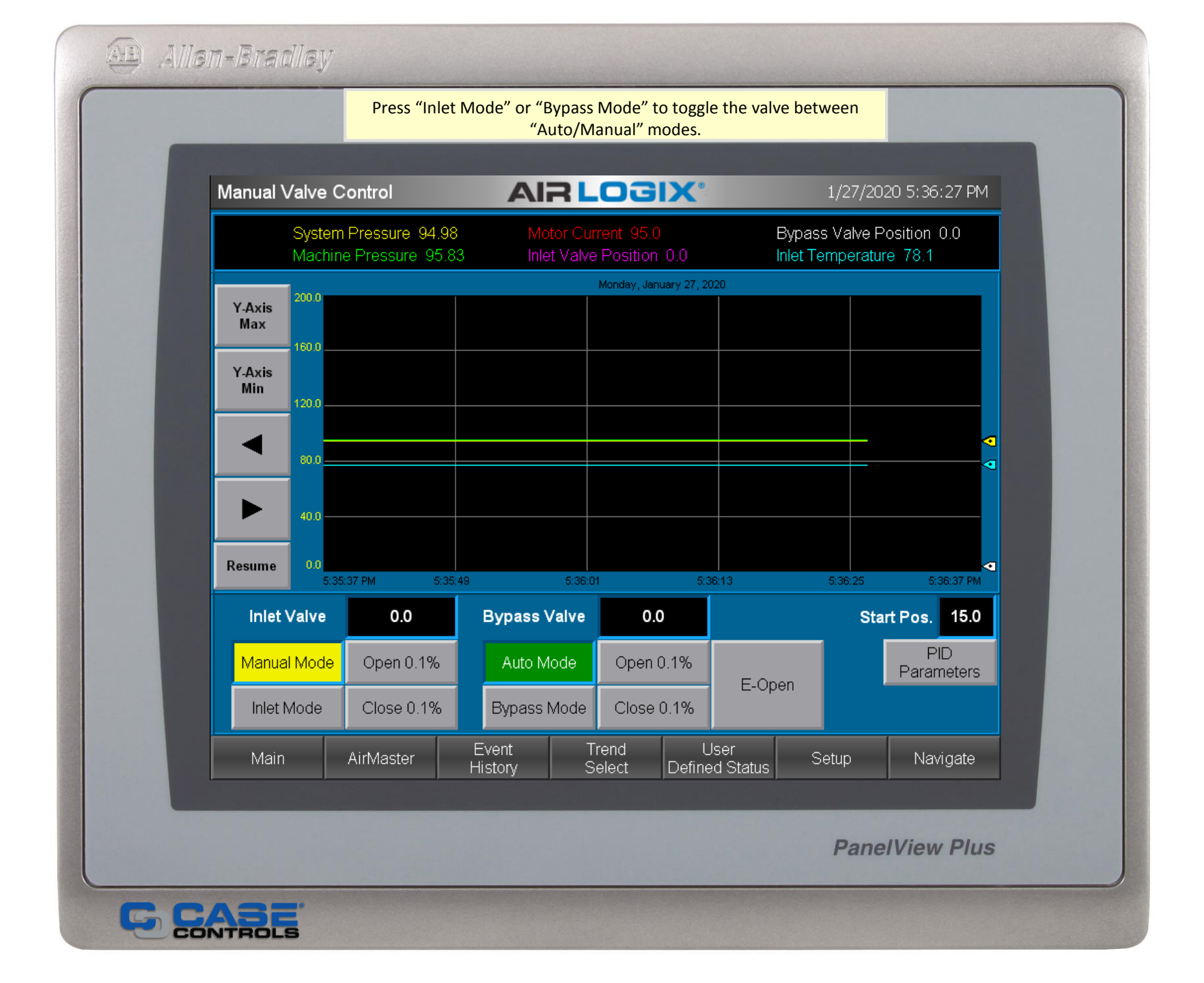

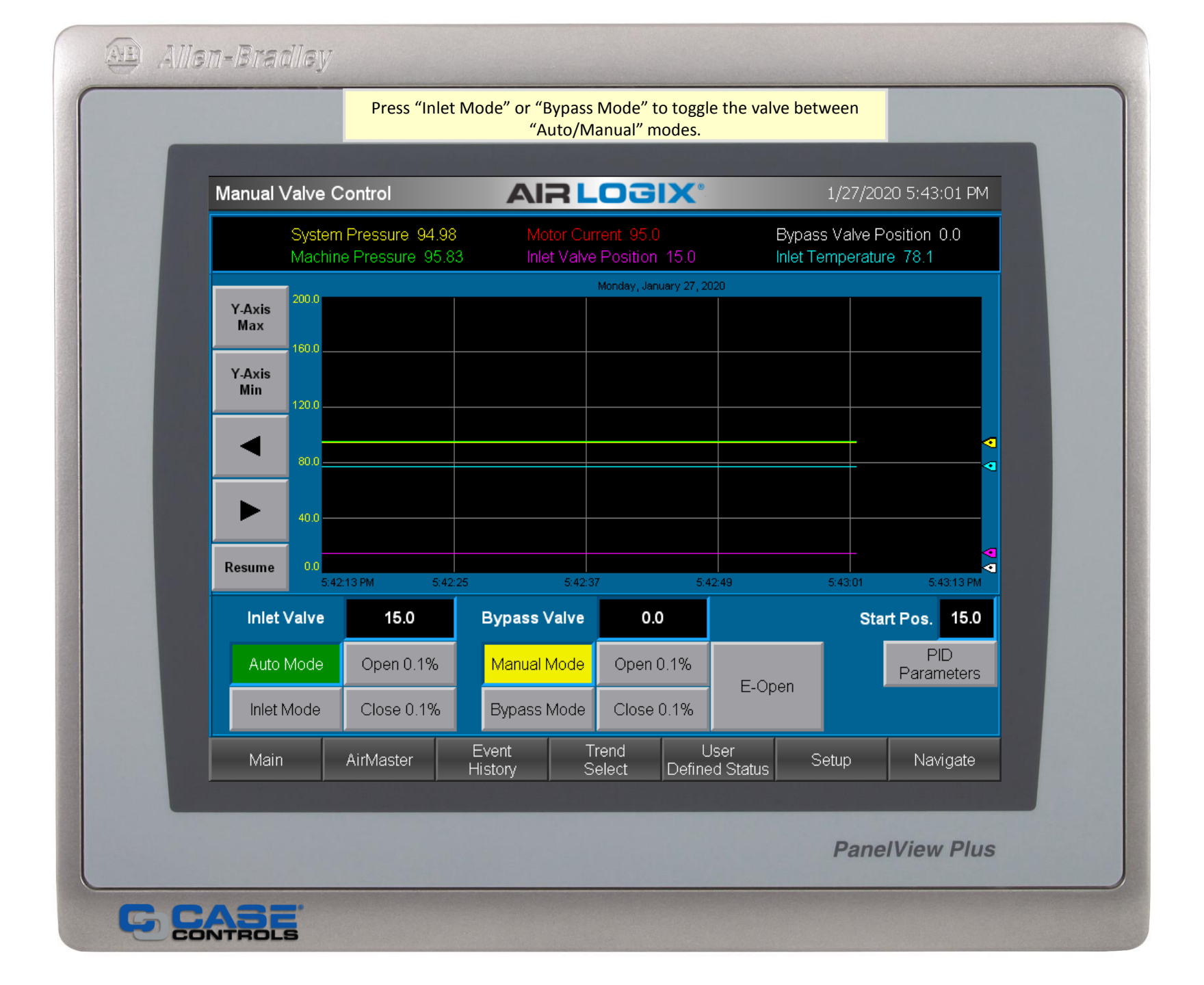

| Manual Valve    | Control        | A                |         | <b>OGIX</b> °          |                   | 1/13/2020 3:2  | 3:34 PM        |
|-----------------|----------------|------------------|---------|------------------------|-------------------|----------------|----------------|
|                 | Gain           | Reset            | Rate    | 95.0                   | Bypass            | Valve Position | 0.0            |
| Inlet DTL       | 0.80           | 0.02             | 0.00    | ion 0.0                | Inlet Te          | mperature 78.1 |                |
| Inlet PSI       | 5.00           | 0.15             | 0.00    | , January 13, 2        | 020               |                | _              |
| Inlet Max Amp   | 0.80           | 0.02             | 0.00    |                        |                   |                |                |
| Bypass PSI      | 8.00           | 0.20             | 0.00    |                        |                   |                |                |
| Motor Current P | PID Offset     |                  | 2.50    |                        |                   |                |                |
| Machine Pressu  | ire PID Offset |                  | 10.00   | )                      |                   |                |                |
| Set Point Ramp  | Up Rate (Press | ure)             | 1.00    |                        |                   |                |                |
| Set Point Ramp  | Down Rate (Pre | ssure)           | 2.00    |                        |                   |                |                |
| Set Point Ramp  | Time (Seconds) |                  | 1.0     |                        |                   |                |                |
|                 | Close          |                  |         | 3                      | 23:18             | 3:23:30        | 3:23:42 PM     |
| Inlet Valve     | 0.0            | Bypas            | s Valve | 0.0                    |                   | Start Pos      | . 15.0         |
| Auto Mode       | Open 0.1%      | Auto             | o Mode  | Open 0.1%              |                   | l<br>Para      | PID<br>ameters |
| Inlet Mode      | Close 0.1%     | Bypa             | ss Mode | Close 0.1%             | - E-Open          |                |                |
| Main            |                | Event<br>History | T       | rend l<br>elect Define | Jser<br>ed Status | etup Na        | avigate        |
|                 |                |                  |         |                        |                   |                |                |

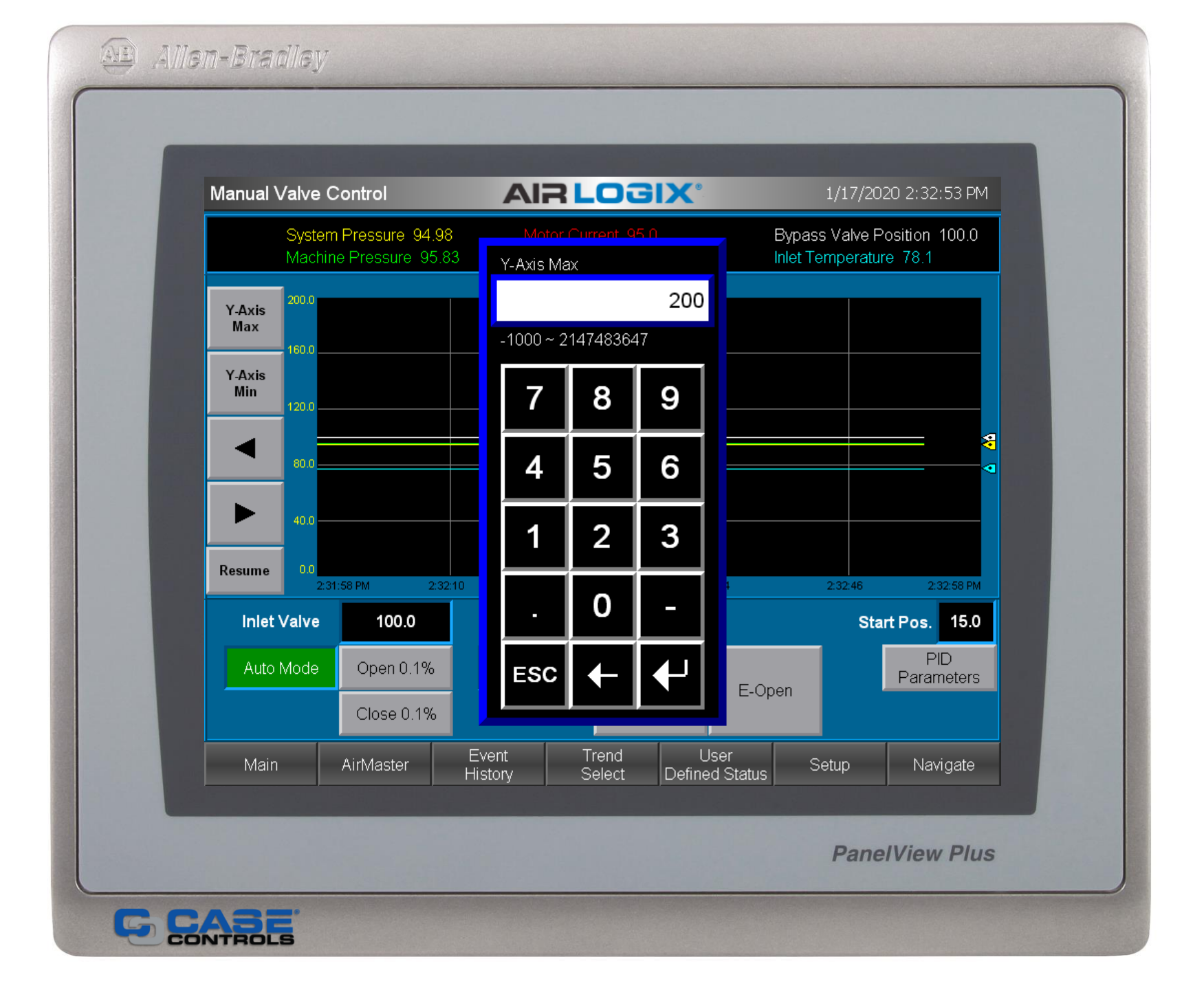

| Surge Parameters           |                   | OGIX                                | 2/4/20          | 120-3:58:52 PM |
|----------------------------|-------------------|-------------------------------------|-----------------|----------------|
|                            |                   |                                     |                 |                |
|                            | Surge<br>Pressure | Surge Amps<br>Amps w/Offset         | Amps<br>Indexed |                |
| Natural Surge              | 136.70            | 115.20                              |                 |                |
| High Pressure Surge        | 110.00            | 88.53 94.7                          | 94.7            | Reset          |
| Low Pressure Surge         | 90.00             | 71.36 77.6                          | 77.6            | DTL Offset     |
| Surge Line Offset (%)      | 7                 | Captured Surge Data:                | Newest          | Oldest         |
| Inlet Temperature          | 77.8              | Pressure                            | 87.80           | 112.10         |
| Motor Amp Index Per Surge  | 1.0               | Motor Current                       | 65.60           | 91.06          |
| Maximum Motor Amps         | 120.0             | Inlet Temperature                   | 77.80           | 78.10          |
| Radical Motor Current      | 30.0              | Radical Current                     | 25.00           | 31.20          |
| Radical Discharge Pressure | 3.0               | Radical Pressure                    | 11.20           | 13.60          |
| Surge Data Calculator      | Pressure Amp      | 5                                   | Pressure        | Amps           |
| High Surge Data            | 112.10 91.0       | New High Pressure Si                | 136.00          | 115.0          |
| Low Surge Data             | 86.80 65.6        | New Low Pressure SF                 | 90.00           | 68.8           |
|                            |                   |                                     | _               |                |
|                            |                   |                                     |                 |                |
| Main AirMaster             | Event             | Trend User<br>Soloct Defined Status | Setup           | Navigate       |
| J                          | TIISLOIY          | Select Delified Status              |                 |                |

|      | Tren                 | d #1 Pins        |            |           | Trend #4 P             | ins     |          |
|------|----------------------|------------------|------------|-----------|------------------------|---------|----------|
|      | Vibration Stage 1    |                  |            | Motor     | Current                |         |          |
|      | Vibration Stage 2    |                  |            | Windi     | ng Temperature A       |         |          |
|      | Motor Current        |                  |            | Windi     | ng Temperature B       |         |          |
|      | Inlet Valve Position |                  |            | Windi     | ng Temperature C       |         |          |
|      | Vibration Stage 5    |                  |            | Inboa     | rd Bearing Temper      | ature   |          |
|      |                      |                  |            | Outbo     | ard Bearing Temp       | erature |          |
|      | Tren                 | d #2 Pins        |            |           | Trend #5 P             | ins     |          |
|      | Inlet Air Temperatu  | re               |            | Motor     | Current                |         |          |
|      | Discharge Air Tem    | perature Stage   | 1          | Mach      | ine Pressure           |         |          |
|      | Discharge Air Tem    | perature Stage   | 2          | Syste     | m Pressure             |         |          |
|      | Discharge Air Tem    | perature Stage   | 3          | Inlet V   | alve Position          |         |          |
|      | Discharge Air Tem    | perature Stage   | 4          | Bypas     | ss Valve Position      |         |          |
|      | Discharge Air Tem    | perature         |            | Dynai     | mic Throttle Limit     |         |          |
|      | Tren                 | d #3 Pins        |            |           | Trend #6 P             | ins     |          |
|      | System Pressure      |                  |            | Oil Te    | emperature             |         |          |
|      | Machine Pressure     |                  |            | Oil Pr    | essure                 |         |          |
|      | Discharge Air Pres   | sure Stage 1     |            | Beari     | ng Oil Pressure        |         |          |
|      | Discharge Air Pres   | sure Stage 2     |            | Pre-fi    | lter Oil Pressure      |         |          |
|      | Discharge Air Pres   | sure Stage 3     |            | Inlet V   | Vater Temperature      |         |          |
|      | Discharge Air Pres   | sure Stage 4     |            |           |                        |         |          |
| Main |                      | Event<br>History | Tre<br>Sel | nd<br>ect | User<br>Defined Status | Setup   | Navigate |
|      |                      | ,                |            |           |                        |         |          |
|      |                      |                  |            |           |                        | Dent    |          |
|      |                      |                  |            |           |                        | Panel   | View Plu |

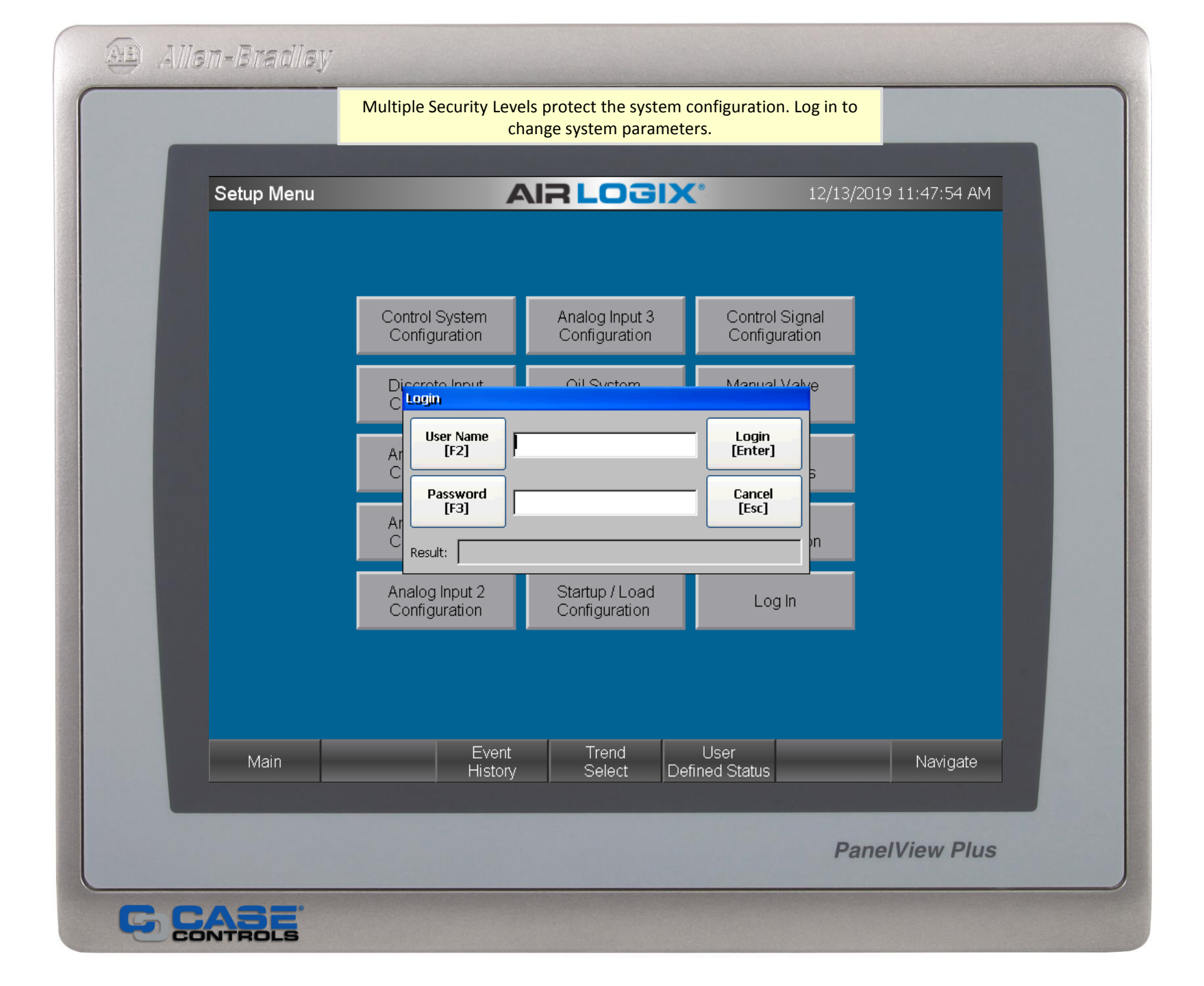

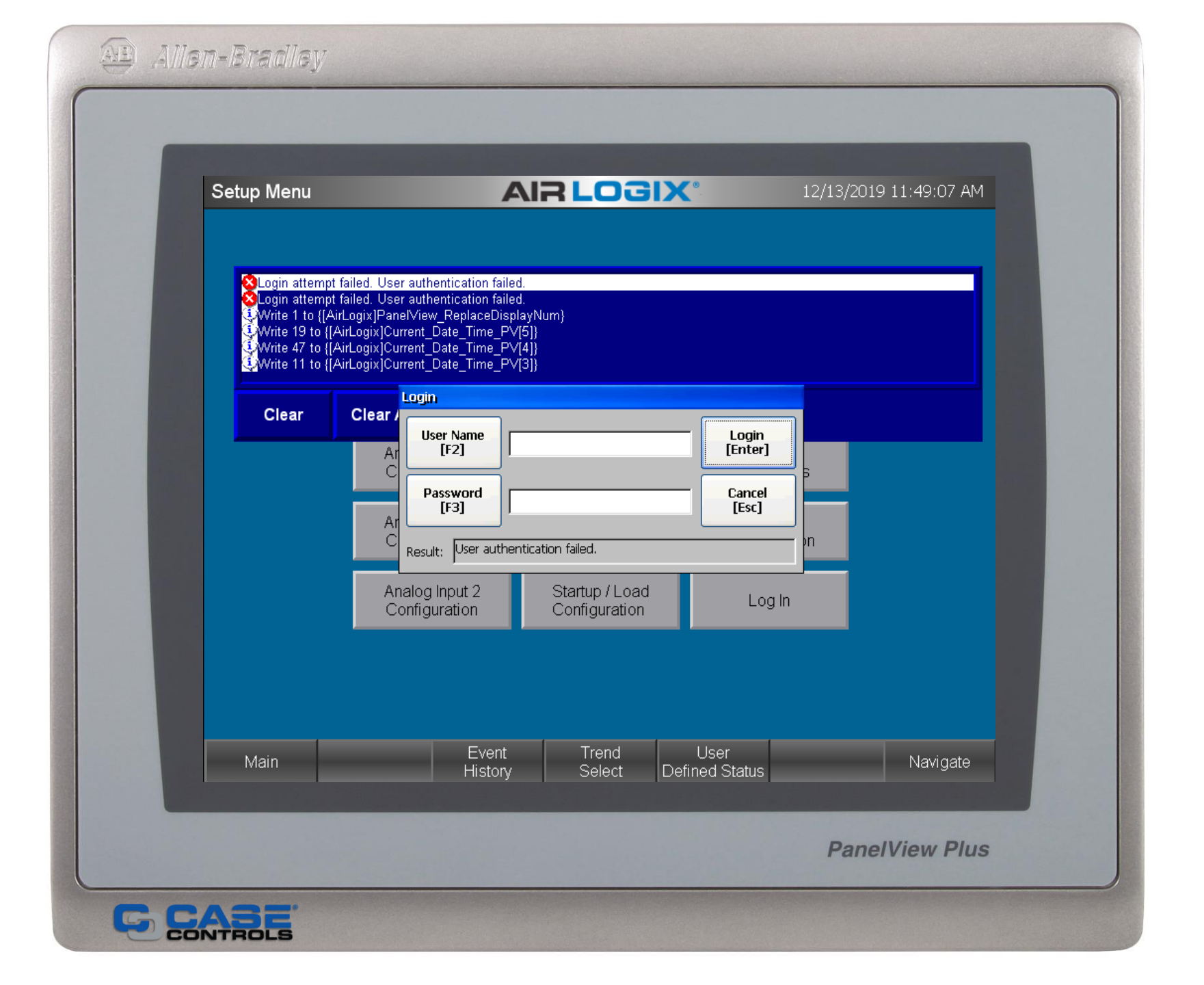

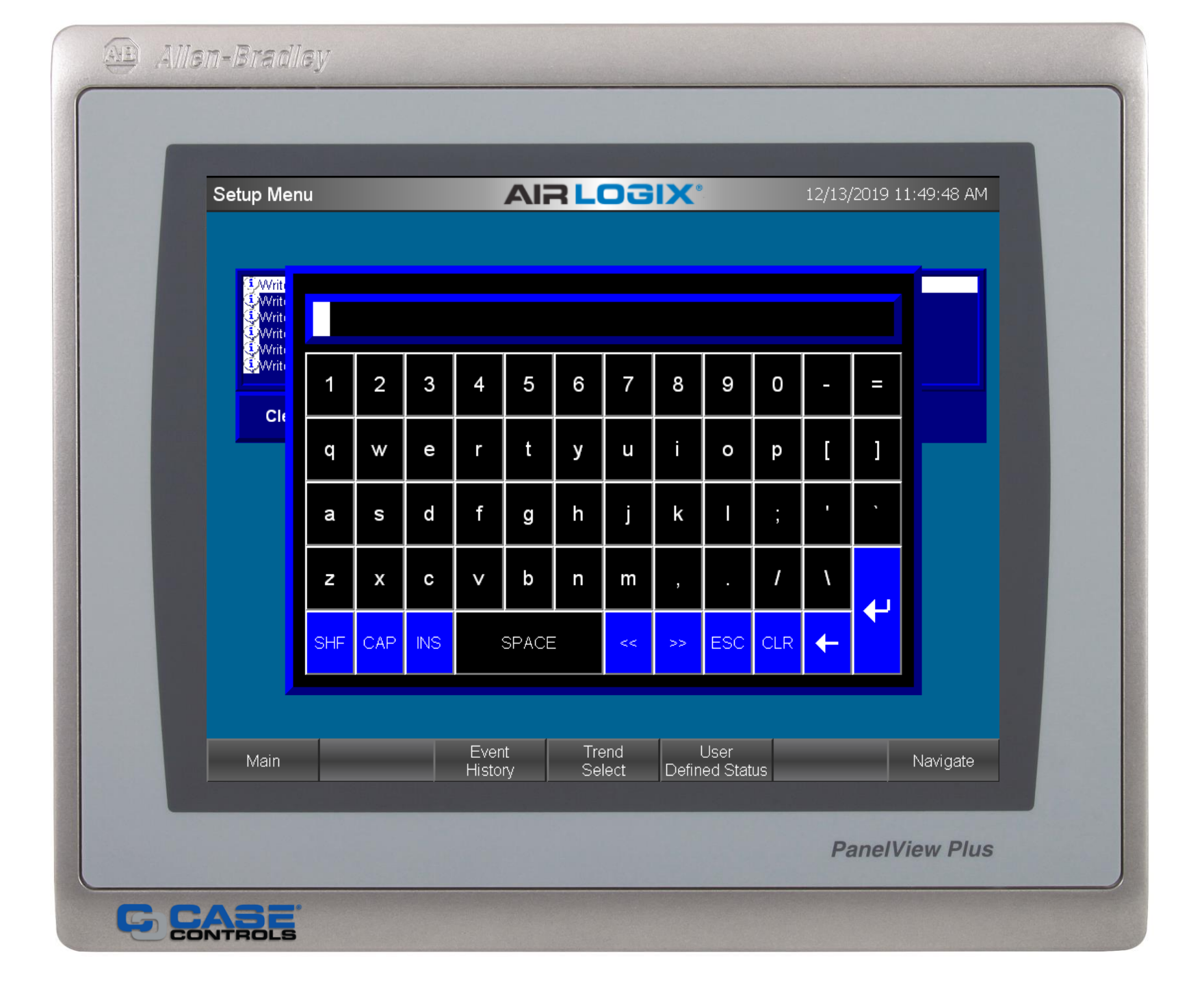